## DUOMENŲ TEIKIMO TESTAMENTŲ REGISTRUI ELEKTRONINIU BŪDU NAUDOTOJO VADOVAS

Versija: 6.1.0

## TURINYS

| 1                | RENDRASIAS NUASTATAS                                                                                                    | 3       |
|------------------|----------------------------------------------------------------------------------------------------|---------|
| 1.<br>2          | PRANEŠIMO APIE SUDARVTA (PRIMTA SALIGOTI) TESTAMENTA DUOMENIU                                                              | 5       |
| יב.<br>דו ג ג דו | MAS IR IŠSII INTIMAS TESTAMENTI I REGISTRI II                                                                              | 6       |
| 3                | PRANEŠIMO APIE TESTAMENTO PANAIKINIMA DUOMENU IRAŠYMAS IR                                                                  | 0       |
| J.<br>IŠSIU      | NTIMAS TESTAMENTU REGISTRUI                                                                                                | 2       |
| 4                | PRANEŠIMO APIE ASMENINIO TESTAMENTO ATSIĖMIMA DUOMENU                                                                      | -       |
| IRAŠ             | MAS IR IŠSIUNTIMAS TESTAMENTU REGISTRUI                                                                                    | 5       |
| 5.               | PRANEŠIMO APIE TESTAMENTO PERDAVIMA DUOMENU IRAŠYMAS IR                                                                    | C       |
| IŠSIU            | NTIMAS TESTAMENTU REGISTRUI                                                                                                | 8       |
| 6.               | PRANEŠIMO APIE VISŲ SUDARYTŲ (PRIIMTŲ SAUGOTI) TESTAMENTŲ                                                                  |         |
| PANA             | IKINIMĄ DUOMENŲ ĮRAŠYMAS IR IŠSIUNTIMAS TESTAMENTŲ REGISTRUI 2                                                             | 2       |
| 7.               | PRAŠYMO GAUTI DUOMENIS IŠ TESTAMENTŲ REGISTRO DUOMENŲ                                                                      |         |
| ĮRAŠ             | MAS IR IŠSIUNTIMAS TESTAMENTŲ REGISTRUI                                                                                    | 7       |
| 8.               | PRANEŠIMO APIE PALIKIMO PRIĖMIMĄ DUOMENŲ ĮRAŠYMAS IR IŠSIUNTIMAS                                                           | S       |
| TEST             | AMENTŲ REGISTRUI                                                                                                    | 0       |
| 9.               | PRANEŠIMO APIE PALIKIMO ATSISAKYMĄ DUOMENŲ ĮRAŠYMAS IR                                                                     |         |
| IŠSIU            | NTIMAS TESTAMENTŲ REGISTRUI                                                                                                | 8       |
| 10.              | PRANEŠIMO APIE PAREIŠKIMO DĖL PALIKIMO PRIĖMIMO PADAVIMĄ NE                                                                |         |
| PALI             | LIMO ATSIRADIMO VIETOS NOTARUI ĮRAŠYMAS IR IŠSIUNTIMAS TESTAMENTI                                                          | Ų       |
| REGI             | STRUI                                                                                                    | 6       |
| 11.              | PRANESIMO APIE PAREISKIMO DEL PALIKIMO ATSISAKYMO PADAVIMĄ NE                                                              |         |
| PALI             | LIMO ATSIRADIMO VIETOS NOTARUI ĮRASYMAS IR ISSIUNTIMAS TESTAMENT                                                           | Ų       |
| REGI             | STRUI                                                                                                    | 3       |
| 12.<br>Duo       | PRANESIMO APIE PAPILDOMO PAVELDEJIMO TEISES LIUDIJIMO ISDAVIMĄ                                                             |         |
|                  | 1ENŲ ĮRASYMAS IR ISSIUNTIMAS TESTAMENTŲ REGISTRUT                                                                          | 0       |
| 13.<br>1čeni     | PRANESIMO APIE PAVELDEJIMO TEISIŲ PEKLEIDIMĄ DUOMENŲ ĮKASYMAS IF<br>NTIMAS TESTAMENTU DECISTDU                             | (<br>') |
| 15510            | NTIMAS TESTAMENTŲ KEGISTKUL                                                                                                | 3       |
| 14.<br>DUON      | PRANESIWO APIE PAVELDEJIWO DI LOS ISSIONTIWĄ KITAM NOTAKUI<br>IENILI DAŠVMAS ID IŠSILINTIMAS TESTAMENTU DECISTDU           | 0       |
| 15               | IENŲ ĮKAS I MAS IK ISSIUNTIMAS TESTAMENTŲ KEGISTKUT                                                                        | 9       |
|                  | I KANESINIO AI IE EUROI OS I AVEEDEJINIO I AZ I MEJINIO ISDAVINIĄ<br>IENILI IRAŠVMAS IR IŠSILINTIMAS TESTAMENTLI REGISTRUI | 1       |
| 16               | PRANEŠIMO APIE IREGISTRUOTO TESTAMENTO DUOMENU PATIKSI INIMA                                                               | T       |
| (KLA)            | DU TAISYMA) DI OMENU IRAŠYMAS IR IŠSIUNTIMAS TESTAMENTU                                                                    |         |
| REGI             | TRUI                                                                                                    | 8       |
| 17               | IŠREGISTRUOTO TESTAMENTO DUOMENU ATSTATYMAS 8                                                                              | 7       |
| 18               | PRANEŠIMO APIE PALIKIMO PRIĖMIMO FAKTO ARBA PALIKIMO ATSISAKYMO                                                            | )       |
| FAKT             | O DUOMENU PATIKSLINIMA (KLAIDU TAISYMA) DUOMENU IRAŠYMAS IR                                                                | -       |
| IŠSIU            | NTIMAS TESTAMENTU REGISTRUI                                                                                                | 0       |
| 19.              | PRANEŠIMAS APIE NUSTATYTUS TRŪKUMUS                                                                                        | 0       |
| 20.              | DUOMENŲ TEIKĖJO PERDUOTŲ PRANEŠIMŲ SĄRAŠAS 10                                                                              | 1       |
| 21.              | DUOMENŲ TEIKĖJO RENGIAMŲ PRANEŠIMŲ SĄRAŠAS                                                                                 | 5       |
| 22.              | TESTAMENTŲ REGISTRO IŠRAŠŲ PAIEŠKA                                                                                         | 7       |
|                  |                                                                                                    |         |

#### 1. BENDROSIOS NUOSTATOS

1. Duomenų teikimo Testamentų registrui elektroniniu būdu naudotojo vadovas nustato duomenų teikimo Testamentų registrui bei Testamentų registro pranešimų ir Testamentų registro išrašų gavimo elektroniniu būdu, naudojant Duomenų teikimo Testamentų registrui internetinę programą (toliau – programa), tvarką.

2. Teikti duomenis Testamentų registrui elektroniniu būdu ir gauti Testamentų registro pranešimus, atlikti paiešką Testamentų registre ir gauti Testamentų registro išrašus elektroniniu būdu gali tik duomenų teikėjai, pasirašę keitimosi Testamentų registro duomenimis sutartis su valstybės įmone Registrų centras (toliau – Įmonė).

3. Duomenų teikėjas prie programos jungiasi per universalią elektroninio identifikavimo platformą iPasas elektroninio autentifikavimo paslaugos priemonėmis. Pasirenkamas norimas autentifikavimosi būdas ir vadovaujamasi tolimesniais nurodymais, kurie priklauso nuo pasirinkto autentifikavimosi būdo. Sėkmingai autentifikavusis suteikiama teisė dirbti su programa.

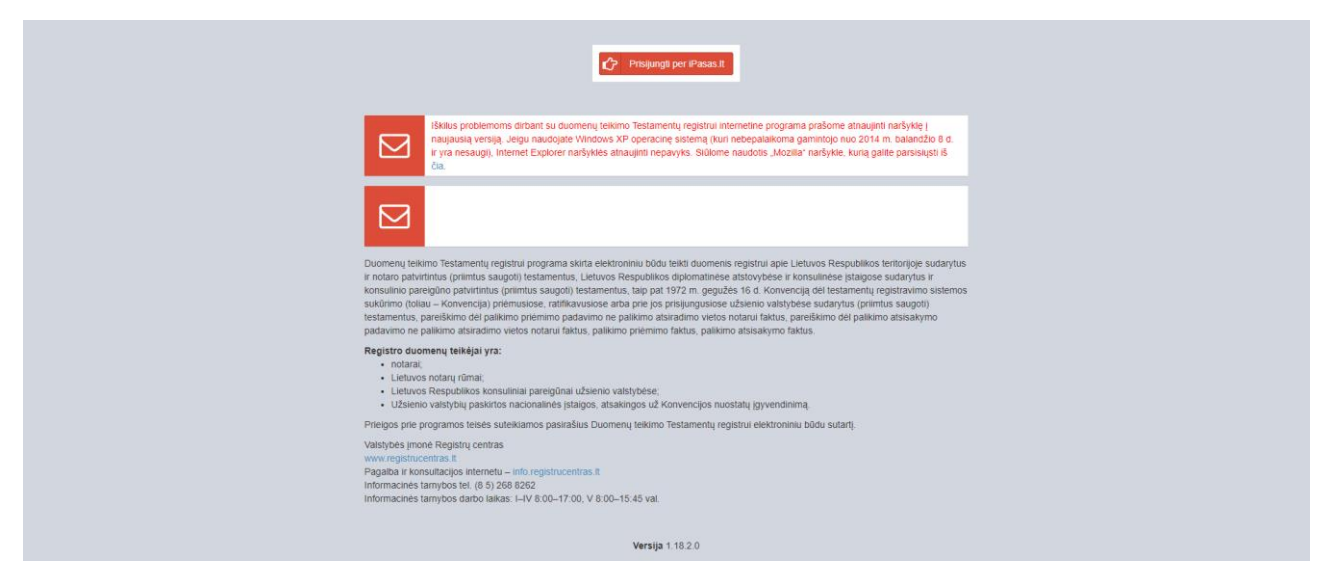

1 pav. Testamentų registro prisijungimo langas

4. Pirmą kartą jungiantis prie sistemos naudotojui pateikiamas saugos pranešimo modalinis langas. Norint toliau dirbti su sistema, naudotojas turi susipažinti su pateiktu saugos dokumentu. Saugos pranešimo modaliniame lange naudotojas gali atlikti veiksmus:

4.1. Jeigu spaudžiama nuoroda <dokumentais>, sistema inicijuoja saugos dokumento parsisiuntimo veiksmą. Naudotojas turi susipažinti su parsisiųsto dokumento nuostatomis. Pažymėjus varnelę "su saugos dokumentais susipažinau", sistema aktyvuoja mygtuką [SUTINKU]. Naudotojui paspaudus mygtuką [SUTINKU], sistema prijungia naudotoją prie TR sistemos. Jeigu naudotojas pažymi varnelę "su saugos dokumentais susipažinau" nepaspaudęs ant nuorodos <dokumentais>, sistema pateikia klaidos pranešimą "Nesusipažinote su saugos dokumentais!"

4.2. Jeigu naudotojas spaudžia mygtuką [NESUTINKU], sistema atjungia naudotoją iš TR sistemos. Pakartotinai jungiantis prie sistemos, sistema vėl pateiks saugos pranešimo modalinį langą.

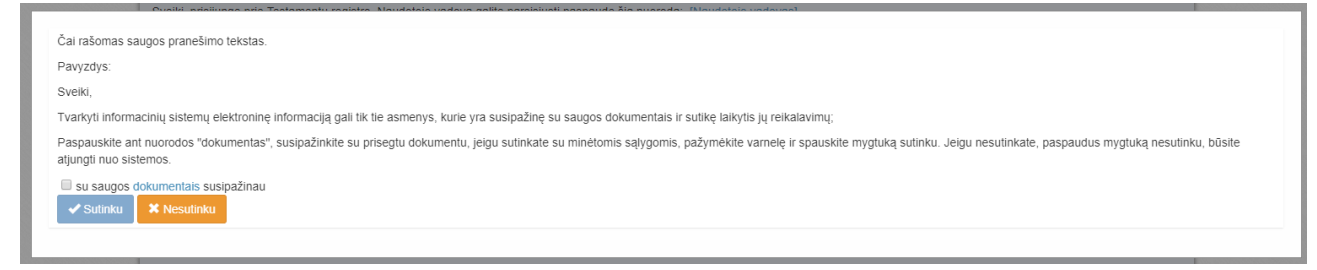

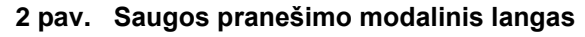

| Nesusipažinote su saugos dokumentai                                                       | st                                                                                                    |
|-------------------------------------------------------------------------------------------|----------------------------------------------------------------------------------------------------|
| Čai rašomas saugos pranešimo tekstas.                                                     |                                                                                                    |
| Pavyzdys:                                                                                 |                                                                                                    |
| Sveiki,                                                                                   |                                                                                                    |
| Tvarkyti informacinių sistemų elektroninę                                                 | informaciją gali tik tie asmenys, kurie yra susipažinę su saugos dokumentais ir sutikę laikytis jų reikalavimų;                                                                      |
| Paspauskite ant nuorodos "dokumentas",<br>atjungti nuo sistemos.                          | susipažinkite su prisegtu dokumentu, jelgu sutinkate su minėtomis sąlygomis, pažymėkite varnelę ir spauskite mygtuką sutinku. Jeigu nesutinkate, paspaudus mygtuką nesutinku, būsite |
| <ul> <li>su saugos dokumentais susipažinau</li> <li>Sutinku</li> <li>Nesutinku</li> </ul> |                                                                                                    |

#### 3 pav. Neperžiūrėto saugos pranešimo modalinis langas

5. Prisijungus prie programos, duomenų teikėjams pateikiami programos meniu punktai: "Testamentai", "Palikimai", "Pranešimai" ir "Paieška TRPS".

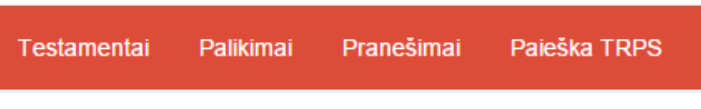

4 pav. Programos meniu punktai

6. Norėdamas atsidaryti peržiūrai naudotojo vadovą, duomenų teikėjas turi užvesti pelę ant meniu juostoje rodomo savo naudotojo vardo ir atsivėrusiame langelyje paspausti mygtuką "Pagalba".

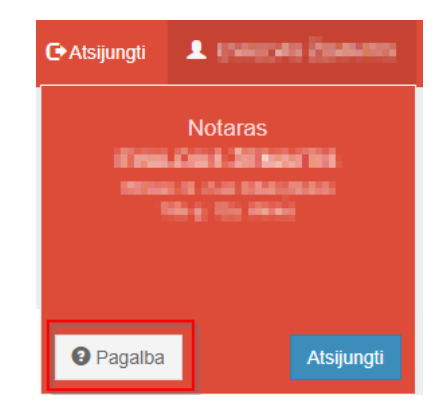

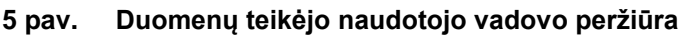

7. Duomenų teikėjas taip pat gali atsidaryti naudotojo vadovą iš karto prisijungęs prie sistemos ir paspaudęs nuorodą, atveriančią duomenų teikėjo naudotojo vadovą.

8. Norėdamas baigti darbą su programa, duomenų teikėjas turi paspausti nuorodą "Atsijungti", esančią dešiniajame viršutiniame programos lango kampe.

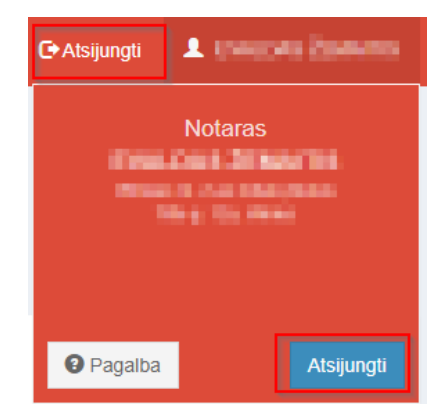

#### 6 pav. Darbo su sistema pabaiga

9. Duomenų teikėjai – notarai, naudodami programą, gali teikti Testamentų registrui šiuos pranešimus ir prašymus:

9.1. pranešimą apie sudarytą (priimtą saugoti) testamentą;

9.2. pranešimą apie testamento panaikinimą;

9.3. pranešimą apie asmeninio testamento atsiėmimą;

9.4. pranešimą apie testamento perdavimą;

9.5. pranešimą apie visų sudarytų (priimtų saugoti) testamentų panaikinimą;

9.6. prašymą gauti duomenis iš Testamentų registro;

9.7. pranešimą apie palikimo priėmimą;

9.8. pranešimą apie palikimo atsisakymą;

9.9. pranešimą apie pareiškimo dėl palikimo priėmimo padavimą ne palikimo atsiradimo vietos notarui;

9.10. pranešimą apie pareiškimo dėl palikimo atsisakymo padavimą ne palikimo atsiradimo vietos notarui;

9.11. pranešimą apie papildomo paveldėjimo teisės liudijimo išdavimą (kai jį išduoda kitas, o ne užvedęs paveldėjimo bylą notaras);

9.12. pranešimą apie paveldėjimo teisių perleidimą;

9.13. pranešimą apie paveldėjimo bylos išsiuntimą kitam notarui;

9.14. pranešimą apie Europos paveldėjimo pažymėjimo išdavimą;

9.15. pranešimą apie duomenų patikslinimą (klaidų taisymą).

10. Duomenų teikėjai – konsuliniai pareigūnai, naudodami programą, gali teikti Testamentų registrui šiuos pranešimus:

10.1. pranešimą apie sudarytą (priimtą saugoti) testamentą;

10.2. pranešimą apie testamento panaikinimą;

10.3. pranešimą apie asmeninio testamento atsiėmimą;

10.4. pranešimą apie testamento perdavimą;

10.5. pranešimą apie visų sudarytų (priimtų saugoti) testamentų panaikinimą;

10.6. pranešimą apie duomenų patikslinimą (klaidų taisymą).

11. Duomenų teikėjai – Lietuvos notarų rūmai, naudodami programą, gali teikti Testamentų registrui šiuos pranešimus:

11.1. pranešimą apie sudarytą (priimtą saugoti) testamentą;

11.2. pranešimą apie testamento panaikinimą;

11.3. pranešimą apie asmeninio testamento atsiėmimą;

11.4. pranešimą apie testamento perdavimą;

11.5. pranešimą apie visų sudarytų (priimtų saugoti) testamentų panaikinimą;

11.6. prašymą gauti duomenis iš Testamentų registro;

11.7. pranešimą apie palikimo priėmimą;

11.8. pranešimą apie palikimo atsisakymą;

11.9. pranešimą apie paveldėjimo bylos išsiuntimą kitam notarui;

11.10. pranešimą apie papildomo paveldėjimo teisės liudijimo išdavimą;

11.11. pranešimą apie paveldėjimo teisių perleidimą;

11.12. pranešimą apie duomenų patikslinimą (klaidų taisymą).

12. Duomenų teikėjas, pageidaujantis pateikti pranešimą Testamentų registrui elektroniniu būdu, turi pasirinkti programos meniu punktą "Testamentai" arba "Palikimai" ir pasirinkti vieną iš galimų nuorodų. Kiekviena nuoroda yra Testamentų registrui elektroniniu būdu teikiamo pranešimo rūšis.

13. Pasirinkus konkrečią pranešimo rūšį, atveriama atitinkamo pranešimo duomenų įrašymo forma.

14. Pranešimo duomenų įrašymo metu duomenų teikėjas gali išsisaugoti rengiamą pranešimą. Rengiamas pranešimas išsaugomas mygtuko "Išsaugoti" paspaudimu. Visus savo rengiamus, bet neišsiųstus pranešimus duomenų teikėjas gali peržiūrėti meniu punkte "Pranešimai" pasirinkęs nuorodą "Rengiami".

15. Kol pranešimas nėra perduotas Testamentų registrui, duomenų teikėjas gali jį ištrinti mygtuko "Trinti" paspaudimu. Patvirtinus pranešimo ištrynimą, programa panaikina pranešimą su visais jame įrašytais duomenimis. Ištrintas pranešimas negali būti atkurtas, jis nėra rodomas duomenų teikėjo pranešimų sąrašuose.

16. Įrašęs visus pranešimo duomenis ir paspaudęs mygtuką "Peržiūrėti", duomenų teikėjas gali patikrinti, ar visi duomenys įrašyti teisingai. Kol pranešimas nėra perduotas Testamentų registrui, peržiūrai pateiktame pranešime rodomas vandens ženklas "PROJEKTAS".

17. Paspaudus mygtuką "Perduoti", pranešimas perduodamas Testamentų registrui. Perdavimo metu programa pranešimui suteikia unikalų numerį ir pateikia informacinį patvirtinimą apie duomenų perdavimą Testamentų registrui. Po pranešimo perdavimo Testamentų registrui paspaudus mygtuką "Peržiūrėti", suformuojamas pranešimas jau be vandens ženklo "PROJEKTAS". Duomenų teikėjas gali pranešimą atsispausdinti.

18. Visus Testamentų registrui perduotus pranešimus duomenų teikėjas gali peržiūrėti meniu punkte "Pranešimai" pasirinkęs nuorodą "Perduoti".

## 2. PRANEŠIMO APIE SUDARYTĄ (PRIIMTĄ SAUGOTI) TESTAMENTĄ DUOMENŲ ĮRAŠYMAS IR IŠSIUNTIMAS TESTAMENTŲ REGISTRUI

Programos meniu punkte "Testamentai" pasirinkus pranešimo rūšį "Pranešimas apie sudarytą (priimtą saugoti) testamentą", atveriama pranešimo apie sudarytą (priimtą saugoti) testamentą duomenų įrašymo forma.
 Pranešimo formos laukuose įrašomi šie duomenys:

20.1. lauke "Pranešimo data" įrašoma pranešimo duomenų įvedimo formos atidarymo data. Pagal nustatymą šiame lauke įrašoma einamoji data;

20.2. lauke "Pranešimo būsena" pagal nustatymą automatiškai įrašomos šios reikšmės: "Rengiamas", "Perduotas", "Įregistruotas", "Grąžintas", "Patikslintas" arba "Atmestas", kurios parodo, kokie veiksmai yra atlikti su pranešimu;

20.3. lauke "Gautų dokumentų žurnalo numeris" įrašomas gautų dokumentų žurnalo numeris. Duomenų perdavimo Testamentų registrui metu, numerį automatiškai ir eilės tvarka sugeneruoja programa. Numerio struktūra: T1-YY/NNNNNN, kur T1 – žurnalo indeksas, YY – metų paskutiniai du skaitmenys, NNNNNN – eilės numeris kalendoriniuose metuose. Kalendorinių metų pradžioje pranešimų numeracija pradedama nuo vieneto;

20.4. lauke "Pranešimo numeris" įrašomas siunčiamo pranešimo numeris. Duomenų perdavimo Testamentų registrui metu, siunčiamo pranešimo numerį automatiškai ir eilės tvarka sugeneruoja programa. Notaro, Notarų rūmų arba Konsulo siunčiamo pranešimo numerio struktūra: [naudotojo kodas]/NNNN/YY, kur naudotojo kodas yra duomenų teikėjui suteiktas naudotojo numeris, NNNNN – pranešimo eilės numeris per kalendorinius metus, YY – du paskutiniai kalendorinių metų skaitmenys. Kalendorinių metų pradžioje pranešimų numeracija pradedama nuo vieneto;

| Pranešimas apie sudarytą (priimtą saugoti) testamentą |            |   |                    |  |  |  |
|-------------------------------------------------------|------------|---|--------------------|--|--|--|
| Pranešimo data:                                       | 2016-05-10 | e | Pranešimo numeris: |  |  |  |
| Pranešimo būsena:                                     | Rengiamas  |   | Gautų dokumentų    |  |  |  |
|                                                       |            |   | zumaio numeris.    |  |  |  |

7 pav. Pranešimo duomenys

20.5. pranešimo formos laukus "Duomenų teikėjas", "Testamentą patvirtino (priėmė saugoti)" programa užpildo pagal prisijungusio duomenų teikėjo duomenis. Pagal nustatymą šio pranešimo formos dalyje programa pažymi požymį "Sutampa su duomenų teikėju" (išskyrus atvejus, kai duomenis teikia notarų rūmai), patvirtinantį, kad prisijungęs duomenų teikėjas yra asmuo, kuris testamentą patvirtino (priėmė saugoti), ir į atitinkamus laukus įrašo prisijungusio duomenų teikėjo duomenų teikėjo duomenis – vardą, pavardę, pareigas, įstaigos pavadinimą ir buveinės adresą;

| Duomenų teikėjas             |             | Testamentą patvirtino (priėr          | né saugoti) |
|------------------------------|-------------|---------------------------------------|-------------|
| Vardas:                      | L           | Sutampa su duomenų tei<br>Notaras     | kėju 🖓      |
| Pavardė:<br>Pareigos:        | V<br>Notaré | Vardas:                               | L           |
| Notaro biuro<br>pavadinimas: | U           | Pavardė:                              | V           |
| Notaro biuro adresas:        | U           | Notaro biuro                          | U           |
|                              |             | pavadinimas:<br>Notaro biuro adresas: | U           |

#### 8 pav. Duomenų teikėjo ir testamentą patvirtinusio asmens duomenų įvedimo forma

20.5.1. jei testamentą patvirtino (priėmė saugoti) ne duomenų teikėjas, požymio "Sutampa su duomenų teikėju" pažymėjimas nuimamas ir atitinkamuose laukuose įrašomi testamentą patvirtinusio (priėmusio saugoti) asmens duomenys – vardas, pavardė, pareigos, įstaigos pavadinimas ir buveinės adresas;

| Duomenų teikėjas             |   | Testamentą patvirtino (priėr | nė saugoti) |
|------------------------------|---|------------------------------|-------------|
|                              |   | Sutampa su duomenų tei       | ikėju       |
| Vardas:                      | R |                              |             |
| Pavardė:                     | S | Notaras                      |             |
| Pareigos:                    | т | Notarų biuras*:              | T           |
| Notaro biuro<br>payadinimas: | U | Notaras*:                    | •           |
| Notaro biuro adresas:        | V | Vardas:                      |             |
|                              |   | Pavardė:                     |             |
|                              |   | Pareigos:                    |             |
|                              |   | Notaro biuro                 |             |
|                              |   | pavadinimas:                 |             |
|                              |   | Notaro biuro adresas:        |             |

#### 9 pav. Duomenų teikėjo ir testamentą patvirtinusio asmens duomenų įvedimo forma (2)

20.6. lauke "Testamento rūšis" pasirenkama testamento rūšis. Testamento rūšys nurodomos vadovaujantis Lietuvos Respublikos civilinio kodekso 5.28 ir 5.30 straipsniais:

| Testamento duomenys        |             |  |  |  |  |
|----------------------------|-------------|--|--|--|--|
| Testamento rūšis*:         | Oficialusis |  |  |  |  |
| Testamento sudarymo data*: | Asmeninis   |  |  |  |  |

10 pav. Testamento rūšies pasirinkimas

20.6.1. asmeninis; 20.6.2. oficialusis:

20.6.2.1. oficialusis;

20.6.2.2. jei sudarytas bendrasis sutuoktinių testamentas, reikšmė "Oficialusis" pasirenkama klasifikatoriuje ir papildomai pažymimas požymis "Oficialusis – bendrasis sutuoktinių";

| Testamento rūšis*: | Oficialusis                                         |  |  |
|--------------------|-----------------------------------------------------|--|--|
|                    | 📄 Oficialusis 🧹 Oficialusis - bendrasis sutuoktinių |  |  |

#### 11 pav. Oficialiojo testamento papildomo požymio pasirinkimas

20.7. pranešimo formos lauke "Testamento sudarymo data" įrašoma arba pasirenkama kalendoriuje testamento sudarymo data (metai, mėnuo, diena);

| Testamento sudarymo data*: | 2015-08-11 |  |
|----------------------------|------------|--|
|                            |            |  |

#### 12 pav. Testamento sudarymo data

20.8. pranešimo formos lauke "Testamento sudarymo vieta" reikšmė pasirenkama iš klasifikatorių "Savivaldybė" ir "Vieta";

| Testamento sudarymo vieta |                                       |  |  |  |  |
|---------------------------|---------------------------------------|--|--|--|--|
| Savivaldvbė:              | · · · · · · · · · · · · · · · · · · · |  |  |  |  |
| No.to.                    |                                       |  |  |  |  |
| vieta:                    | T                                     |  |  |  |  |

#### 13 pav. Testamento sudarymo savivaldybė ir vieta

20.9. pranešimo formos lauke "Testamento saugojimo vieta" įrašoma įstaigos, kurioje saugomas testamentas, pavadinimas ir buveinės adresas;

20.9.1. jeigu testamento saugojimo vieta sutampa su duomenų teikėjo buveinės vieta, pažymimas požymis "Sutampa su duomenų teikėju" ir programa į laukus "Įstaigos pavadinimas", "Buveinės adresas" įrašo prisijungusio duomenų teikėjo įstaigos pavadinimo ir buveinės adreso duomenis;

| Testamento saugojimo vieta |                            |    |
|----------------------------|----------------------------|----|
|                            | Sutampa su duomenų teikėju |    |
| Įstaigos pavadinimas:      | Uždaroji a                 |    |
| Buveinės adresas:          | Vilnius,                   | C. |

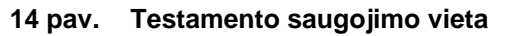

20.10. pranešimo formos lauke "Notarinio registro Nr." įrašomas testamento notarinio registro numeris (jei testamentas oficialusis) arba testamento priėmimo saugoti notarinio registro numeris (jei

testamentas asmeninis arba prilygintas oficialiajam testamentui). Notarinio registro numerio kontrolė tais pačiais kalendoriniais metais neleidžia išsiųsti antro pranešimo apie testamentą tokiu pačiu notarinio registro numeriu;

Notarinio registro Nr.\*:

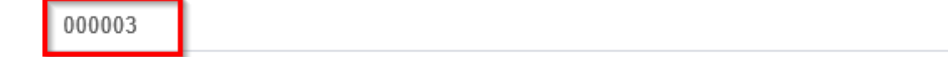

15 pav. Notarinio registro numeris

20.11. pranešimo formos lauke "Testatorius (-iai)" įrašomi testatoriaus (-ių) duomenys:

20.11.1. Lietuvos Respublikos gyventojų registro (toliau – Gyventojų registras) asmeniui suteiktas

11 skaitmenų asmens kodas, vardas ir pavardė;

20.11.2. fizinio asmens kodas nurodomas ir tais atvejais, kai asmuo, registruotas Gyventojų registre, tačiau neturi galiojančio asmens tapatybę patvirtinančio dokumento. Tais atvejais, kai asmuo yra įgijęs kitos valstybės pilietybę ir asmens tapatybė nustatoma pagal užsienyje išduotą asmens tapatybės dokumentą, duomenų teikėjas pranešimo lauke "Pastabos" turi nurodyti šio dokumento duomenis;

Testatorius

|                | Asmuo neregistruo | as LR Gyventojų registre |
|----------------|-------------------|--------------------------|
| Asmens kodas*: | 4€                |                          |
| Vardas*:       | 0                 |                          |
| Pavardė*:      | Pet               |                          |
|                | Q Tikrinti        |                          |

#### 16 pav. Testatoriaus duomenų įvedimo forma, kai testatorius registruotas LR Gyventojų registre

20.11.3. laukuose įrašyti asmens duomenys: asmens kodas, vardas ir pavardė turi būti sutikrinti su Gyventojų registre įrašytais duomenimis, paspaudus mygtuką "Tikrinti";

20.11.4. jei įrašyti fizinio asmens duomenys neatitinka Gyventojų registro duomenų, programa pateikia vieną šių įspėjimų: "Pagal nurodytą asmens kodą [asmens kodas] asmuo Gyventojų registre nerastas. Patikrinkite, ar teisingai įvestas asmens kodas." arba "Asmens, kurio asmens kodas [asmens kodas], vardas nurodytas neteisingai.", arba "Asmens, kurio asmens kodas [asmens kodas], pavardė nurodyta neteisingai.";

| Testatorius    |                         |                                                            |
|----------------|-------------------------|------------------------------------------------------------|
|                | Asmuo neregistruotas LR | Gyventojų registre                                         |
| Asmens kodas*: | 4                       |                                                            |
| Vardas*:       | 0                       | Pagal nurodytą asmens kodą                                 |
| Pavardė*:      | Р                       | 4 asmuo LR Gyventojų<br>registre nerastas. Patikrinkite ar |
|                | Q Tikrinti              | teisingai įvestas asmens kodas.                            |

17 pav. Testatoriaus duomenų tikrinimas

20.12. jei pagal nurodytą asmens kodą, vardą ir pavardę asmuo Gyventojų registre rastas, laukai "Lytis" ir "Gyvenamosios vietos adresas" užpildomi Gyventojų registre įrašytais duomenimis;

20.12.1. duomenų teikėjas, norėdamas patikslinti gyvenamosios vietos adresą pagal turimus faktinius duomenis, paspaudžia mygtuką "Redaguoti". Adresas įrašomas, pasirenkant reikšmes iš klasifikatorių: "Šalis", "Savivaldybė", "Gyvenamoji vietovė", "Gatvė", bei užpildant lauką "Namobuto numeris". Patikslinti duomenys dėl gyvenamosios vietos adreso rašomi Adresų formavimo taisyklių, patvirtintų Lietuvos Respublikos Vyriausybės 2002 m. gruodžio 23 d. nutarimu Nr. 2092 (toliau – Adresų formavimo taisyklės), nustatyta tvarka. Jei asmens gyvenamoji vieta ne Lietuvos Respublikoje, adresas įrašomas pasirenkant reikšmes iš klasifikatorių "Šalis", "Gyvenamosios vietos adresos vietos adresos vietos adresas įrašomas pasirenkant reikšmes iš klasifikatorių "Šalis", "Gyvenamosios vietos adresas". Adreso laukuose nerašomi brūkšniai, žodžiai "nenurodyta", "nežinoma" ir kt.;

20.13. jei fizinio asmens duomenų Gyventojų registre nėra (pavyzdžiui, testatorius yra užsienio šalies pilietis arba asmuo be pilietybės), įrašant duomenis apie fizinį asmenį pažymimas požymis "Asmuo neregistruotas Gyventojų registre" ir įrašomi šie duomenys:

20.13.1. vardas, pavardė;

20.13.2. gimimo data (metai, mėnuo, diena) (datą galima pasirinkti kalendoriuje);

20.13.3. lytis (pažymimas požymis);

20.13.4. gyvenamosios vietos adresas įrašomas Naudotojo vadovo 20.12.1 papunktyje nustatyta tvarka;

20.13.5. gimimo vieta ( jei ji nežinoma įrašoma tik valstybė);

20.13.6. pranešimo formos lauke "Pavardė gimus" įrašoma pavardė, suteikta gimimo metu. Jei asmuo, sudarydamas santuoką pasirinko iki santuokos turėtą pavardę, lauke "Pavardė" ir lauke "Pavardė gimus" įrašoma ta pati pavardė. Į lauką "Pavardė gimus" negali būti rašomi brūkšniai, žodžiai "nežinoma", "nenurodyta" ir kt.;

|                               | Asmuo neregistruotas LR Gyventojų registre |   |
|-------------------------------|--------------------------------------------|---|
| Vardas*:                      | Įveskite fizinio asmens vardą              |   |
| Pavardė*:                     | Įveskite fizinio asmens pavardę            |   |
| Gimimo data*:                 |                                            | m |
| Lytis*:                       | Vyras Moteris                              |   |
| Pavardė gimus:                |                                            |   |
| Gyvenamosios vietos adresas*: |                                            | ß |

#### 18 pav. Testatoriaus duomenų įvedimo forma, kai testatorius neregistruotas LR Gyventojų registre

20.14. pranešimo formos duomenų bloke "Kiti duomenys" gali būti įrašomi duomenys apie testatoriaus pageidavimą įregistruoti testamentą 1972 m. gegužės 16 d. Konvenciją dėl testamentų registravimo sistemos sukūrimo (toliau – Konvencija) priėmusiose, ratifikavusiose arba prie jos prisijungusiose užsienio valstybėse. Jei testatorius pageidauja įregistruoti testamentą Konvenciją priėmusiose, ratifikavusiose arba prie jos prisijungusiose užsienio valstybėse, pažymimas požymis "Testatorius pageidauja įregistruoti testamentą užsienio valstybėje" ir iš klasifikatoriaus "Valstybė" pasirenkama valstybė (valstybės), kurioje (kuriose) testamentą pageidaujama įregistruoti. Jei testatorius testamentą pageidauja įregistruoti visose Konvenciją priėmusiose, ratifikavusiose arba prie jos prisijungusiose užsienio valstybėse, iš klasifikatoriaus pasirenkama reikšmė "Visos Bazelio konvencijos valstybės";

|            | Testatorius pageidauja įregistruoti testamentą užsienio valstybėje |
|------------|--------------------------------------------------------------------|
| Valstybės: | (Pasirinkite valstybę)                                             |
|            |                                                                    |

#### 19 pav. Užsienio valstybės, kurioje turėtų būti įregistruotas testamentas, pasirinkimas

20.15. lauke "Pastabos" įrašoma informacija apie patvirtinusį oficialiam testamentui prilygintą testamentą (nurodomos asmens, patvirtinusio oficialiam testamentui prilygintą testamentą, pareigos, vardas, pavardė, sudaryto testamento data ir numeris), taip pat gali būti įrašoma kita papildoma informacija, patikslinanti ar paaiškinanti pranešime įrašytus duomenis. Šiame lauke nerašomi brūkšniai, žodžiai "nėra", "nepageidauja", "nenurodyta". Jei pastabų nėra, laukas paliekamas tuščias.

21. Įrašytus visus pranešimo duomenis galima peržiūrėti paspaudus mygtuką "Peržiūrėti".

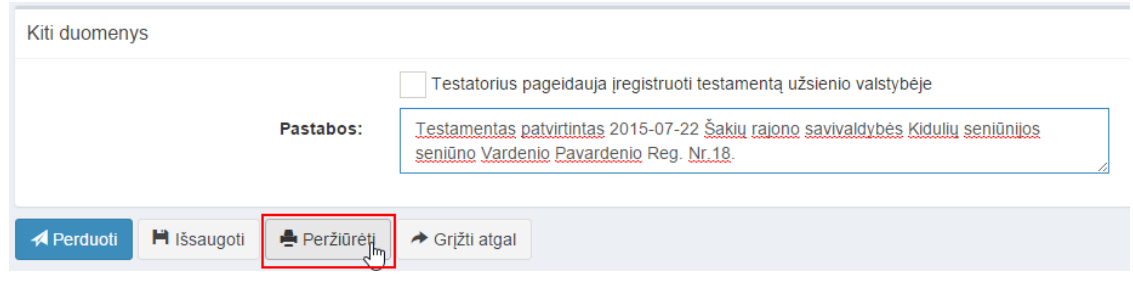

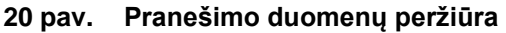

22. Kol pranešimas nėra perduotas Testamentų registrui, duomenų teikėjas gali jį ištrinti paspaudęs mygtuką "Trinti". Patvirtinus pranešimo ištrynimą, programa panaikina pranešimą su visais jame įrašytais duomenimis. Ištrintas pranešimas negali būti atkurtas, jis nėra rodomas duomenų teikėjo pranešimų sąrašuose.

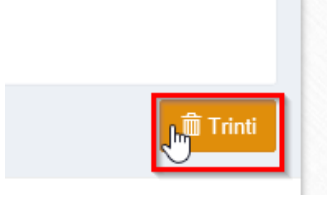

21 pav. Pranešimo pašalinimas

22.1.1. Įrašius visus pranešimo duomenis, spaudžiamas mygtukas "Perduoti", pranešimas perduodamas Testamentų registrui. Pranešimą perdavus, jo duomenų taisyti negalima, jį galima peržiūrėti pasirinkus meniu punkto "Pranešimai" nuorodą "Perduoti". Pranešimą galima išspausdinti.

| Kiti duomenys |             |              |                                                          |
|---------------|-------------|--------------|----------------------------------------------------------|
|               |             |              | Testatorius pageidauja įr                                |
|               | Pastabos:   |              | Testamentą patvirtino Vilni<br>seniūnas Vardenis Pavarde |
| Perduoti      | 💾 Išsaugoti | 🖨 Peržiūrėti |                                                          |

22 pav. Pranešimo perdavimas Testamentų registrui

## 3. PRANEŠIMO APIE TESTAMENTO PANAIKINIMĄ DUOMENŲ ĮRAŠYMAS IR IŠSIUNTIMAS TESTAMENTŲ REGISTRUI

23. Programos meniu punkte "Testamentai" pasirinkus pranešimo rūšį "Pranešimas apie testamento panaikinimą", atveriama pranešimo Testamentų registrui apie testamento panaikinimą duomenų įrašymo forma.

24. Pranešimo formos laukuose įrašomi šie duomenys:

24.1. lauke "Pranešimo data" įrašoma pranešimo duomenų įvedimo formos atidarymo data. Pagal nustatymą šiame lauke įrašoma einamoji data;

24.2. lauke "Pranešimo būsena" pagal nustatymą automatiškai įrašomos šios reikšmės: "Rengiamas", "Perduotas", "Įregistruotas", "Grąžintas", "Patikslintas" arba "Atmestas", kurios parodo, kokie veiksmai yra atlikti su pranešimu;

24.3. lauke "Gautų dokumentų žurnalo numeris" įrašomas gautų dokumentų žurnalo numeris. Duomenų perdavimo Testamentų registrui metu, numerį automatiškai ir eilės tvarka sugeneruoja programa. Numerio struktūra: T1-YY/NNNNNN, kur T1 – žurnalo indeksas, YY – metų paskutiniai du skaitmenys, NNNNNN – eilės numeris kalendoriniuose metuose. Kalendorinių metų pradžioje pranešimų numeracija pradedama nuo vieneto;

24.4. lauke "Pranešimo numeris" įrašomas siunčiamo pranešimo numeris. Duomenų perdavimo Testamentų registrui metu, siunčiamo pranešimo numerį automatiškai ir eilės tvarka sugeneruoja programa. Notaro, Notarų rūmų arba Konsulo siunčiamo pranešimo numerio struktūra: [naudotojo kodas]/NNNN/YY, kur naudotojo kodas yra duomenų teikėjui suteiktas naudotojo numeris, NNNNN – pranešimo eilės numeris per kalendorinius metus, YY – du paskutiniai kalendorinių metų skaitmenys. Kalendorinių metų pradžioje pranešimų numeracija pradedama nuo vieneto;

| Pranešimas apie testamento panaikinimą |            |          |                    |  |  |  |
|----------------------------------------|------------|----------|--------------------|--|--|--|
| Pranešimo data:                        | 2016-05-10 | <b>*</b> | Pranešimo numeris: |  |  |  |
| Pranešimo būsena:                      | Rengiamas  |          | Gautų dokumentų    |  |  |  |
|                                        |            |          | zumalo numens:     |  |  |  |

23 pav. Pranešimo duomenys

24.5. pranešimo formos laukus "Duomenų teikėjas", "Testamento panaikinimą patvirtino" programa užpildo prisijungusio duomenų teikėjo duomenimis. Pagal nustatymą šioje pranešimo formos dalyje programa pažymi požymį "Sutampa su duomenų teikėju" (išskyrus atvejus, kai duomenis teikia notarų rūmai), patvirtinantį, kad prisijungęs duomenų teikėjas yra asmuo, kuris patvirtino oficialiojo testamento panaikinimą, ir į atitinkamus laukus įrašo prisijungusio duomenų teikėjo duomenų teikėjo duomenų teikėjo atvertino vardą, pavardę, pareigas, įstaigos pavadinimą ir buveinės adresą;

| Duomenų teikėjas             |         | Т | estamento pan  | iaikinimą pat | virtino |
|------------------------------|---------|---|----------------|---------------|---------|
|                              |         |   | 🗸 Sutampa su d | duomenų teik  | ėju     |
| Vardas:                      | D       |   |                |               |         |
| Pavardė:                     | Т       |   | Notaras        |               |         |
| Pareigos:                    | Notaras |   |                | Vardas:       | D       |
| Notaro biuro<br>pavadinimas: | А       |   | F              | Pavardė:      | Т       |
| Notaro biuro adresas:        | 6       |   | Pa             | areigos:      | Notaras |
|                              |         |   | Nota           | aro biuro     | А       |
|                              |         |   | pavad          | dinimas:      |         |
|                              |         |   | Notaro biuro a | adresas:      | 6       |

24 pav. Duomenų teikėjo ir testamento panaikinimą patvirtinusio asmens, įstaigos duomenų įvedimo forma

24.5.1. jei oficialiojo testamento panaikinimą patvirtino ne duomenų teikėjas, požymio "Sutampa su duomenų teikėju" pažymėjimas nuimamas ir atitinkamuose laukuose įrašomi testamento panaikinimą patvirtinusio asmens duomenys – vardas, pavardė, pareigos, įstaigos pavadinimas ir buveinės adresas;

| Duomenų teikėjas             |         | Testar | nento panaikinimą pat | virtino     |   |
|------------------------------|---------|--------|-----------------------|-------------|---|
|                              |         | Su     | tampa su duomeny teil | kėju        |   |
| Vardas:                      | D       |        |                       |             |   |
| Pavardė:                     | Т       | Nota   | ras                   |             |   |
| Pareigos:                    | Notaras |        | Notarų biuras*:       | Kauno m.    | • |
| Notaro biuro<br>pavadinimas: | A       |        | Notaras*:             | Notaras J Š | ٣ |
| Notaro biuro adresas:        | 6       |        | Vardas:               | J           |   |
|                              |         |        | Pavardė:              | Š           |   |
|                              |         |        | Pareigos:             | Notaras     |   |
|                              |         |        | Notaro biuro          | Kauno m.    |   |
|                              |         | Not    | aro biuro adresas:    | 4           |   |

#### 25 pav. Duomenų teikėjo ir testamento panaikinimą patvirtinusio asmens duomenų įvedimo forma (2)

24.6. pranešimo formos lauke "Testamento identifikavimo kodas" įrašomas oficialiajam testamentui, apie kurio panaikinimą siunčiamas pranešimas Testamentų registrui, suteiktas identifikavimo kodas ir spaudžiamas mygtukas "Ieškoti". Programa užpildo duomenų blokus "Testamento duomenys", "Testamento sudarymo data ir vieta", "Testatorius (-iai)", "Gimimo vieta", "Testamento saugojimo vieta", "Kiti duomenys", duomenimis, įrašytais Testamentų registre;

| Testamento paieška               |     |          |                    |
|----------------------------------|-----|----------|--------------------|
| Testamento identifikavimo kodas: | 120 | Oleškoti | leškoti testamento |

#### 26 pav. Testamento paieška, kai žinomas testamento identifikavimo kodas

24.7. jei testamento identifikavimo kodas nėra žinomas, duomenų bloke "Testamento paieška", paspaudus mygtuką "Ieškoti testamento", atveriama testamento paieškos forma, kurioje įrašomi tokie duomenys:

- 24.7.1. testatoriaus asmens kodas;
- 24.7.2. testamento notarinio registro numeris;
- 24.7.3. testamento sudarymo data;

24.8. užpildžius testamento paieškos formą duomenimis, spaudžiamas paieškos mygtukas. Pagal nurodytus paieškos kriterijus surastas testamentas pateikiamas formoje "Testamento paieška", atitinkamuose laukuose nurodant testatoriaus asmens kodą, notarinio registro numerį, testamento sudarymo datą. Paspaudus nuorodą "Pasirinkti" pranešimo formos laukai "Identifikavimo kodas", "Registravimo data", "Notarinio registro Nr.", "Testamento rūšis", "Testamento sudarymo data ir vieta", "Testatorius (Testatoriai)", "Testamento saugojimo vieta", "Pastabos", "Testatorius pageidauja įregistruoti testamentą užsienio valstybėje" užpildomi surasto testamento duomenimis;

### Q Testamento paieška

| Testatoriaus kodas: | Notarinio registro numeris: | Testamento sudarymo data: |
|---------------------|-----------------------------|---------------------------|
| 48                  | 12                          | 2015-                     |
|                     |                             |                           |
| lešroti             |                             | Uždaryti                  |

#### 27 pav. Testamento paieška, kai testamento indentifikavimo kodas nežinomas

24.9. pranešimo formos "Testamento panaikinimo pagrindas ir data" lauke "Pagrindas" pažymimas reikiamas testamento panaikinimo pagrindas, o lauke "Data" įrašoma arba pasirenkama kalendoriuje testamento panaikinimo data (nurodomi metai, mėnuo, diena). Jei panaikinimo pagrindo nėra pateiktame sąraše, pasirenkama reikšmė "Kita" ir įrašomas reikiamas panaikinimo pagrindas.

| Testamento panaikinimo pagrindas ir data |                                                              |   |  |  |  |
|------------------------------------------|--------------------------------------------------------------|---|--|--|--|
| Data*:                                   | 2015-11-30                                                   | Ê |  |  |  |
| Pagrindas*:                              | Testatoriaus pareiškimas panaikinti testamentą               |   |  |  |  |
|                                          | Vieno iš sutuoktinių valios išreiškimo panaikinimas          |   |  |  |  |
|                                          | Pirmesnio testamento panaikinimas, sudarant naują testamentą |   |  |  |  |
|                                          | Teismo sprendimas pripažinti testamentą negaliojančiu        |   |  |  |  |
|                                          | Kita                                                         |   |  |  |  |
|                                          | Testamentas atsiimtas                                        |   |  |  |  |

#### 28 pav. Testamento panaikinimo pagrindas ir data

25. Įrašytus visus pranešimo duomenis galima peržiūrėti paspaudus mygtuką "Peržiūrėti".

| Testamento panaikinimo pagrindas ir data |                                                              |   |
|------------------------------------------|--------------------------------------------------------------|---|
| Data*:                                   | 2015-11-30                                                   | Ê |
| Pagrindas*:                              | 🤜 Testatoriaus pareiškimas panaikinti testamentą             |   |
|                                          | 🔵 Vieno iš sutuoktinių valios išreiškimo panaikinimas        |   |
|                                          | Pirmesnio testamento panaikinimas, sudarant naują testamentą |   |
|                                          | Teismo sprendimas pripažinti testamentą negaliojančiu        |   |
|                                          | Kita                                                         |   |
|                                          | Testamentas atsiimtas                                        |   |
|                                          |                                                              |   |
| Perduoti 🇎 Išsaugoti 🚔 Peržiūrėti        |                                                              |   |

#### 29 pav. Pranešimo duomenų peržiūra

26. Kol pranešimas nėra perduotas Testamentų registrui, duomenų teikėjas gali jį ištrinti mygtuko "Trinti" paspaudimu. Patvirtinus pranešimo ištrynimą, programa panaikina pranešimą su visais jame įrašytais duomenimis. Ištrintas pranešimas negali būti atkurtas, jis nėra rodomas duomenų teikėjo pranešimų sąrašuose.

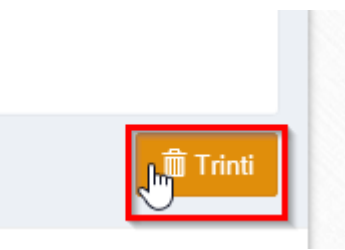

30 pav. Pranešimo pašalinimas

26.1.1. Įrašius visus pranešimo duomenis, spaudžiamas mygtukas "Perduoti", pranešimas perduodamas Testamentų registrui. Pranešimą perdavus, jo duomenų taisyti negalima, jį galima peržiūrėti pasirinkus meniu punkto "Pranešimai" nuorodą "Perduoti". Pranešimą galima išspausdinti.

| Testamento panaikinimo pagrindas ir data |                                                              |   |
|------------------------------------------|--------------------------------------------------------------|---|
| Data*:                                   | 2015-11-30                                                   | Ê |
| Pagrindas*:                              | 🤝 Testatoriaus pareiškimas panaikinti testamentą             |   |
|                                          | Vieno iš sutuoktinių valios išreiškimo panaikinimas          |   |
|                                          | Pirmesnio testamento panaikinimas, sudarant naują testamentą |   |
|                                          | Teismo sprendimas pripažinti testamentą negaliojančiu        |   |
|                                          | Kita                                                         |   |
|                                          | Testamentas atsiimtas                                        |   |
|                                          |                                                              |   |
| A Perduoti II Šsaugoti III Peržiūrėti    | → Grįžti atgal                                               |   |

31 pav. Pranešimo perdavimas Testamentų registrui

## 4. PRANEŠIMO APIE ASMENINIO TESTAMENTO ATSIĖMIMĄ DUOMENŲ ĮRAŠYMAS IR IŠSIUNTIMAS TESTAMENTŲ REGISTRUI

27. Programos meniu punkte "Testamentai" pasirinkus pranešimo rūšį "Pranešimas apie asmeninio testamento atsiėmimą", atveriama pranešimo Testamentų registrui apie asmeninio testamento atsiėmimą duomenų įrašymo forma.

28. Pranešimo formos laukuose įrašomi šie duomenys:

28.1. lauke "Pranešimo data" įrašoma pranešimo duomenų įvedimo formos atidarymo data. Pagal nustatymą šiame lauke įrašoma einamoji data;

28.2. lauke "Pranešimo būsena" pagal nustatymą automatiškai įrašomos šios reikšmės: "Rengiamas", "Perduotas", "Įregistruotas", "Grąžintas", "Patikslintas" arba "Atmestas", kurios parodo, kokie veiksmai yra atlikti su pranešimu;

28.3. lauke "Gautų dokumentų žurnalo numeris" įrašomas gautų dokumentų žurnalo numeris. Duomenų perdavimo Testamentų registrui metu, numerį automatiškai ir eilės tvarka sugeneruoja programa. Numerio struktūra: T1-YY/NNNNNN, kur T1 – žurnalo indeksas, YY – metų paskutiniai du skaitmenys, NNNNNN – eilės numeris kalendoriniuose metuose. Kalendorinių metų pradžioje pranešimų numeracija pradedama nuo vieneto;

28.4. lauke "Pranešimo numeris" įrašomas siunčiamo pranešimo numeris. Duomenų perdavimo Testamentų registrui metu, siunčiamo pranešimo numerį automatiškai ir eilės tvarka sugeneruoja programa. Notaro, Notarų rūmų arba Konsulo siunčiamo pranešimo numerio struktūra: [naudotojo kodas]/NNNN/YY, kur naudotojo kodas yra duomenų teikėjui suteiktas naudotojo numeris, NNNNN – pranešimo eilės numeris per kalendorinius metus, YY – du paskutiniai kalendorinių metų skaitmenys. Kalendorinių metų pradžioje pranešimų numeracija pradedama nuo vieneto;

| Pranešimas apie asmeninio testamento atsiėmimą |            |   |                    |  |  |
|------------------------------------------------|------------|---|--------------------|--|--|
| Pranešimo data:                                | 2016-05-10 | Ê | Pranešimo numeris: |  |  |
| Pranešimo būsena:                              | Rengiamas  |   | Gautų dokumentų    |  |  |
|                                                |            |   | zumaio numeris.    |  |  |

32 pav. Pranešimo duomenys

28.5. pranešimo formos laukus "Duomenų teikėjas", "Testamento atsiėmimą patvirtino" programa užpildo prisijungusio duomenų teikėjo duomenimis. Pagal nustatymą šio pranešimo formos dalyje programa pažymi požymį "Sutampa su duomenų teikėju" (išskyrus atvejus, kai duomenis teikia notarų rūmai), patvirtinantį, kad prisijungęs duomenų teikėjas yra asmuo, kuris patvirtino testamento atsiėmimą, ir į atitinkamus laukus įrašo prisijungusio duomenų teikėjo duomenų teikėjo duomenis – vardą, pavardę, pareigas, įstaigos pavadinimą ir buveinės adresą;

| Duomenų teikėjas             |         |     | Testamento                  | atsiėmimą patvi   | rtino   |
|------------------------------|---------|-----|-----------------------------|-------------------|---------|
|                              |         | . [ | <ul> <li>Sutampa</li> </ul> | ı su duomenų teil | kėju    |
| Vardas:                      | D       |     |                             |                   |         |
| Pavardė:                     | т       |     | Notaras                     |                   |         |
| Pareigos:                    | Notaras |     |                             | Vardas:           | D       |
| Notaro biuro<br>pavadinimas: | А       |     |                             | Pavardė:          | Т       |
| Notaro biuro adresas:        | 6       |     |                             | Pareigos:         | Notaras |
|                              |         |     |                             | Notaro biuro      | A       |
|                              |         |     | ŀ                           | Javadinimas:      |         |
|                              |         |     | Notaro bi                   | uro adresas:      | 6       |

#### 33 pav. Duomenų teikėjo ir testamento atsiėmimą patvirtinusiojo asmens duomenų įvedimo forma

28.5.1. jei asmeninio testamento atsiėmimą patvirtino ne duomenų teikėjas, požymio "Sutampa su duomenų teikėju" pažymėjimas nuimamas ir atitinkamuose laukuose įrašomi asmeninio testamento atsiėmimą patvirtinusio asmens duomenys – vardas, pavardė, pareigos, įstaigos pavadinimas ir buveinės adresas;

| Duomenų teikėjas      |         | Testamento atsiémimą pat | virtino       |
|-----------------------|---------|--------------------------|---------------|
| Martine               | D       | Sutampa su duomenų te    | ikėju         |
| valuas.               |         | Notaras                  |               |
| Pavardė:              | Т       |                          |               |
| Pareigos:             | Notaras | Notarų biuras*:          | Kauno m.      |
| Notaro biuro          | A       | Notaras*:                | Notaras J Š 🔻 |
| Notaro biuro adresas: | 6       | Vardas:                  | J             |
|                       |         | Pavardė:                 | Š             |
|                       |         | Pareigos:                | Notaras       |
|                       |         | Notaro biuro Kauno m.    |               |
|                       |         | pavadinimas:             |               |
|                       |         | Notaro biuro adresas:    | 4             |

# 34 pav. Duomenų teikėjo ir testamento atsiėmimą patvirtinusiojo asmens, įstaigos duomenų įvedimo forma (2)

28.6. pranešimo formos lauke "Testamento identifikavimo kodas" įrašomas asmeniniam testamentui suteiktas identifikavimo kodas ir spaudžiamas paieškos mygtukas. Programa užpildo duomenų blokus "Testamento duomenys", "Testamento sudarymo data ir vieta", "Testatorius (-iai)", "Gimimo vieta", "Testamento saugojimo vieta", "Kiti duomenys" duomenimis, įrašytais Testamentų registre;

| Testamento paieška               |     |                  |                    |
|----------------------------------|-----|------------------|--------------------|
| Testamento identifikavimo kodas: | 120 | <b>O</b> leškoti | leškoti testamento |

#### 35 pav. Testamento paieška, kai žinomas testamento identifikavimo kodas

28.7. jei testamento identifikavimo kodas nėra žinomas, duomenų bloke "Testamento paieška", paspaudus mygtuką "Ieškoti testamento" atveriama testamento paieškos forma, kurioje įrašomi tokie duomenys:

28.7.1. testatoriaus asmens kodas;

28.7.2. testamento notarinio registro numeris;

28.7.3. testamento sudarymo data;

28.8. užpildžius testamento paieškos formą duomenimis, spaudžiamas paieškos mygtukas; Pagal nurodytus paieškos kriterijus surastas testamentas pateikiamas formoje "Testamento paieška", atitinkamuose laukuose nurodant testatoriaus asmens kodą, notarinio registro numerį, testamento sudarymo datą. Paspaudus nuorodą "Pasirinkti" pranešimo formos laukai "Identifikavimo kodas", "Registravimo data", "Notarinio registro Nr.", "Testamento rūšis", "Testamento sudarymo data ir vieta", "Testatorius (Testatoriai)", "Testamento saugojimo vieta", "Pastabos", "Testatorius pageidauja įregistruoti testamentą užsienio valstybėje" užpildomi surasto testamento duomenimis.

Q Testamento paieška

| Testatoriaus kodas: | Notarinio registro numeris: | Testamento sudarymo data: |
|---------------------|-----------------------------|---------------------------|
| 48                  | 12                          | 2015-                     |
|                     |                             |                           |
| leškoti             |                             | Uždaryti                  |

### 36 pav. Testamento paieška, kai testamento indentifikavimo kodas nežinomas

28.9. pranešimo formos lauke "Testamento atsiėmimo data" įrašoma arba pasirenkama kalendoriuje testamento atsiėmimo data (nurodomi metai, mėnuo ir diena).

| Testamento atsiêmimo data  |            |  |
|----------------------------|------------|--|
| Testamento atsiêmimo data: | 2015-08-12 |  |

37 pav. Testamento atsiėmimo data

29. Įrašytus visus pranešimo duomenis galima peržiūrėti paspaudus mygtuką "Peržiūrėti".

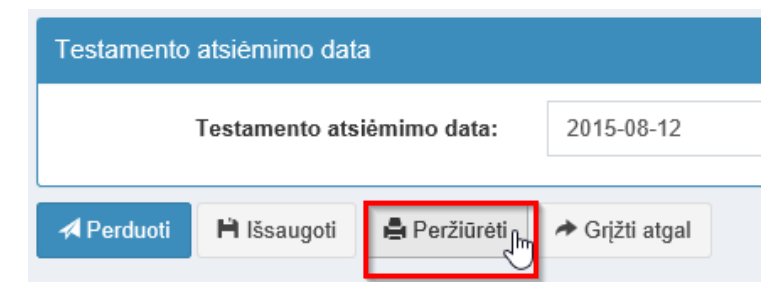

38 pav. Pranešimo duomenų peržiūra

30. Kol pranešimas nėra perduotas Testamentų registrui, duomenų teikėjas gali jį ištrinti mygtuko "Trinti" paspaudimu. Patvirtinus pranešimo ištrynimą, programa panaikina pranešimą su visais jame įrašytais duomenimis. Ištrintas pranešimas negali būti atkurtas, jis nėra rodomas duomenų teikėjo pranešimų sąrašuose.

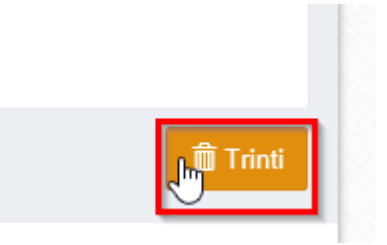

39 pav. Pranešimo pašalinimas

30.1.1. Įrašius visus pranešimo duomenis, spaudžiamas mygtukas "Perduoti", pranešimas perduodamas Testamentų registrui. Pranešimą perdavus, jo duomenų taisyti negalima, jį galima peržiūrėti pasirinkus meniu punkto "Pranešimai" nuorodą "Perduoti". Pranešimą galima išspausdinti.

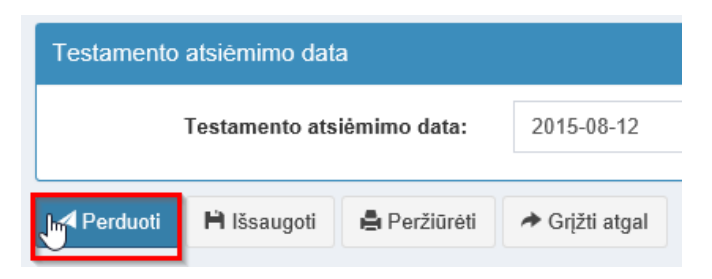

40 pav. Pranešimo perdavimas Testamentų registrui

## 5. PRANEŠIMO APIE TESTAMENTO PERDAVIMĄ DUOMENŲ ĮRAŠYMAS IR IŠSIUNTIMAS TESTAMENTŲ REGISTRUI

31. Programos meniu punkte "Testamentai" pasirinkus pranešimo rūšį "Pranešimas apie testamento perdavimą", atveriama pranešimo apie testamento perdavimą duomenų įrašymo forma.

32. Pranešimo formos laukuose įrašomi šie duomenys:

32.1. lauke "Pranešimo data" įrašoma pranešimo duomenų įvedimo formos atidarymo data. Pagal nustatymą šiame lauke įrašoma einamoji data;

32.2. lauke "Pranešimo būsena" pagal nustatymą automatiškai įrašomos šios reikšmės: "Rengiamas", "Perduotas", "Įregistruotas", "Grąžintas", "Patikslintas" arba "Atmestas", kurios parodo, kokie veiksmai yra atlikti su pranešimu;

32.3. lauke "Gautų dokumentų žurnalo numeris" įrašomas gautų dokumentų žurnalo numeris. Duomenų perdavimo Testamentų registrui metu, numerį automatiškai ir eilės tvarka sugeneruoja programa. Numerio struktūra: T1-YY/NNNNNN, kur T1 – žurnalo indeksas, YY – metų paskutiniai du skaitmenys, NNNNNN – eilės numeris kalendoriniuose metuose. Kalendorinių metų pradžioje pranešimų numeracija pradedama nuo vieneto;

32.4. lauke "Pranešimo numeris" įrašomas siunčiamo pranešimo numeris. Duomenų perdavimo Testamentų registrui metu siunčiamo pranešimo numerį automatiškai ir eilės tvarka sugeneruoja programa. Notaro, Notarų rūmų arba Konsulo siunčiamo pranešimo numerio struktūra: [naudotojo kodas]/NNNNN/YY, kur naudotojo kodas yra duomenų teikėjui suteiktas naudotojo numeris, NNNNN – pranešimo eilės numeris per kalendorinius metus, YY – du paskutiniai kalendorinių metų skaitmenys. Kalendorinių metų pradžioje pranešimų numeracija pradedama nuo vieneto;

| Pranešimas apie testamento perdavimą |  |                                     |          |            |                   |
|--------------------------------------|--|-------------------------------------|----------|------------|-------------------|
|                                      |  | Pranešimo numeris:                  | <b>m</b> | 2017-10-06 | Pranešimo data:   |
|                                      |  | Gautų dokumentų<br>žurnalo numeris: |          |            | Pranešimo būsena: |
|                                      |  | Gautų dokumentų<br>žurnalo numeris: |          |            | Pranešimo būsena: |

41 pav. Pranešimo duomenys

32.5. pranešimo formos laukus "Duomenų teikėjas" programa užpildo prisijungusio duomenų teikėjo duomenimis.

| Duomenų teikėjas      |                                                                                                    |  |
|-----------------------|----------------------------------------------------------------------------------------------------|--|
| Vardaci               | The state of the state of the s |  |
| Valuas.               | and the state of the state of t |  |
| Pavaroe:              | Sekretoré – referenté                                                                                                    |  |
| Notaro biuro          |                                                                                                    |  |
| pavadinimas:          |                                                                                                    |  |
| Notaro biuro adresas: | Bold, Spinsterp KD-1                                                                                                    |  |

42 pav. Duomenų teikėjo duomenų įvedimo forma

32.6. pranešimo formos lauke "Testamento identifikavimo kodas" įrašomas asmeniniam testamentui suteiktas identifikavimo kodas ir spaudžiamas mygtukas "Ieškoti". Programa užpildo duomenų blokus "Testamento duomenys", "Testamento sudarymo data ir vieta", "Testatorius (-iai)", "Gimimo vieta", "Testamento saugojimo vieta", "Kiti duomenys" duomenimis, įrašytais Testamentų registre;

| Testamento paleska               |   |                  |                   |  |
|----------------------------------|---|------------------|-------------------|--|
| Testamento identifikavimo kodas: | Q | <b>)</b> leškoti | eškoti testamento |  |

#### 43 pav. Testamento paieška, kai žinomas testamento identifikavimo kodas

32.7. jei testamento identifikavimo kodas nėra žinomas, duomenų bloke "Testamento paieška", paspaudus mygtuką "Ieškoti testamento" atveriama testamento paieškos forma, kurioje įrašomi tokie duomenys:

- 32.7.1. testatoriaus asmens kodas;
- 32.7.2. testamento notarinio registro numeris;
- 32.7.3. testamento sudarymo data;

32.8. užpildžius testamento paieškos formą duomenimis, spaudžiamas mygtukas "Ieškoti testamento". Pagal nurodytus paieškos kriterijus surastas testamentas pateikiamas formoje "Testamento paieška", atitinkamuose laukuose nurodant testatoriaus asmens kodą, notarinio registro numerį, testamento sudarymo datą. Paspaudus nuorodą "Pasirinkti" pranešimo formos laukai "Identifikavimo kodas", "Registravimo data", "Notarinio registro Nr.", "Testamento rūšis", "Testamento sudarymo data ir vieta", "Testatorius (Testatoriai)", "Testamento saugojimo vieta", "Pastabos", "Testatorius pageidauja įregistruoti testamentą užsienio valstybėje" užpildomi surasto testamento duomenimis;

32.8.1. jei lauke "Testamento identifikavimo kodas" ieškant testamento netinkamai įrašytas testamento ID arba testamentas yra išregistruotas pateikiamas pranešimas "Testamentas nerastas!".

Jei lauke "Testamento identifikavimo kodas" neįrašytas testamento ID, pateikiamas pranešimas "Įveskite testamento nr.!".

### Q Testamento paieška

| Testatoriaus asmens kodas*: | Testamento notarinio registro Nr. /<br>Registracijos Nr.*: | Testamento sudarymo data*: |
|-----------------------------|------------------------------------------------------------|----------------------------|
|                             |                                                            | <b>m</b>                   |
| leškoti                     |                                                            | Uždaryti                   |

#### 44 pav. Testamento paieška, kai testamento indentifikavimo kodas nežinomas

32.9. pranešimo duomenų bloke "Testamento perdavimo duomenys" lauke "Testamento perdavimo data" įrašoma arba pasirenkama kalendoriuje testamento perdavimo data (nurodomi metai, mėnuo ir diena).

| Testamento perdavimo duomenys |            |          |  |
|-------------------------------|------------|----------|--|
| Testamento perdavimo data*:   | 2017-10-06 | <b>#</b> |  |
|                               |            |          |  |

#### 45 pav. Testamento perdavimo data

32.10. pranešimo duomenų bloke "Testamento perdavimo duomenys" duomenų teikėjo tipas yra pateikiamas atskiroje kortelėje:

- Notaras;
- Konsulas;
- Notarų rūmai.
  - jei duomenų pildymui pasirinkta kortelė "Notaras" (46 pav.):
    - Notaro vardas, pavardė, pareigos, notaro biuro pavadinimas, adresas ir perduoto testamento saugojimo vietos įstaigos pavadinimas ir buveinės adresas įrašomi, pasirenkant reikšmes iš klasifikatorių "Notarų biuras" ir "Notaras".
  - jei pasirinkta kortelė "Konsulas" (47 pav.):
    - Konsulo vardas, pavardė, pareigos, konsulo biuro pavadinimas, adresas ir perduoto testamento saugojimo vietos įstaigos pavadinimas ir buveinės adresas įrašomi pasirenkant reikšmes iš klasifikatorių "Konsulinė įstaiga", "Konsulinis pareigūnas".
  - jei pasirinkta kortelė "Notarų rūmai" (48 pav.):
    - šioje duomenų kortelėje pateikiami jau užpildyti laukai "Lietuvos notarų rūmų kodas", "Lietuvos notarų rūmų adresas", "Įstaigos pavadinimas", "Buveinės adresas".

| Testamento perdavimo duomenys          |                                                                                                    |          |
|----------------------------------------|----------------------------------------------------------------------------------------------------|----------|
| Testamento perdavimo data*:            | 2017-10-06                                                                                                    | <b>*</b> |
| Notaras, kuriam perduotas testamentas: |                                                                                                    |          |
|                                        |                                                                                                    |          |
| Notaras Konsulas Notarų rūmai          |                                                                                                    |          |
| Notarų biuras*:                        | Anglelling organization in the high size is seen as a second second seco | ~        |
| Notaras*:                              | nomen Apre Simerene                                                                                                    | ~        |
| Vardas:                                | April                                                                                                    |          |
| Pavardė:                               | fore-teres                                                                                                    |          |
| Pareigos:                              | Notaré                                                                                                    |          |
| Notaro biuro pavadinimas:              | Anythillis representation to and restary literation                                                                                                    |          |
| Notaro biuro adresas:                  | singetillas, 6. Danasacir II. Garriss p. 1.42                                                                                                    |          |
| Perduoto testamento saugojimo vieta:   |                                                                                                    |          |
| Įstaigos pavadinimas:                  | Jony/SCiq rujune pavinalitybits 1-asis-rotang-bicrate                                                                                                    |          |
| Buveinės adresas:                      | Anystone, B. Centers III B. Britstog, 1-12                                                                                                    |          |

46 pav. Notaro duomenų įvedimo forma

| Konsulinis pareigūnas, kuriam perduotas testamentas: |                                                         |  |  |
|------------------------------------------------------|---------------------------------------------------------|--|--|
| Notaras Konsulas Notarų rūmai                        |                                                         |  |  |
| Konsulinė įstaiga*:                                  | Ladance inspection actionate the part to system .       |  |  |
| Konsulinis pareigūnas*:                              | Normalia patrampenten mattanaman                        |  |  |
| Vardas:                                              | 500                                                     |  |  |
| Pavardė:                                             | Editoria                                                |  |  |
| Pareigos:                                            | Ministré pataréja                                       |  |  |
| Konsulinė įstaiga:                                   | Cetaros heipidase arbeiras toras rormania-              |  |  |
| Konsulinės įstaigos adresas:                         | Di-DCD-Charoband, Experinger, JonetorDog (24            |  |  |
| Perduoto testamento saugojimo vieta:                 |                                                         |  |  |
| Įstaigos pavadinimas:                                | Lody-on-Peopletinos ambenduros-people Ramadigo          |  |  |
| Buveinės adresas:                                    | 100-2445 Interchencel, Experimepel, Network/Straip 25.1 |  |  |

47 pav. Konsulo duomenų įvedimo forma

| Notarų rūmams perduotas | s testamentas: |                          |  |
|-------------------------|----------------|--------------------------|--|
|                         |                |                          |  |
| Notaras Konsulas        | Notarų rūmai   |                          |  |
| Listures note:          | u rūmu kadaai  |                          |  |
| Lietuvos notari         | ų rumų kodas:  | 10 Country               |  |
| Lietuvos notarų r       | rūmų adresas:  | Venus Company p. 4       |  |
|                         |                |                          |  |
| Perduoto testamento sau | gojimo vieta:  |                          |  |
|                         |                |                          |  |
| Įstaigos                | pavadinimas:   | Unitaria factory conta   |  |
| Buve                    | inės adresas:  | timas, lingulating p. st |  |
|                         |                |                          |  |

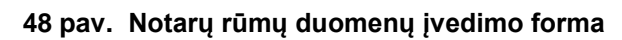

33. Įrašytus visus pranešimo duomenis galima peržiūrėti paspaudus mygtuką "Peržiūrėti".

| Perduoto testamento saugojimo vieta:       |                                             |
|--------------------------------------------|---------------------------------------------|
| Įstaigos pavadinimas:<br>Buveinės adresas: | Latertariotary-tenar<br>Venue, competing, 4 |
| A Perduoti Pišsaugoti 🚔 Peržiūrėti         |                                             |

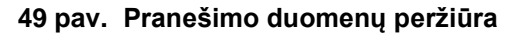

34. kol pranešimas nėra perduotas Testamentų registrui, duomenų teikėjas gali jį ištrinti mygtuko "Trinti" paspaudimu. Patvirtinus pranešimo ištrynimą, programa panaikina pranešimą su visais jame įrašytais duomenimis. Ištrintas pranešimas negali būti atkurtas, jis nėra rodomas duomenų teikėjo pranešimų sąrašuose.

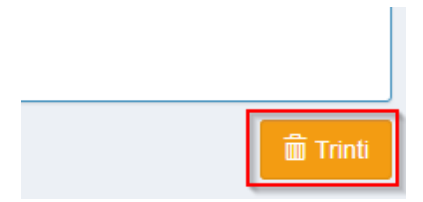

#### 50 pav. Pranešimo pašalinimas

34.1.1. Įrašius visus pranešimo duomenis, spaudžiamas mygtukas "Perduoti", pranešimas perduodamas Testamentų registrui. Pranešimą perdavus, jo duomenų taisyti negalima, jį galima peržiūrėti pasirinkus meniu punkto "Pranešimai" nuorodą "Perduoti". Pranešimą galima išspausdinti.

|            | Įstaigos p  | avadinimas:  | Deliver relevanted |
|------------|-------------|--------------|--------------------|
|            | Buveir      | nės adresas: | Winst Comparing 4  |
| A Perduoti | 🗎 Išsaugoti | Peržiūrėti   |                    |

51 pav. Pranešimo perdavimas Testamentų registrui

## 6. PRANEŠIMO APIE VISŲ SUDARYTŲ (PRIIMTŲ SAUGOTI) TESTAMENTŲ PANAIKINIMĄ DUOMENŲ ĮRAŠYMAS IR IŠSIUNTIMAS TESTAMENTŲ REGISTRUI

35. Programos meniu punkte "Testamentai" pasirinkus pranešimo rūšį "Pranešimas apie visų sudarytų (priimtų saugoti) testamentų panaikinimą", atveriama pranešimo Testamentų registrui apie visų sudarytų (priimtų saugoti) testamentų panaikinimą duomenų įrašymo forma.

36. Pranešimo formos laukuose įrašomi šie duomenys:

36.1. lauke "Pranešimo data" įrašoma pranešimo duomenų įvedimo formos atidarymo data. Pagal nustatymą šiame lauke įrašoma einamoji data;

36.2. lauke "Pranešimo būsena" pagal nustatymą automatiškai įrašomos šios reikšmės: "Rengiamas", "Perduotas", "Iregistruotas", "Grąžintas", "Patikslintas" arba "Atmestas", kurios parodo, kokie veiksmai yra atlikti su pranešimu;

36.3. lauke "Gautų dokumentų žurnalo numeris" įrašomas gautų dokumentų žurnalo numeris. Duomenų perdavimo Testamentų registrui metu, numerį automatiškai ir eilės tvarka sugeneruoja programa. Numerio struktūra: T1-YY/NNNNNN, kur T1 – žurnalo indeksas, YY – metų paskutiniai du skaitmenys, NNNNNNN – eilės numeris kalendoriniuose metuose. Kalendorinių metų pradžioje pranešimų numeracija pradedama nuo vieneto;

36.4. lauke "Pranešimo numeris" įrašomas siunčiamo pranešimo numeris. Duomenų perdavimo Testamentų registrui metu, siunčiamo pranešimo numerį automatiškai ir eilės tvarka sugeneruoja programa. Notaro, Notarų rūmų arba Konsulo siunčiamo pranešimo numerio struktūra: [naudotojo kodas]/NNNNN/YY, kur naudotojo kodas yra duomenų teikėjui suteiktas naudotojo numeris, NNNNN – pranešimo eilės numeris per kalendorinius metus, YY – du paskutiniai kalendorinių metų skaitmenys. Kalendorinių metų pradžioje pranešimų numeracija pradedama nuo vieneto;

| Pranešimas apie visų sudarytų (priimtų saugoti) testamentų panaikinimą |            |   |                    |  |  |
|------------------------------------------------------------------------|------------|---|--------------------|--|--|
| Pranešimo data:                                                        | 2016-05-10 | * | Pranešimo numeris: |  |  |
| Pranešimo būsena:                                                      | Rengiamas  |   | Gautų dokumentų    |  |  |
|                                                                        |            |   | zumaio numens.     |  |  |

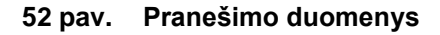

36.5. pranešimo formos laukus "Duomenų teikėjas", "Testamentų panaikinimą patvirtino" programa užpildo prisijungusio duomenų teikėjo duomenimis. Pagal nustatymą šio pranešimo formos dalyje programa pažymi požymį "Sutampa su duomenų teikėju" (išskyrus atvejus, kai duomenis teikia notarų rūmai), patvirtinantį, kad prisijungęs duomenų teikėjas yra asmuo, kuris patvirtino visų sudarytų (priimtų saugoti) testamentų panaikinimą, ir į atitinkamus laukus įrašo prisijungusio duomenų teikėjo duomenis – vardą, pavardę, pareigas, įstaigos pavadinimą ir buveinės adresą;

| Pranešimas apie visų sudar   | ytų (priimtų saugoti) testamentų panaikinima | 1        |                              |          |
|------------------------------|----------------------------------------------|----------|------------------------------|----------|
| Pranešimo data*:             | 2                                            | <b>#</b> | Pranešimo numeris:           |          |
| Pranešimo būsena:            |                                              |          |                              |          |
| Duomenų teikėjas             |                                              |          | Testamentų panaikinimą pa    | tvirtino |
| Vardas:                      | R                                            |          | Sutampa su duomenų te        | ikėju    |
| Pavardė:                     | S                                            |          | Notaras                      |          |
| Pareigos:                    | Т                                            |          | Vardas:                      | R        |
| Notaro biuro<br>pavadinimas: | U                                            |          | Pavardė:                     | S        |
| Notaro biuro adresas:        | V                                            |          | Pareigos:                    | Т        |
|                              |                                              |          | Notaro biuro<br>pavadinimas: | U        |
|                              |                                              |          | Notaro biuro adresas:        | V        |

#### 53 pav. Duomenų teikėjo ir testamentų panaikinimą patvirtinusio asmens duomenų įvedimo forma

36.5.1. jei visų sudarytų (priimtų saugoti) testamentų panaikinimą patvirtino ne duomenų teikėjas, požymio "Sutampa su duomenų teikėju" pažymėjimas nuimamas ir atitinkamuose laukuose įrašomi visų sudarytų (priimtų saugoti) testamentų panaikinimą patvirtinusio asmens duomenys – vardas, pavardė, pareigos, įstaigos pavadinimas ir buveinės adresas;

|                       |                   |   | Sutampa su duomenu te        | ikėjų          |   |
|-----------------------|-------------------|---|------------------------------|----------------|---|
| Notaras Konsulas      | Notarų rūmai Kita |   | Notaras Konsulas             | Notaru rūmai   |   |
| Notarų biuras*:       | V                 | Ŧ | Ronauda                      | riotar q ramar |   |
| Notaras*:             | Notaras D A       | • | Notarų biuras*:              | к              | • |
| Vardas:               | D                 |   | Notaras*:                    | Notaré R L     | • |
| Pavardė:              | А                 |   | Vardas:                      | R              |   |
| Pareigos:             | Notaras           |   | Pavardė:                     | L              |   |
| Notaro biuro          | V                 |   | Pareigos:                    | Notaré         |   |
| pavadinimas:          |                   |   | Notaro biuro<br>pavadinimas: | К              |   |
| Notaro biuro adresas: | V                 |   |                              |                |   |

### 54 pav. Duomenų teikėjo ir testamentų panaikinimą patvirtinusio asmens duomenų forma (2)

36.6. pranešimo formos lauke "Testatorius" įrašomi testatoriaus duomenys:

36.6.1. Gyventojų registro asmeniui suteiktas 11 skaitmenų asmens kodas, vardas ir pavardė;

36.6.2. fizinio asmens kodas nurodomas ir tais atvejais, kai asmuo neturi galiojančio asmens tapatybę patvirtinančio dokumento. Tais atvejais, kai asmuo yra įgijęs kitos valstybės pilietybę ir kai asmens tapatybė nustatoma pagal užsienyje išduotą asmens tapatybės dokumentą, duomenų teikėjas pranešimo lauke "Pastabos" turi nurodyti šio dokumento duomenis;

| Testatorius |                |                 |                             |  |
|-------------|----------------|-----------------|-----------------------------|--|
|             |                | Asmuo neregistr | uotas LR Gyventojų registre |  |
|             | Asmens kodas*: | 4               |                             |  |
|             | Vardas*:       | L               |                             |  |
|             | Pavardė*:      | F               |                             |  |
|             |                | Q Tikijini      |                             |  |

#### 55 pav. Testatoriaus duomenų įvedimo forma, kai testatorius registruotas LR Gyventojų registre

36.7. laukuose įrašyti asmens duomenys: asmens kodas, vardas ir pavardė turi būti sutikrinti su Gyventojų registre įrašytais duomenimis, paspaudus mygtuką "Tikrinti";

36.7.1. jei įrašyti fizinio asmens duomenys neatitinka Gyventojų registro duomenų, programa pateikia vieną šių įspėjimų: "Pagal nurodytą asmens kodą [asmens kodas] asmuo Gyventojų registre nerastas. Patikrinkite, ar teisingai įvestas asmens kodas." arba "Asmens, kurio asmens kodas [asmens kodas], vardas nurodytas neteisingai.", arba "Asmens, kurio asmens kodas [asmens kodas], pavardė nurodyta neteisingai.";

| Testatorius    |                                            |   |                                   |
|----------------|--------------------------------------------|---|-----------------------------------|
|                | Asmuo neregistruotas LR Gyventojų registre |   |                                   |
| Asmens kodas*: | 48                                         |   |                                   |
| Vardas*:       | L                                          |   |                                   |
| Pavardė*:      | P                                          |   | Asmens, kurio asmens kodas        |
|                | Q Tikrinti                                 | Û | 4 , vardas nurodytas neteisingai. |
|                |                                            |   |                                   |

56 pav. Testatoriaus duomenų tikrinimas

36.8. jei pagal nurodytą asmens kodą, vardą ir pavardę asmuo Gyventojų registre rastas, laukai "Lytis" ir "Gyvenamosios vietos adresas" užpildomi Gyventojų registre įrašytais duomenimis;

36.8.1. duomenų teikėjas, norėdamas patikslinti gyvenamosios vietos adresą pagal turimus faktinius duomenis, paspaudžia mygtuką "Redaguoti". Adresas įrašomas, pasirenkant reikšmes iš klasifikatorių: "Šalis", "Savivaldybė", "Gyvenamoji vietovė", "Gatvė", bei užpildant lauką "Namo -

buto numeris". Patikslinti duomenys dėl gyvenamosios vietos adreso rašomi Adresų formavimo taisyklių nustatyta tvarka. Jei asmens gyvenamoji vieta buvo ne Lietuvos Respublikoje, adresas įrašomas pasirenkant reikšmes iš klasifikatorių "Šalis", "Gyvenamosios vietos adresas". Adreso laukuose nerašomi brūkšniai, žodžiai "nenurodyta", "nežinoma" ir kt.;

36.9. jei fizinio asmens duomenų Gyventojų registre nėra (pavyzdžiui, testatorius yra užsienio šalies pilietis arba asmuo be pilietybės), įrašant duomenis apie fizinį asmenį pažymimas požymis "Asmuo neregistruotas Gyventojų registre" ir įrašomi šie duomenys:

36.9.1. vardas ir pavardė;

36.9.2. lytis (pažymimas požymis);

36.9.3. gimimo data (metai, mėnuo, diena) (datą galima pasirinkti kalendoriuje);

36.9.4. gyvenamosios vietos adresas įrašomas Naudotojo vadovo 38.8.1 papunktyje nustatyta tvarka;

36.9.5. gimimo vieta (arba, jei ji nežinoma, valstybė);

36.9.6. tam tikrais atvejais nurodoma pavardė gimus. Jei asmuo nebuvo sudaręs santuokos, šis laukas nepildomas. Jei asmuo yra sudaręs santuoką ir pasiliko iki santuokos turėtą pavardę, pildomas ir laukas "Pavardė", ir laukas "Pavardė gimus", nurodant tą pačią pavardę. Į lauką "Pavardė gimus" nerašomi brūkšniai, žodžiai "nežinoma", "nenurodyta" ir pan.;

|                               | Asmuo neregistruotas LR Gyventojų registre |
|-------------------------------|--------------------------------------------|
| Vardas*:                      | Įveskite fizinio asmens vardą              |
| Pavardė*:                     | Įveskite fizinio asmens pavardę            |
| Gimimo data*:                 |                                            |
| Lytis*:                       | Vyras Moteris                              |
| Pavardė gimus:                |                                            |
| Gyvenamosios vietos adresas*: | ت<br>ا                                     |

#### 57 pav. Testatoriaus duomenų įvedimo forma, kai testatorius neregistruotas LR Gyventojų registre

36.10. pranešimo formos lauke "Laikotarpis, per kurį sudaryti testamentai panaikinami" įrašomi šie duomenys:

36.10.1. lauke "Data nuo" įrašoma arba pasirenkama kalendoriuje laikotarpio pradžios, per kurį sudaryti testamentai panaikinami, data (nurodomi metai, mėnuo ir diena);

36.10.2. lauke "Data iki" įrašoma arba pasirenkama kalendoriuje laikotarpio pabaigos, per kurį sudaryti testamentai panaikinami, data (nurodomi metai, mėnuo ir diena);

36.10.3. įvedama data negali būti ankstesnė nei 1850-01-01 ir vėlesnė nei einamos dienos data;

Laikotarpis, per kurį sudaryti testamentai panaikinami

| Data nuo: | 2010-09-01 | Ê |
|-----------|------------|---|
| Data iki: | 2015-09-15 | Ê |

#### 58 pav. Laikotarpio, per kurį sudaryti testamentai panaikinami, duomenų forma

36.11. pranešimo formos bloke "Visų testamentų panaikinimo pagrindas ir data" pažymimas reikalingas visų testamentų panaikinimo pagrindas ir įrašoma data (nurodomi metai, mėnuo ir diena). Jei pranešimo pagrindas "Testatoriaus pareiškimas panaikinti visus testamentus" nėra tinkamas, pasirenkama reikšmė "Kita" ir atsiradusiame programos lauke įrašomas reikiamas panaikinimo pagrindas.

| visg tostamontg panakinino paginaas ir aat | Visu | testamentu | panaikinimo | pagrindas | ir | data |
|--------------------------------------------|------|------------|-------------|-----------|----|------|
|--------------------------------------------|------|------------|-------------|-----------|----|------|

| Data:      | 2015-09-02      | Í                              |
|------------|-----------------|--------------------------------|
| Pagrindas: | Testatoriaus pa | s panaikinti visus testamentus |
|            |                 |                                |

59 pav. Visų testamentų panaikinimo pagrindas ir data

37. Įrašytus visus pranešimo duomenis galima peržiūrėti paspaudus mygtuką "Peržiūrėti".

| Visų testamentų panaikinimo pagrindas ir da | ata                                                     |    |
|---------------------------------------------|---------------------------------------------------------|----|
| Data:                                       | 2015-09-02                                              | Ê  |
| Pagrindas:                                  | — Testatoriaus pareiškimas panaikinti visus testamentus |    |
|                                             | 🗸 Kita                                                  |    |
|                                             | Kitas pagrindas                                         |    |
|                                             |                                                         | /i |
| A Perduoti 🗎 Išsaugoti 🚔 Peržiūrėti         | → Grįžti atgal                                          |    |
|                                             |                                                         |    |

60 pav. Pranešimo duomenų peržiūra

38. Kol pranešimas nėra perduotas Testamentų registrui, duomenų teikėjas gali jį ištrinti paspaudęs mygtuką "Trinti". Patvirtinus pranešimo ištrynimą, programa panaikina pranešimą su visais jame įrašytais duomenimis. Ištrintas pranešimas negali būti atkurtas, jis nėra rodomas duomenų teikėjo pranešimų sąrašuose.

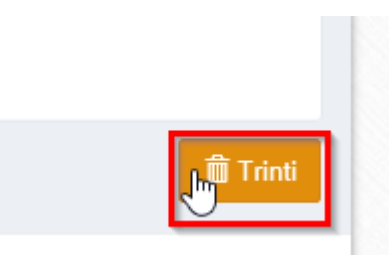

61 pav. Pranešimo pašalinimas

39. Įrašius visus pranešimo duomenis, spaudžiamas mygtukas "Perduoti". Pranešimas apie visų sudarytų (priimtų saugoti) testamentų panaikinimą perduodamas Testamentų registrui, pranešimo duomenų taisyti negalima, jį galima peržiūrėti pasirinkus meniu punkto "Pranešimai" nuorodą "Perduoti". Pranešimą galima išspausdinti.

| Visų testamentų panaikinimo pa | grindas ir data                                                                         |   |
|--------------------------------|-----------------------------------------------------------------------------------------|---|
| Data:                          | 2015-09-02                                                                              | Ê |
| Pagrindas:                     | <ul> <li>Testatoriaus pareiškimas panaikinti visus testamentus</li> <li>Kita</li> </ul> | 5 |
|                                | Kitas pagrindas                                                                         | h |
| Perduoti 📙 🗎 Išsaugoti 🚔       | Peržiūrėti i drįžti atgal                                                               |   |

62 pav. Pranešimo perdavimas Testamentų registrui

40. Registro tvarkytojas, pagal duomenų teikėjo pateiktą pranešimą apie visų sudarytų (priimtų saugoti) testamentų panaikinimą, išregistruoja panaikintus testamentus ir elektroniniu būdu pateikia pranešimus apie testamento panaikinimą tik testamentus patvirtinusiems (priėmusiems saugoti) notarams arba konsuliniams pareigūnams:

40.1. jei naikinamų testamentų pagal duomenų teikėjo pateikto pranešimo duomenis registre nerasta, jokie pranešimai notarams arba konsuliniams pareigūnams neformuojami ir nesiunčiami;

40.2. duomenų teikėjas, kuris pateikė pranešimą apie visų sudarytų (priimtų saugoti) testamentų panaikinimą, bet nėra patvirtinęs (priėmęs saugoti) šio pranešimo pagrindu išregistruoto testamento, siunčiamo pranešimo apie testamento panaikinimą negauna;

40.3. duomenų teikėjui informacija apie pranešimo apie visų sudarytų (priimtų saugoti) būklę pateikiama lauke "Būsena" pasirinkus meniu punkto "Pranešimai" nuorodą "Perduoti".

41. Pranešimą apie testamento panaikinimą testamentą patvirtinęs (priėmęs saugoti) notaras arba konsulinis pareigūnas gali peržiūrėti pasirinkęs meniu punkto "Pranešimai" nuorodą "Perduoti".

|                               |                             |                                                             |             |     |                        |               | Rodyti po              | 10         | ▼ įraš       |
|-------------------------------|-----------------------------|-------------------------------------------------------------|-------------|-----|------------------------|---------------|------------------------|------------|--------------|
| Pranešimo numeris 🗢           | Notarinio<br>registro Nr. ≎ | Dokumento rūšis ≑                                           | Asmuo \$    |     | Perduotas ≑            | Būsena ≎      | Būsena<br>pasikeitė ≑  |            |              |
| is_stebesena_notaras/51438/15 | jsv092102                   | Pranešimas apie sudarytą (priimtą<br>saugoti) testamentą    | JUST        |     | 2015-09-21<br>09:41:49 | Perduotas     | 2015-09-21<br>09:40:41 | + <b>b</b> | Gautas       |
| is_stebesena_notaras/51437/15 | jsv092101                   | Pranešimas apie sudarytą (priimtą<br>saugoti) testamentą    | 4!<br>Š     | INA | 2015-09-21<br>09:34:43 | Įregistruotas | 2015-09-21<br>09:36:35 | + <b>b</b> | (PDF)        |
| is_stebesena_notaras/51432/15 |                             | Pranešimas apie testamento<br>panaikinimą                   | vard pavard |     | 2015-09-18<br>18:00:59 | Įregistruotas | 2015-09-18<br>18:02:28 |            | → <b>l</b> ì |
| is_stebesena_notaras/51432/15 |                             | Pranešimas apie visų testatoriaus<br>testamentų panaikinimą | vard pavard |     | 2015-09-18<br>18:00:59 | Įregistruotas | 2015-09-18<br>18:03:08 | ÷          |              |

63 pav. Registro pranešimų pateikimas duomenų teikėjui

## 7. PRAŠYMO GAUTI DUOMENIS IŠ TESTAMENTŲ REGISTRO DUOMENŲ ĮRAŠYMAS IR IŠSIUNTIMAS TESTAMENTŲ REGISTRUI

42. Programos meniu punkte "Testamentai" pasirinkus pranešimo rūšį "Prašymas gauti duomenis iš Testamentų registro", atveriama prašymo gauti duomenis iš Testamentų registro duomenų įrašymo forma.

43. Pranešimo formos laukuose įrašomi šie duomenys:

43.1. lauke "Pranešimo data" įrašoma pranešimo duomenų įvedimo formos atidarymo data. Pagal nustatymą šiame lauke įrašoma einamoji data;

43.2. lauke "Pranešimo būsena" pagal nustatymą automatiškai įrašomos šios reikšmės: "Rengiamas", "Perduotas", "Iregistruotas", "Grąžintas", "Patikslintas" arba "Atmestas", kurios parodo, kokie veiksmai yra atlikti su pranešimu;

43.3. lauke "Gautų dokumentų žurnalo numeris" įrašomas gautų dokumentų žurnalo numeris. Duomenų perdavimo Testamentų registrui metu, numerį automatiškai ir eilės tvarka sugeneruoja programa; Numerio struktūra: T1-YY/NNNNNN, kur T1 – žurnalo indeksas, YY – metų paskutiniai du skaitmenys, NNNNNN – eilės numeris kalendoriniuose metuose. Kalendorinių metų pradžioje pranešimų numeracija pradedama nuo vieneto;

43.4. lauke "Pranešimo numeris" įrašomas siunčiamo pranešimo numeris. Duomenų perdavimo Testamentų registrui metu, siunčiamo pranešimo numerį automatiškai ir eilės tvarka sugeneruoja programa. Pranešimo numerio struktūra: [naudotojo kodas]/NNNN/YY, kur naudotojo kodas yra duomenų teikėjui suteiktas naudotojo numeris, NNNNN – pranešimo eilės numeris per kalendorinius metus, YY – du paskutiniai kalendorinių metų skaitmenys. Kalendorinių metų pradžioje pranešimų numeracija pradedama nuo vieneto;

| Pranešimo data:     2016-05-23     Pranešimo numeris:       Pranešimo hūsenau     Despinau     Cautu dekumentu | Prašymas gauti duomenis iš | Testamentų registro |   |                                     |  |
|----------------------------------------------------------------------------------------------------|----------------------------|---------------------|---|-------------------------------------|--|
| Pransiims hässas                                                                                               | Pranešimo data:            | 2016-05-23          | Ê | Pranešimo numeris:                  |  |
| rianesimo busena: Rengiamas Gautų dokumentų                                                                    | Pranešimo būsena:          | Rengiamas           |   | Gautų dokumentų<br>žurnalo numeris: |  |

64 pav. Pranešimo duomenys

43.5. pranešimo formos laukus "Asmuo, pateikęs prašymą dėl Testamentų registro duomenų gavimo" programa užpildo prisijungusio duomenų teikėjo duomenimis;

| Asmuo, pateikęs prašymą de   | ėl Testamentų registro duomenų gavimo |
|------------------------------|---------------------------------------|
|                              |                                       |
| Vardas:                      | D                                     |
| Pavardė:                     | Т                                     |
| Pareigos:                    | Notaras                               |
| Notaro biuro<br>pavadinimas: | A                                     |
| Notaro biuro adresas:        | 6                                     |

65 pav. Duomenų teikėjo duomenų įvedimo forma

43.6. pranešimo formos bloko "Mirties fakto duomenys" laukuose įrašomi šie mirties fakto duomenys:

43.6.1. lauke "Mirties data" įrašoma asmens mirties data;

43.6.2. lauke "Mirties įrašo Nr." įrašomas mirties liudijimo ar kito mirties faktą patvirtinančio dokumento numeris;

| Mirties data*:      | 2015-05-01 | Ê |
|---------------------|------------|---|
| Mirties įrašo Nr.*: | 00001      |   |

Priedai\*: Išsaugokite pranešimą, kad galėtumėte prisegti bylą.

#### 66 pav. Mirties fakto duomenų įvedimo forma

43.7. pranešimo formos bloko "Asmens, kuriam Registre turi būti įrašytas mirties faktas, duomenys" laukuose įrašomi asmens, kuriam Registre turi būti įrašomas mirties faktas, šie duomenys:

43.7.1. lauke "Gimimo data" įrašoma asmens gimimo data;

43.7.2. lauke "Vardas" įrašomas asmens vardas;

Mirties fakto duomenys

#### 43.7.3. lauke "Pavardė" įrašoma asmens pavardė.

| Asmens, kuriam Registre turi būti įrašytas n | nirties faktas, duomenys |
|----------------------------------------------|--------------------------|
| Gimimo data*:                                | 1960-06-06               |
| Vardas*:                                     | - Valentiniana           |
| Pavardė*:                                    | Parendulem               |

67 pav. Asmens duomenų įvedimo forma

44. Įrašius Naudotojo vadovo 45.6 ir 45.7 papunkčiuose nurodytus duomenis, spaudžiamas mygtukas "Išsaugoti". Išsaugojus pranešimo duomenis, pranešimo formos bloke "Mirties fakto duomenys" spaudžiamas mygtukas "Prisegti bylą" ir prie pranešimo prisegamas mirties liudijimas ar kitas mirties faktą patvirtinantis dokumentas

| Mirties fakto duomenys |               |   |
|------------------------|---------------|---|
| Mirties data*:         | 2015-05-01    | Ê |
| Mirties įrašo Nr.*:    | 00001         |   |
| Priedai*:              | Prisegti bylą |   |

#### 68 pav. Mirties fakto duomenų įvedimo forma (2)

45. Įrašytus visus pranešimo duomenis galima peržiūrėti paspaudus mygtuką "Peržiūrėti".

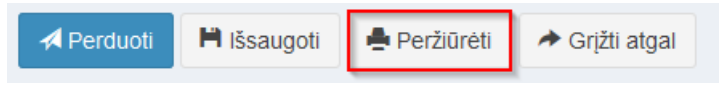

69 pav. Pranešimo duomenų peržiūra

46. Kol pranešimas nėra perduotas Testamentų registrui, duomenų teikėjas gali jį ištrinti mygtuko "Trinti" paspaudimu. Patvirtinus pranešimo ištrynimą, programa panaikina pranešimą su visais jame įrašytais duomenimis. Ištrintas pranešimas negali būti atkurtas, jis nėra rodomas duomenų teikėjo pranešimų sąrašuose.

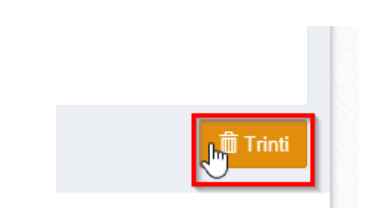

70 pav. Pranešimo pašalinimas

46.1.1. Įrašius visus pranešimo duomenis, spaudžiamas mygtukas "Perduoti", pranešimas perduodamas Testamentų registrui. Pranešimą perdavus, jo duomenų taisyti negalima, jį galima peržiūrėti pasirinkus meniu punkto "Pranešimai" nuorodą "Perduoti". Pranešimą galima išspausdinti.

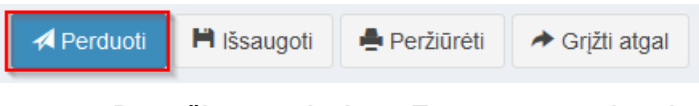

71 pav. Pranešimo perdavimas Testamentų registrui

## 8. PRANEŠIMO APIE PALIKIMO PRIĖMIMĄ DUOMENŲ ĮRAŠYMAS IR IŠSIUNTIMAS TESTAMENTŲ REGISTRUI

47. Programos meniu punkte "Palikimai" pasirinkus pranešimo rūšį "Pranešimas apie palikimo priėmimą", atveriama pranešimo Testamentų registrui apie palikimo priėmimą duomenų įrašymo forma.

48. Pranešimo formos laukuose įrašomi šie duomenys:

48.1. lauke "Pranešimo data" įrašoma pranešimo duomenų įvedimo formos atidarymo data. Pagal nustatymą šiame lauke įrašoma einamoji data;

48.2. lauke "Pranešimo būsena" pagal nustatymą automatiškai įrašomos šios reikšmės: "Rengiamas", "Perduotas", "Įregistruotas", "Grąžintas", "Patikslintas" arba "Atmestas", kurios parodo, kokie veiksmai yra atlikti su pranešimu;

48.3. lauke "Gautų dokumentų žurnalo numeris" įrašomas gautų dokumentų žurnalo numeris. Duomenų perdavimo Testamentų registrui metu, numerį automatiškai ir eilės tvarka sugeneruoja programa; Numerio struktūra: T1-YY/NNNNNN, kur T1 – žurnalo indeksas, YY – metų paskutiniai du skaitmenys, NNNNNN – eilės numeris kalendoriniuose metuose. Kalendorinių metų pradžioje pranešimų numeracija pradedama nuo vieneto;

48.4. lauke "Pranešimo numeris" įrašomas siunčiamo pranešimo numeris. Duomenų perdavimo Testamentų registrui metu, siunčiamo pranešimo numerį automatiškai ir eilės tvarka sugeneruoja programa. Notaro, Notarų rūmų siunčiamo pranešimo numerio struktūra: [naudotojo kodas]/NNNNN/YY, kur naudotojo kodas yra duomenų teikėjui suteiktas naudotojo numeris, NNNNN – pranešimo eilės numeris per kalendorinius metus, YY – du paskutiniai kalendorinių metų skaitmenys. Kalendorinių metų pradžioje pranešimų numeracija pradedama nuo vieneto;

| Pranešimas apie palikimo p | riėmimą    |                    |  |
|----------------------------|------------|--------------------|--|
| Pranešimo data:            | 2016-05-11 | Pranešimo numeris: |  |
| Pranešimo būsena:          | Rengiamas  | Gautų dokumentų    |  |
|                            |            | zurnalo numeris:   |  |

72 pav. Pranešimo duomenys

48.5. pranešimo formos laukus "Duomenų teikėjas", "Notaras, kuriam pateiktas pareiškimas dėl palikimo priėmimo" programa užpildo prisijungusio duomenų teikėjo duomenimis. Pagal nustatymą šio pranešimo formos dalyje programa pažymi požymį "Sutampa su duomenų teikėju" (išskyrus atvejus, kai duomenis teikia notarų rūmai), patvirtinantį, kad prisijungęs duomenų teikėjas yra notaras, kuriam pateiktas pareiškimas dėl palikimo priėmimo, ir į atitinkamus laukus įrašo prisijungusio duomenų teikėjo duomenų teikėja.

| Duomenų teikėjas             |         | Notaras, k | kuriam pateiktas p           | areiškimas dėl palikimo priėmimo |
|------------------------------|---------|------------|------------------------------|----------------------------------|
| Vardas:                      | D       | Sutam      | pa su duomenų tei            | kėju                             |
| Pavardė:                     | Т       | Notaras    |                              |                                  |
| Pareigos:                    | Notaras |            | Vardas:                      | D                                |
| Notaro biuro<br>pavadinimas: | A       |            | Pavardė:                     | Т                                |
| Notaro biuro adresas:        | 6       |            | Pareigos:                    | Notaras                          |
|                              |         |            | Notaro biuro<br>pavadinimas: | А                                |
|                              |         | Notaro     | biuro adresas:               | 6                                |

73 pav. Duomenų teikėjo ir notaro, kuriam pateiktas pareiškimas dėl palikimo priėmimo, duomenų įvedimo forma

48.6. jei pareiškimas dėl palikimo priėmimo buvo pateiktas ne duomenų teikėjui, požymio "Sutampa su duomenų teikėju" pažymėjimas nuimamas ir atitinkamuose laukuose įrašomi notaro, kuriam pateiktas pareiškimas dėl palikimo priėmimo, duomenys – vardas, pavardė, pareigos, notaro biuro pavadinimas ir buveinės adresas;

| Duomenų teikėjas             |         | Notaras, kuriam pateiktas p  | pareiškimas dėl palikimo priėmimo |
|------------------------------|---------|------------------------------|-----------------------------------|
| Vardas:                      | D       | Sutampa su duomenų te        | ikėju                             |
| Pavardė:                     | Ti      | Notaras                      |                                   |
| Pareigos:                    | Notaras | Notarų biuras*:              | К                                 |
| Notaro biuro<br>pavadinimas: | A       | Notaras*:                    | Notaras J Š 🔻                     |
| Notaro biuro adresas:        | 6       | Vardas:                      | J                                 |
|                              |         | Pavardė:                     | Š                                 |
|                              |         | Pareigos:                    | Notaras                           |
|                              |         | Notaro biuro<br>pavadinimas: | К                                 |
|                              |         | Notaro biuro adresas:        | 4                                 |

## 74 pav. Duomenų teikėjo ir notaro, kuriam pateiktas pareiškimas dėl palikimo priėmimo, duomenų įvedimo forma (2)

48.7. pranešimo formos lauke "Palikimo priėmimo data" įrašoma arba pasirenkama kalendoriuje palikimo priėmimo data (nurodomi metai, mėnuo ir diena);

| Palikimo priėmimo data |            |  |
|------------------------|------------|--|
| Palikimo priėmimo data | 2015-08-13 |  |

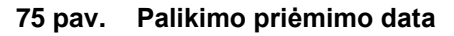

48.8. pranešimo formos bloko "Palikėjas" laukuose įrašomi palikėjo asmens duomenys:

48.8.1. Gyventojų registro asmeniui suteiktas 11 skaitmenų asmens kodas;

48.8.2. fizinio asmens kodas nurodomas ir tais atvejais, kai asmuo neturi galiojančio asmens tapatybę patvirtinančio dokumento. Tais atvejais, kai asmuo yra įgijęs kitos valstybės pilietybę ir asmens tapatybė nustatoma pagal užsienyje išduotą asmens tapatybės dokumentą, duomenų teikėjas pranešimo lauke "Pastabos" turi nurodyti šio dokumento duomenis;

| Palikėjas      |                                            |
|----------------|--------------------------------------------|
|                | Asmuo neregistruotas LR Gyventojų registre |
| Asmens kodas*: | 4                                          |
| Vardas*:       | S                                          |
| Pavardė*:      | Ρ                                          |
|                | Q Tikrinti                                 |

#### 76 pav. Palikėjo duomenų įvedimo forma, kai palikėjas registruotas LR Gyventojų registre

48.9. laukuose įrašyti asmens duomenys: asmens kodas, vardas ir pavardė turi būti sutikrinti su Gyventojų registre įrašytais duomenimis, paspaudus mygtuką "Tikrinti";

48.9.1. jei įrašyti fizinio asmens duomenys neatitinka Gyventojų registro duomenų, programa pateikia vieną šių įspėjimų: "Pagal nurodytą asmens kodą [asmens kodas] asmuo Gyventojų registre nerastas. Patikrinkite, ar teisingai įvestas asmens kodas." arba "Asmens, kurio asmens kodas [asmens

|                | V             | asmuo LR Gyventojų registre nerastas.<br>Patikrinkite ar teisingai įvestas asmens |
|----------------|---------------|-----------------------------------------------------------------------------------|
| Pavardė*:      |               | Pagal nurodytą asmens kodą 4                                                      |
| L              |               |                                                                                   |
| Vardas*:       |               |                                                                                   |
| 4              |               |                                                                                   |
| Asmens kodas*: | ( Gyventojų i | egistre                                                                           |
|                | Quartain      | registre                                                                          |
| Palikéjas      |               |                                                                                   |

kodas], vardas nurodytas neteisingai.", arba "Asmens, kurio asmens kodas [asmens kodas], pavardė nurodyta neteisingai.";

77 pav. Palikėjo duomenų tikrinimas

48.10. jei pagal nurodytą asmens kodą, vardą ir pavardę asmuo Gyventojų registre rastas, laukai "Lytis" ir "Paskutinės gyvenamosios vietos adresas" užpildomi Gyventojų registre įrašytais duomenimis;

48.10.1. duomenų teikėjas, norėdamas patikslinti paskutinės gyvenamosios vietos adresą pagal turimus faktinius duomenis, paspaudžia mygtuką "Redaguoti". Adresas įrašomas, pasirenkant reikšmes iš klasifikatorių: "Šalis", "Savivaldybė", "Gyvenamoji vietovė", "Gatvė", bei užpildant lauką "Namo - buto numeris". Patikslinti duomenys dėl gyvenamosios vietos adreso rašomi Adresų formavimo taisyklių nustatyta tvarka. Jei asmens paskutinė gyvenamoji vieta buvo ne Lietuvos Respublikoje, adresas įrašomas pasirenkant reikšmes iš klasifikatorių "Šalis", "Gyvenamosios vietos adreso rašomi reikšmes iš klasifikatorių "Šalis", "Gyvenamosios vietos adreso rašomi katresų formavimo taisyklių nustatyta tvarka. Jei asmens paskutinė gyvenamoji vieta buvo ne Lietuvos Respublikoje, adresas įrašomas pasirenkant reikšmes iš klasifikatorių "Šalis", "Gyvenamosios vietos adresos vietos adresos vietos adresos vietos adresos i rašomas pasirenkant reikšmes iš klasifikatorių "Šalis", "Gyvenamosios vietos adresos vietos adresos vietos adresos vietos adresos vietos adresos vietos adresos vietos adresos įrašomas pasirenkant reikšmes iš klasifikatorių "Šalis", "Gyvenamosios vietos adresas". Adreso laukuose nerašomi brūkšniai, žodžiai "nenurodyta", "nežinoma" ir kt.;

48.11. jei palikėjo paskutinė gyvenamoji vieta nežinoma, o palikimo atsiradimo vieta nustatyta pagal palikėjo asmeninių ir ekonominių interesų vietą, į lauką įrašoma turto buvimo vieta;

48.12. jei fizinio asmens duomenų Gyventojų registre nėra (pavyzdžiui, asmuo yra užsienio šalies pilietis arba asmuo be pilietybės), įrašant duomenis apie fizinį asmenį pažymimas požymis "Asmuo neregistruotas Gyventojų registre" ir įrašomi šie duomenys:

48.12.1. vardas ir pavardė;

48.12.2. gimimo data (metai, mėnuo, diena) (datą galima pasirinkti kalendoriuje);

48.12.3. lytis (pažymimas požymis);

48.12.4. paskutinės gyvenamosios vietos adresas įrašomas Naudotojo vadovo 48.10.1 ir 48.11 ir papunkčiuose nustatyta tvarka;

48.12.5. tam tikrais atvejais nurodoma pavardė gimus. Jei asmuo nebuvo sudaręs santuokos, šis laukas nepildomas. Jei asmuo yra sudaręs santuoką ir pasiliko iki santuokos turėtą pavardę, pildomas ir laukas "Pavardė", ir laukas "Pavardė gimus", nurodant tą pačią pavardę. Į lauką "Pavardė gimus" nerašomi brūkšniai, žodžiai "nežinoma", "nenurodyta" ir pan.;

|                                             | <ul> <li>Asmuo neregistruotas LR Gyventojų registre</li> </ul> |   |
|---------------------------------------------|----------------------------------------------------------------|---|
| Vardas*:                                    | Įveskite fizinio asmens vardą                                  |   |
| Pavardě*:                                   | Įveskite fizinio asmens pavardę                                |   |
| Gimimo data*:                               |                                                                | Ê |
| Lytis*:                                     | Vyras Moteris                                                  |   |
| Pavardė gimus:                              |                                                                |   |
| Paskutinės gyvenamosios vietos<br>adresas*: |                                                                | Ø |

#### 78 pav. Palikėjo duomenų įvedimo forma, kai palikėjas neregistruotas LR Gyventojų registre

48.13. jei palikėjui Gyventojų registre neįrašytas mirties faktas, rodomas perspėjimas: "Palikėjo mirties faktas LR Gyventojų registre neįrašytas. Patikrinkite ar teisingai nurodyti palikėjo duomenys.";

Palikėjas

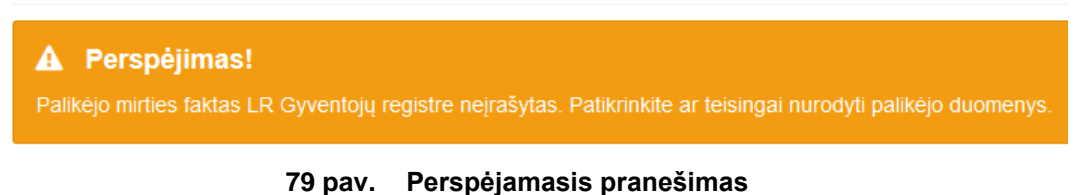

## 48.14. pranešimo formos lauke "Palikimą priėmęs asmuo/asmenys" paspaudus mygtuką "Pridėti

| Palikimą priėmęs asm    | uo/asmenys                  |  |
|-------------------------|-----------------------------|--|
|                         |                             |  |
|                         | 1                           |  |
| + Pridėti fizinį asmenį | 🕈 🔤 Pridėti juridinį asmenį |  |

fizinį asmenį", programos atvertuose laukuose įrašomi šie palikimą priėmusio fizinio asmens duomenys:

#### 80 pav. Fizinio asmens duomenų suvedimas

48.14.1. Gyventojų registro asmeniui suteiktas 11 skaitmenų asmens kodas, vardas ir pavardė; 48.14.2. fizinio asmens kodas nurodomas ir tais atvejais, kai asmuo neturi galiojančio asmens tapatybę patvirtinančio dokumento. Tais atvejais, kai asmuo yra įgijęs kitos valstybės pilietybę ir kai asmens tapatybė nustatoma pagal užsienyje išduotą asmens tapatybės dokumentą, duomenų teikėjas pranešimo lauke "Pastabos" turi nurodyti šio dokumento duomenis;

|                | Asmuo neregistruotas LR Gyventojų registre |
|----------------|--------------------------------------------|
| Asmens kodas*: | 4                                          |
| Vardas*:       | L                                          |
| Pavardė*:      | К                                          |
|                | Q Tikrinti                                 |

#### 81 pav. Fizinio asmens duomenų įvedimo forma, kai asmuo registruotas LR Gyventojų registre

48.14.3. laukuose įrašyti asmens duomenys: asmens kodas, vardas ir pavardė turi būti sutikrinti su Gyventojų registre įrašytais duomenimis, paspaudus mygtuką "Tikrinti";

48.14.3.1. jei įrašyti fizinio asmens duomenys neatitinka Gyventojų registro duomenų, programa pateikia vieną šių įspėjimų: "Pagal nurodytą asmens kodą [asmens kodas] asmuo Gyventojų registre nerastas. Patikrinkite, ar teisingai įvestas asmens kodas." arba "Asmens, kurio asmens kodas [asmens kodas], vardas nurodytas neteisingai.", arba "Asmens, kurio asmens kodas [asmens kodas], pavardė nurodyta neteisingai.";

| Asmuo nereg   | gistruotas LR Gyventojų registre                                                              |                                |
|---------------|-----------------------------------------------------------------------------------------------|--------------------------------|
| Asmens kodas* | :                                                                                             |                                |
| 4             |                                                                                               |                                |
| Vardas*:      |                                                                                               |                                |
| L             |                                                                                               |                                |
| Pavardė*:     |                                                                                               |                                |
| К             |                                                                                               |                                |
|               |                                                                                               |                                |
| Q, Tikrinti   | Pagal nurodytą asmens koda<br>asmuo LR Gyventojų registre<br>Patikrinkite ar teisingai įvesta | l 4<br>e nerastas.<br>s asmens |
| Pridėti       | kodas.                                                                                        | Uždaryti                       |

#### 👤 Fizinis asmuo

82 pav. Fizinio asmens duomenų tikrinimas

48.14.4. jei pagal nurodytą asmens kodą, vardą ir pavardę asmuo Gyventojų registre rastas, laukai "Lytis" ir "Gyvenamosios vietos adresas" užpildomi Gyventojų registre įrašytais duomenimis;

48.14.4.1. jeigu įpėdinis įrašytas į gyvenamosios vietos neturinčių asmenų apskaitą, prie savivaldybės reikia nurodyti konkrečios savivaldybės pavadinimą ir jos adresą. Pranešimo lauke "Pastabos" nurodoma, kad asmuo įrašytas į gyvenamosios vietos neturinčių asmenų apskaitą;

48.14.4.2. norėdamas patikslinti gyvenamosios vietos adresą pagal turimus faktinius duomenis, duomenų teikėjas paspaudžia mygtuką "Redaguoti". Adresas įrašomas, pasirenkant reikšmes iš klasifikatorių: "Šalis", "Savivaldybė", "Gyvenamoji vietovė", "Gatvė", bei užpildant lauką "Namo - buto numeris". Patikslinti duomenys dėl gyvenamosios vietos adreso rašomi Adresų formavimo taisyklių nustatyta tvarka. Jei asmens gyvenamoji vieta buvo ne Lietuvos Respublikoje, adresas įrašomas pasirenkant reikšmes iš klasifikatorių "Šalis", "Gyvenamosios vietos adresas". Adreso laukuose nerašomi brūkšniai, žodžiai "nenurodyta", "nežinoma" ir kt.;

48.15. paspaudus mygtuką "Pridėti", fizinis asmuo įrašomas į palikimą priėmusių asmenų sąrašą. Pridėjus fizinį asmenį, jo duomenų redaguoti negalima. Tokiu atveju asmenį galima tik trinti mygtuko "Trinti" pagalba;

48.16. jei fizinio asmens duomenų Gyventojų registre nėra (pavyzdžiui, asmuo yra užsienio šalies pilietis arba asmuo be pilietybės), įrašant duomenis apie fizinį asmenį pažymimas požymis "Asmuo neregistruotas Gyventojų registre" ir įrašomi šie duomenys:

48.16.1. vardas ir pavardė;

48.16.2. gimimo data (metai, mėnuo, diena) (datą galima pasirinkti kalendoriuje);

48.16.3. lytis (pažymimas požymis);

48.16.4. gyvenamosios vietos adresas įrašomas Naudotojo vadovo 48.14.4.1, 48.14.4.2 papunkčiuose nustatyta tvarka;

48.17. užpildęs duomenis duomenų teikėjas spaudžia mygtuką "Pridėti". Fizinis asmuo įrašomas į palikimą priėmusių asmenų sąrašą, jo duomenų redaguoti negalima. Tokiu atveju asmenį galima tik trinti mygtuko "Trinti" pagalba;

|               | Asmuo neregistruotas LR Gyvento | ojų registre |
|---------------|---------------------------------|--------------|
| Vardas*:      | Įveskite fizinio asmens vardą   |              |
| Pavardė*:     | Įveskite fizinio asmens pavardę |              |
| Gimimo data*: |                                 | <b>m</b>     |
| Lytis*:       | Vyras Moteris                   |              |
| Gyvenamosios  |                                 | G            |

#### 83 pav. Fizinio asmens duomenų įvedimo forma, kai asmuo neregistruotas LR Gyventojų registre

48.18. jei palikimą priėmęs asmuo yra juridinis, paspaudus mygtuką "Pridėti juridinį asmenį", programos atvertuose laukuose įrašomi šie duomenys:

| Palikimą priėmęs asmuo/asmenys |                             |  |
|--------------------------------|-----------------------------|--|
| <b>L</b> A                     |                             |  |
| + 1 Pridėti fizinį asmenį      | 🕂 🕿 Pridėti juridinį asmenį |  |

84 pav. Juridinio asmens duomenų suvedimas

48.18.1. Lietuvos Respublikos juridinių asmenų registro (toliau – Juridinių asmenų registras) suteiktas kodas, jei juridinis asmuo registruotas Juridinių asmenų registre;

| 🚔 Juridinis as             | smuo                                     |            |          |         |
|----------------------------|------------------------------------------|------------|----------|---------|
| Juridinio asmens<br>kodas: | Asmuo neregistruotas LR Juridinių asmenų | regis<br>× | tre<br>Q |         |
| Pridėti                    |                                          |            | Už       | édaryti |

## 85 pav. Juridinio asmens duomenų įvedimo forma, kai asmuo registruotas LR Juridinių asmenų registre

48.18.2. lauke įrašytas juridinio asmens kodas turi būti sutikrintas su Juridinių asmenų registre įrašytais duomenimis, paspaudus mygtuką "Tikrinti";

48.18.2.1. jei pagal nurodytą juridinio asmens kodą Juridinių asmenų registre asmuo nerastas, programa pateikia pranešimą: "Toks juridinis asmuo nerastas!";

| 💼 Juridinis a               | smuo                                              |
|-----------------------------|---------------------------------------------------|
| Juridinio asmens<br>kodas*: | Asmuo neregistruotas LR Juridinių asmenų registre |
| Pridėti                     | U Toks juridinis asmuo nerastas!                  |

86 pav. Juridinio asmens duomenų tikrinimas

48.18.2.2. jei pagal nurodytą juridinio asmens kodą Juridinių asmenų registre asmuo rastas, laukai "Pavadinimas", "Teisinė forma" ir "Buveinės adresas" užpildomi duomenimis iš Juridinių asmenų registro;
48.19. paspaudus mygtuką "Pridėti", juridinis asmuo įrašomas į palikimą priėmusių asmenų sąrašą. Pridėjus juridinį asmenį, jo duomenų redaguoti negalima. Tokiu atveju asmenį galima tik trinti mygtuko "Trinti" pagalba;

|                            | Asmuo neregistruotas LR Juridinių asmenų | registre |
|----------------------------|------------------------------------------|----------|
| Juridinio asmens<br>kodas: | 1                                        | Q        |
| Pavadinimas:               | U                                        | <i>h</i> |
| Teisinė forma:             | Uždaroji akcinė bendrovė                 | •        |
| Buveinės adresas:          | V                                        | Ø        |
|                            |                                          |          |
| Pridėti                    |                                          | Uždaryt  |

87 pav. Juridinio asmens duomenų įvedimo forma

48.20. Jei juridinis asmuo yra neregistruotas Juridinių asmenų registre, spaudžiamas mygtukas "Pridėti juridinį asmenį" ir pažymima, kad "Asmuo neregistruotas LR Juridinių asmenų registre";

| 🚔 Juridinis a            | smuo                                                                                                    |        |
|--------------------------|----------------------------------------------------------------------------------------------------|--------|
|                          | Asmuo neregistruotas LR Juridinių asmenų registruotas LR Juridinių asmenų Asmenų asmenų registruotas LR Juridinių asmenų registruotas LR Juridinių asmenų asmenų asmenų asmenų asmenų asmenų asmenų asmenų asmenų asmenų asmenų asmenų asmenų asmenų asmenų asmenų asmenų asmenų asmenų asmenų asmenų asmenų asmenų asmenų asmenų asmenų asmenų asmenų asmenų asmenų asmenų asmenų asmenų asmenų asmenų asmenų asmenų asmenų asmenų asmenų | gistre |
| Registravimo<br>numeris: | 5                                                                                                    |        |
| Pavadinimas:             | К                                                                                                    | l.     |
| Buveinės adresas:        | A                                                                                                    | C.     |
| Pridėti                  |                                                                                                    | Uždarv |

# 88 pav. Juridinio asmens duomenų įvedimo forma, kai asmuo neregistruotas LR Juridinių asmenų registre

48.20.1. duomenų teikėjas užpildo laukus: "Registravimo numeris", "Pavadinimas" ir "Buveinės adresas";

48.21. jei paveldimas turtas paveldėjimo teise pereina valstybei, pranešimo formos lauke "Palikimą priėmęs asmuo/asmenys" spaudžiamas mygtukas "Pridėti juridinį asmenį", programos atvertame lauke įrašomas Lietuvos Respublikos kodas – 111105555, paspaudus paieškos langelį, laukas "Pavadinimas" užsipildys automatiškai pavadinimo duomenimis, laukas " Adresas" nepildomas jokiais duomenimis, o
pranešimo formos lauke "Pastabos" turi būti įrašyta informacija, kad dėl paveldimo turto kreipėsi valstybės atstovas (apskrities mokesčių inspekcija, Nacionalinė žemės tarnyba ar kitas atstovas), nurodant tikslų jo pavadinimą ir adresą;

| ٦  |
|----|
| 1. |
|    |

89 pav. Palikimą priėmęs asmuo - Lietuvos Respublika

48.22. užpildžius reikiamus duomenis ir paspaudus mygtuką "Pridėti", juridinis asmuo įrašomas į palikimą priėmusių asmenų sąrašą. Pridėjus juridinį asmenį, jo duomenų redaguoti negalima. Tokiu atveju asmenį galima tik trinti mygtuko "Trinti" pagalba;

48.23. pakartojus Naudotojo vadovo 48.14-48.22 papunkčiuose išvardintus veiksmus, viename pranešime gali būti įrašomi kelių palikimą priėmusių asmenų duomenys. Jei palikimą priėmę asmenys pareiškimus dėl palikimo priėmimo pateikia notarui ar kreipėsi į teismą dėl juridinę reikšmę turinčio fakto nustatymo skirtingu laiku, Testamentų registrui pateikiami atskiri pranešimai apie to paties palikėjo palikimo priėmimą;

48.24. pranešimo formos lauke "Pastabos" gali būti įrašoma informacija, patikslinanti ar paaiškinanti įrašytus duomenis. Lauke "Pastabos" nerašomi brūkšniai, žodžiai "nėra", "nenurodyta", nerašomi duomenys apie palikimo priėmimo pagrindus. Jei pastabų nėra, laukas paliekamas tuščias.

| Pastabos                  |  |
|---------------------------|--|
| Informacija patikslinimui |  |
|                           |  |

90 pav. Pastabos

49. Notaras, priėmęs pareiškimą dėl palikimo priėmimo, kai byla dėl palikimo priėmimo užvesta įsigaliojus Lietuvos Respublikos Vyriausybės 2010 m. kovo 24 d. nutarimui Nr. 308 "Dėl Lietuvos Respublikos Vyriausybės 2001 m. gegužės 22 d. nutarimo Nr. 594 "Dėl Testamentų registro steigimo ir Testamentų registro nuostatų patvirtinimo pakeitimo" pakeitimo", pateikia Testamentų registrui pranešimus apie visus to paties palikėjo palikimo priėmimo faktus, nurodydamas palikimą priėmusius asmenis.

50. Įrašytus visus pranešimo duomenis galima peržiūrėti paspaudus mygtuką "Peržiūrėti".

| Pastabos    |               |                               |
|-------------|---------------|-------------------------------|
| Informacija | patikslinimui |                               |
| A Perduoti  | 🗎 Išsaugoti   | 🖨 Peržiūrėti 🙀 🕕 Grįžti atgal |

91 pav. Pranešimo duomenų peržiūra

51. Kol pranešimas nėra perduotas Testamentų registrui, duomenų teikėjas gali jį ištrinti paspaudęs mygtuką "Trinti". Patvirtinus pranešimo ištrynimą, programa panaikina pranešimą su visais jame įrašytais duomenimis. Ištrintas pranešimas negali būti atkurtas, jis nėra rodomas duomenų teikėjo pranešimų sąrašuose.

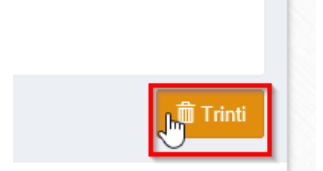

92 pav. Pranešimo pašalinimas

51.1.1. Įrašius visus pranešimo duomenis, spaudžiamas mygtukas "Perduoti", pranešimas perduodamas Testamentų registrui. Pranešimą perdavus, jo duomenų taisyti negalima, jį galima peržiūrėti pasirinkus meniu punkto "Pranešimai" nuorodą "Perduoti". Pranešimą galima išspausdinti.

| Pastabos |             |              |                |  |
|----------|-------------|--------------|----------------|--|
| Kita     |             |              |                |  |
|          | 🗎 Išsaugoti | 🖷 Peržiūrėti | → Grįžti atgal |  |

93 pav. Pranešimo perdavimas Testamentų registrui

## 9. PRANEŠIMO APIE PALIKIMO ATSISAKYMĄ DUOMENŲ ĮRAŠYMAS IR IŠSIUNTIMAS TESTAMENTŲ REGISTRUI

52. Programos meniu punkte "Palikimai" pasirinkus pranešimo rūšį "Pranešimas apie palikimo atsisakymą", atveriama pranešimo Testamentų registrui apie palikimo atsisakymą duomenų įrašymo forma. 53. Pranešimo formos laukuose įrašomi šie duomenys:

53.1. lauke "Pranešimo data" įrašoma pranešimo duomenų įvedimo formos atidarymo data. Pagal nustatyma šiame lauke įrašoma einamoji data;

53.2. lauke "Pranešimo būsena" pagal nustatymą automatiškai įrašomos šios reikšmės: "Rengiamas", "Perduotas", "Įregistruotas", "Grąžintas", "Patikslintas" arba "Atmestas", kurios parodo, kokie veiksmai yra atlikti su pranešimu;

53.3. lauke "Gautų dokumentų žurnalo numeris" įrašomas gautų dokumentų žurnalo numeris. Duomenų perdavimo Testamentų registrui metu, numerį automatiškai ir eilės tvarka sugeneruoja programa. Numerio struktūra: T1-YY/NNNNNN, kur T1 – žurnalo indeksas, YY – metų paskutiniai du skaitmenys, NNNNNN – eilės numeris kalendoriniuose metuose. Kalendorinių metų pradžioje pranešimų numeracija pradedama nuo vieneto;

53.4. lauke "Pranešimo numeris" įrašomas siunčiamo pranešimo numeris. Duomenų perdavimo Testamentų registrui metu, siunčiamo pranešimo numerį automatiškai ir eilės tvarka sugeneruoja programa. Notaro, Notarų rūmų siunčiamo pranešimo numerio struktūra: [naudotojo kodas]/NNNNN/YY, kur naudotojo kodas yra duomenų teikėjui suteiktas naudotojo numeris, NNNNN – pranešimo eilės numeris per kalendorinius metus, YY – du paskutiniai kalendorinių metų skaitmenys. Kalendorinių metų pradžioje pranešimų numeracija pradedama nuo vieneto;

| Pranešimas apie palikimo atsisakymą |            |          |                    |  |  |
|-------------------------------------|------------|----------|--------------------|--|--|
| Pranešimo data:                     | 2016-05-11 | <b>#</b> | Pranešimo numeris: |  |  |
| Pranešimo būsena:                   | Rengiamas  |          | Gautų dokumentų    |  |  |
|                                     |            |          | zurnalo numeris:   |  |  |

94 pav. Pranešimo duomenys

53.5. pranešimo formos lauke "Palikimo atsisakymo data" įrašoma arba pasirenkama kalendoriuje data (nurodomi metai, mėnuo ir diena);

| Palikimo atsisakymo data |            |  |  |
|--------------------------|------------|--|--|
| Palikimo atsisakymo data | 2015-08-12 |  |  |

95 pav. Palikimo atsisakymo data

53.6. pranešimo formos laukus "Duomenų teikėjas", "Notaras, kuriam pateiktas pareiškimas dėl palikimo atsisakymo" programa užpildo prisijungusio duomenų teikėjo duomenimis. Pagal nustatymą šio pranešimo formos dalyje programa pažymi požymį "Sutampa su duomenų teikėju" (išskyrus atvejus, kai duomenis teikia notarų rūmai), patvirtinantį, kad prisijungęs duomenų teikėjas yra notaras, kuriam pateiktas pareiškimas dėl palikimo priėmimo, ir į atitinkamus laukus įrašo prisijungusio duomenų teikėjo duomenų teikėja.

| Duomenų teikėjas                                      |              | Notaras, kuriam pateiktas                             | pareiškimas dėl palikimo atsisakymo |
|-------------------------------------------------------|--------------|-------------------------------------------------------|-------------------------------------|
| Vardas:                                               | D            | Sutampa su duomenų t                                  | eikėju                              |
| Pavardė:<br>Pareigos:                                 | T<br>Notaras | Vardas:                                               | D                                   |
| Notaro biuro<br>pavadinimas:<br>Notaro biuro adresas: | 6            | Pavardė:<br>Pareigos:                                 | T<br>Notaras                        |
|                                                       |              | Notaro biuro<br>pavadinimas:<br>Notaro biuro adresas: | A<br>6                              |

# 96 pav. Duomenų teikėjo ir notaro, kuriam pateiktas pareiškimas dėl palikimo atsisakymo, duomenų įvedimo forma

53.7. jei pareiškimas dėl palikimo priėmimo buvo pateiktas ne duomenų teikėjui, požymio "Sutampa su duomenų teikėju" pažymėjimas nuimamas ir atitinkamuose laukuose įrašomi notaro, kuriam pateiktas pareiškimas dėl palikimo priėmimo, duomenys – vardas, pavardė, pareigos, notaro biuro pavadinimas ir buveinės adresas;

| Duomenų teikėjas             |         | Notaras, kuriam pateikta | as pareiškimas dėl palikimo atsisakymo |
|------------------------------|---------|--------------------------|----------------------------------------|
|                              |         | Sutampa su duomen        | ų teikėju                              |
| Vardas:                      | D       |                          |                                        |
| Pavardė:                     | Т       | Notaras                  |                                        |
| Pareigos:                    | Notaras | Notarų biuras*           | K                                      |
| Notaro biuro<br>pavadinimas: | A       | Notaras*                 | Notaras J Š 🔹                          |
| Notaro biuro adresas:        | 6       | Vardas                   | J                                      |
|                              |         | Pavardė                  | š                                      |
|                              |         | Pareigos                 | Notaras                                |
|                              |         | Notaro biuro             | К                                      |
|                              |         | Notaro biuro adresas     | 4                                      |

97 pav. Duomenų teikėjo ir notaro, kuriam pateiktas pareiškimas dėl palikimo atsisakymo, duomenų įvedimo forma (2)

53.8. pranešimo formos bloko "Palikėjas" laukuose įrašomi palikėjo asmens duomenys:

53.8.1. Gyventojų registro asmeniui suteiktas 11 skaitmenų asmens kodas, vardas ir pavardė;

53.8.2. fizinio asmens kodas nurodomas ir tais atvejais, kai asmuo neturi galiojančio asmens tapatybę patvirtinančio dokumento. Tais atvejais, kai asmuo yra įgijęs kitos valstybės pilietybę; kai asmens tapatybė nustatoma pagal užsienyje išduotą asmens tapatybės dokumentą, duomenų teikėjas pranešimo lauke "Pastabos" turi nurodyti šio dokumento duomenis;

| Palikėjas      |                                            |
|----------------|--------------------------------------------|
|                | Asmuo neregistruotas LR Gyventojų registre |
| Asmens kodas*: | 4                                          |
| Vardas*:       | S                                          |
| Pavardė*:      | Ρ                                          |
|                | Q, Tikrinti                                |

#### 98 pav. Palikėjo duomenų įvedimo forma, kai palikėjas registruotas LR Gyventojų registre

53.9. laukuose įrašyti asmens duomenys: asmens kodas, vardas ir pavardė turi būti sutikrinti su Gyventojų registre įrašytais duomenimis, paspaudus mygtuką "Tikrinti";

53.9.1. jei įrašyti fizinio asmens duomenys neatitinka Gyventojų registro duomenų, programa pateikia vieną šių įspėjimų: "Pagal nurodytą asmens kodą [asmens kodas] asmuo Gyventojų registre nerastas. Patikrinkite, ar teisingai įvestas asmens kodas." arba "Asmens, kurio asmens kodas [asmens kodas], vardas nurodytas neteisingai.", arba "Asmens, kurio asmens kodas [asmens kodas], pavardė nurodyta neteisingai.";

| Palikėjas                                   |             |                                                                                                    |
|---------------------------------------------|-------------|----------------------------------------------------------------------------------------------------|
| Asmuo neregistruotas LR (<br>Asmens kodas*: | Gyventojų i | egistre                                                                                                    |
| 4                                           |             |                                                                                                    |
| Vardas*:                                    |             |                                                                                                    |
| L                                           |             |                                                                                                    |
| Pavardė*:                                   |             |                                                                                                    |
| K<br>Q Tikrinti                             | Ŷ           | Pagal nurodytą asmens kodą 4<br>asmuo LR Gyventojų registre nerastas.<br>Patikrinkite ar teisingai įvestas asmens<br>kodas. |

99 pav. Palikėjo duomenų tikrinimas

53.10. jei pagal nurodytą asmens kodą, vardą ir pavardę asmuo Gyventojų registre rastas, laukai "Lytis" ir "Paskutinės gyvenamosios vietos adresas" užpildomi Gyventojų registre įrašytais duomenimis;

53.10.1. norėdamas patikslinti paskutinės gyvenamosios vietos adresą pagal turimus faktinius duomenis, duomenų teikėjas paspaudžia mygtuką "Redaguoti". Adresas įrašomas, pasirenkant reikšmes iš klasifikatorių: "Šalis", "Savivaldybė", "Gyvenamoji vietovė", "Gatvė", bei užpildant lauką "Namo - buto numeris". Patikslinti duomenys dėl paskutinės gyvenamosios vietos adreso rašomi Adresų formavimo taisyklių nustatyta tvarka. Jei asmens paskutinė gyvenamoji vieta buvo ne Lietuvos Respublikoje, adresas įrašomas pasirenkant reikšmes iš klasifikatorių "Šalis", "Gyvenamosios vietos adresas". Adreso laukuose nerašomi brūkšniai, žodžiai "nenurodyta", "nežinoma" ir kt.;

53.10.2. jei palikėjo paskutinė gyvenamoji vieta nežinoma, o palikimo atsiradimo vieta nustatyta pagal palikėjo asmeninių ir ekonominių interesų vietą, į lauką įrašoma turto buvimo vieta;

53.11. jeigu asmens duomenų Gyventojų registre nėra (pavyzdžiui, asmuo yra užsienio šalies pilietis arba asmuo be pilietybės), įrašant duomenis apie fizinį asmenį pažymimas požymis "Asmuo neregistruotas Gyventojų registre" ir įrašomi šie duomenys:

53.11.1. vardas ir pavardė;

53.11.2. gimimo data (metai, mėnuo, diena) (datą galima pasirinkti kalendoriuje);

53.11.3. lytis (pažymimas požymis);

53.11.4. paskutinės gyvenamosios vietos adresas įrašomas Naudotojo vadovo 53.10.1 ir 53.10.2 papunkčiuose nustatyta tvarka;

53.11.5. tam tikrais atvejais nurodoma pavardė gimus. Jei asmuo nebuvo sudaręs santuokos, šis laukas nepildomas. Jei asmuo yra sudaręs santuoką ir pasiliko iki santuokos turėtą pavardę, pildomas ir laukas "Pavardė", ir laukas "Pavardė gimus", nurodant tą pačią pavardę. Į lauką "Pavardė gimus" nerašomi brūkšniai, žodžiai "nežinoma", "nenurodyta" ir pan.;

|                                             | Asmuo neregistruotas LR Gyventojų registre |
|---------------------------------------------|--------------------------------------------|
| Vardas*:                                    | Įveskite fizinio asmens vardą              |
| Pavardė*:                                   | Įveskite fizinio asmens pavardę            |
| Gimimo data*:                               | <b>m</b>                                   |
| Lytis*:                                     | Vyras Moteris                              |
| Pavardė gimus:                              |                                            |
| Paskutinės gyvenamosios vietos<br>adresas*: | Ø                                          |

#### 100 pav. Palikėjo duomenų įvedimo forma, kai palikėjas neregistruotas LR Gyventojų registre

53.12. jei palikėjui Gyventojų registre neįrašytas mirties faktas, rodomas įspėjimas: "Palikėjo mirties faktas LR Gyventojų registre neįrašytas. Patikrinkite ar teisingai nurodyti palikėjo duomenys.";

Palikėjas

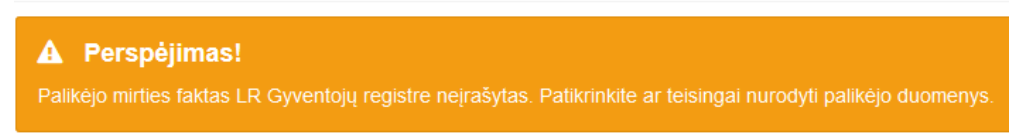

#### 101 pav. Perspėjamasis pranešimas

53.13. pranešimo formos lauke "Palikimo atsisakęs asmuo/asmenys" paspaudus mygtuką "Pridėti fizinį asmenį", programos atvertuose laukuose įrašomi šie palikimo atsisakiusio fizinio asmens duomenys:

| Palikimo atsisakęs asmuo/asmenys |                             |  |  |
|----------------------------------|-----------------------------|--|--|
| + 1 Pridėti fizinį asmenį        | 🕂 韋 Pridėti juridinį asmenį |  |  |

102 pav. Fizinio asmens duomenų suvedimas

53.13.1. Gyventojų registro asmeniui suteiktas 11 skaitmenų asmens kodas, vardas ir pavardė;

53.13.2. fizinio asmens kodas nurodomas ir tais atvejais, kai asmuo neturi galiojančio asmens tapatybę patvirtinančio dokumento. Tais atvejais, kai asmuo yra įgijęs kitos valstybės pilietybę ir asmens tapatybė nustatoma pagal užsienyje išduotą asmens tapatybės dokumentą, duomenų teikėjas pranešimo lauke "Pastabos" turi nurodyti šio dokumento duomenis;

|                | Asmuo neregistruotas LR Gyventojų registre |
|----------------|--------------------------------------------|
| Asmens kodas*: | 4                                          |
| Vardas*:       | L                                          |
| Pavardė*:      | к                                          |
|                | Q Tikrinti                                 |

### 103 pav. Fizinio asmens duomenų įvedimo forma, kai asmuo neregistruotas LR Gyventojų registre

53.14. laukuose įrašyti asmens duomenys: asmens kodas, vardas ir pavardė turi būti sutikrinti su Gyventojų registre įrašytais duomenimis, paspaudus mygtuką "Tikrinti":

53.14.1. jei įrašyti fizinio asmens duomenys neatitinka Gyventojų registro duomenų, programa pateikia vieną šių įspėjimų: "Pagal nurodytą asmens kodą [asmens kodas] asmuo Gyventojų registre nerastas. Patikrinkite, ar teisingai įvestas asmens kodas." arba "Asmens, kurio asmens kodas [asmens kodas], vardas nurodytas neteisingai.", arba "Asmens, kurio asmens kodas [asmens kodas], pavardė nurodyta neteisingai.";

| L Fizinis asmuo                                                                                                    |  |
|----------------------------------------------------------------------------------------------------|--|
| Asmuo neregistruotas LR Gyventojų registre<br>Asmens kodas*:                                                                                                    |  |
| 4<br>Vardas*:                                                                                                    |  |
| Pavardé":<br>K                                                                                                    |  |
| Q Tikiniti       Pagal nurodytą asmens kodą 4         Image: Strategy astronomy i strategy astronomy i strategy astrategy astronomy |  |

104 pav. Fizinio asmens duomenų tikrinimas

53.15. jei pagal nurodytą asmens kodą, vardą ir pavardę asmuo Gyventojų registre rastas, laukai "Lytis" ir "Gyvenamosios vietos adresas" užpildomi Gyventojų registre įrašytais duomenimis;

53.15.1. jeigu palikimo atsisakęs asmuo įrašytas į gyvenamosios vietos neturinčių asmenų apskaitą, prie savivaldybės reikia nurodyti konkrečios savivaldybės pavadinimą ir jos adresą. Pranešimo lauke "Pastabos" nurodoma, kad asmuo įrašytas į gyvenamosios vietos neturinčių asmenų apskaitą;

53.15.2. norėdamas patikslinti gyvenamosios vietos adresą pagal turimus faktinius duomenis, duomenų teikėjas paspaudžia mygtuką "Redaguoti". Adresas įrašomas, pasirenkant reikšmes iš klasifikatorių: "Šalis", "Savivaldybė", "Gyvenamoji vietovė", "Gatvė", bei užpildant lauką "Namobuto numeris". Patikslinti duomenys dėl gyvenamosios vietos adreso rašomi Adresų formavimo taisyklių nustatyta tvarka. Jei asmens gyvenamoji vieta buvo ne Lietuvos Respublikoje, adresas įrašomas pasirenkant reikšmes iš klasifikatorių "Šalis", "Gyvenamosios vietos adresos vietos adresas". Adreso laukuose nerašomi brūkšniai, žodžiai "nenurodyta", "nežinoma" ir kt.; 53.16. paspaudus mygtuką "Pridėti", fizinis asmuo įrašomas į palikimo atsisakiusių asmenų sąrašą. Pridėjus fizinį asmenį, jo duomenų redaguoti negalima. Tokiu atveju asmenį galima tik trinti, mygtuko "Trinti" pagalba;

53.17. jeigu asmens duomenų Gyventojų registre nėra (pavyzdžiui, asmuo yra užsienio šalies pilietis arba asmuo be pilietybės), įrašant duomenis apie fizinį asmenį pažymimas požymis "Asmuo neregistruotas Gyventojų registre" ir įrašomi šie duomenys:

53.17.1. vardas ir pavardė;

53.17.2. gimimo data (metai, mėnuo, diena) (datą galima pasirinkti kalendoriuje);

53.17.3. lytis (pažymimas požymis);

53.17.4. gyvenamosios vietos adresas įrašomas Naudotojo vadovo 53.15.1 ir 53.15.2 papunkčiuose nustatyta tvarka;

53.18. užpildęs šiuos duomenis duomenų teikėjas spaudžia mygtuką "Pridėti". Fizinis asmuo įrašomas į palikimo atsisakiusių asmenų sąrašą, jo duomenų redaguoti negalima. Tokiu atveju asmenį galima tik trinti mygtuko "Trinti" pagalba;

L Fizinis asmuo

| Vardas*:         | Įveskite fizinio asmens vardą   |         |
|------------------|---------------------------------|---------|
| Pavardė*:        | Įveskite fizinio asmens pavardę |         |
| Gimimo data*:    |                                 | <b></b> |
| Lytis*:          | Vyras Moteris                   |         |
| Gyvenamosios     |                                 | G       |
| vietos adresas*: |                                 | Ľ       |

#### 105 pav. Fizinio asmens duomenų įvedimo forma, kai asmuo neregistruotas LR Gyventojų registre

53.19. jei palikimo atsisakęs asmuo yra juridinis, paspaudus mygtuką "Pridėti juridinį asmenį", programos atvertuose laukuose įrašomi šie duomenys:

| Palikimo atsisakęs asn    | nuo/asmenys                 |
|---------------------------|-----------------------------|
| 🕂 💄 Pridėti fizinį asmenį | + 🚔 Pridėtį juridinį asmenį |

## 106 pav. Juridinio asmens duomenų suvedimas

53.19.1. Juridinių asmenų registro suteiktas kodas, jei juridinis asmuo registruotas Juridinių asmenų registre;

|                            | Asmuo neregistr | uotas LR Juridinių asmenų re | gistre |
|----------------------------|-----------------|------------------------------|--------|
| luridinio asmens<br>kodas: | 5               | ×                            | a Q    |

107 pav. Juridinio asmens duomenų įvedimo forma, kai asmuo registruotas LR Juridinių asmenų registre

53.19.2. lauke įrašytas juridinio asmens kodas turi būti sutikrintas su Juridinių asmenų registre įrašytais duomenimis, paspaudus mygtuką "Tikrinti";

53.19.2.1. jei pagal nurodytą juridinio asmens kodą Juridinių asmenų registre asmuo nerastas, programa pateikia pranešimą: "Toks juridinis asmuo nerastas!";

|                             | Asmuo nereg | istruotas LR Juridinių | asmenų registre |
|-----------------------------|-------------|------------------------|-----------------|
| Juridinio asmens<br>kodas*: | 1           |                        | ٩               |

108 pav. Juridinio asmens duomenų tikrinimas

53.19.2.2. jei pagal nurodytą juridinio asmens kodą Juridinių asmenų registre asmuo rastas, laukai "Pavadinimas", "Teisinė forma" ir "Buveinės adresas" užpildomi duomenimis iš Juridinių asmenų registro;
53.20. paspaudus mygtuką "Pridėti", juridinis asmuo pridedamas prie palikimo atsisakiusių asmenų. Pridėjus juridinį asmenį, jo duomenų redaguoti negalima. Tokiu atveju asmenį galima tik trinti mygtuko "Trinti" pagalba;

| 🚔 Juridinis as             | muo                                            |          |
|----------------------------|------------------------------------------------|----------|
|                            | Asmuo neregistruotas LR Juridinių asmenų regis | stre     |
| Juridinio asmens<br>kodas: | 1                                              | Q        |
| Pavadinimas:               | U                                              | 1        |
| Teisinė forma:             | Uždaroji akcinė bendrovė                       | •        |
| Buveinės adresas:          | V                                              | ©.       |
|                            |                                                |          |
| Pridėti                    |                                                | Uždaryti |

109 pav. Juridinio asmens įvedimo forma

53.21. jei juridinis asmuo yra neregistruotas Juridinių asmenų registre, spaudžiamas mygtukas "Pridėti juridinį asmenį" ir pažymima, kad "Asmuo neregistruotas LR Juridinių asmenų registre";

|                          | Asmuo neregistruotas LR . | Juridinių asmenų registre |
|--------------------------|---------------------------|---------------------------|
| Registravimo<br>numeris: | 5                         |                           |
| Pavadinimas:             | к                         |                           |
| Buveinės adresas:        | А                         | G                         |

# 110 pav. Juridinio asmens duomenų įvedimo forma, kai asmuo neregistruotas LR Juridinių asmenų registre

53.21.1. duomenų teikėjas užpildo laukus: "Registravimo numeris", "Pavadinimas" ir "Buveinės adresas";

53.22. užpildžius reikiamus duomenis ir paspaudus mygtuką "Pridėti", juridinis asmuo įrašomas į palikimą atsisakiusių asmenų sąrašą. Pridėjus juridinį asmenį, jo duomenų redaguoti negalima. Tokiu atveju asmenį galima tik trinti mygtuko "Trinti" pagalba.

54. Įrašytus visus pranešimo duomenis galima peržiūrėti paspaudus mygtuką "Peržiūrėti".

| Pastabos      |               |            |
|---------------|---------------|------------|
| Informacija p | patikslinimui |            |
| A Perduoti    | 🗎 Išsaugoti   | Peržiūrėti |

111 pav. Pranešimo duomenų peržiūra

55. Kol pranešimas nėra perduotas Testamentų registrui, duomenų teikėjas gali jį ištrinti mygtuko "Trinti" paspaudimu. Patvirtinus pranešimo ištrynimą, programa panaikina pranešimą su visais jame įrašytais duomenimis. Ištrintas pranešimas negali būti atkurtas, jis nėra rodomas duomenų teikėjo pranešimų sąrašuose.

| Trinti |
|--------|
|        |

112 pav. Pranešimo pašalinimas

55.1.1. Įrašius visus pranešimo duomenis, spaudžiamas mygtukas "Perduoti", pranešimas perduodamas Testamentų registrui. Pranešimą perdavus, jo duomenų taisyti negalima, jį galima peržiūrėti pasirinkus meniu punkto "Pranešimai" nuorodą "Perduoti". Pranešimą galima išspausdinti.

| Informacija patikslinimui |              |              |
|---------------------------|--------------|--------------|
| 🗖 Perduoti 📊 💾 Išsaugoti  | 🖨 Peržiūrėti | Grįžti atgal |

113 pav. Pranešimo perdavimas Testamentų registrui

# 10. PRANEŠIMO APIE PAREIŠKIMO DĖL PALIKIMO PRIĖMIMO PADAVIMĄ NE PALIKIMO ATSIRADIMO VIETOS NOTARUI ĮRAŠYMAS IR IŠSIUNTIMAS TESTAMENTŲ REGISTRUI

56. Programos meniu punkte "Palikimai" pasirinkus pranešimo rūšį "Pranešimas apie pareiškimo dėl palikimo priėmimo padavimą ne palikimo atsiradimo vietos notarui", atveriama pranešimo Testamentų registrui apie pareiškimo dėl palikimo priėmimo padavimą ne palikimo atsiradimo vietos notarui duomenų įrašymo forma.

57. Pranešimo formos laukuose įrašomi šie duomenys:

57.1. lauke "Pranešimo data" įrašoma pranešimo duomenų įvedimo formos atidarymo data. Pagal nustatymą šiame lauke įrašoma einamoji data;

57.2. lauke "Pranešimo būsena" pagal nustatymą automatiškai įrašomos šios reikšmės: "Rengiamas", "Perduotas", "Iregistruotas", "Grąžintas", "Patikslintas" arba "Atmestas", kurios parodo, kokie veiksmai yra atlikti su pranešimu;

57.3. lauke "Gautų dokumentų žurnalo numeris" įrašomas gautų dokumentų žurnalo numeris. Duomenų perdavimo Testamentų registrui metu, numerį automatiškai ir eilės tvarka sugeneruoja programa. Numerio struktūra: T1-YY/NNNNNN, kur T1 – žurnalo indeksas, YY – metų paskutiniai du skaitmenys, NNNNNN – eilės numeris kalendoriniuose metuose. Kalendorinių metų pradžioje pranešimų numeracija pradedama nuo vieneto;

57.4. lauke "Pranešimo numeris" įrašomas siunčiamo pranešimo numeris. Duomenų perdavimo Testamentų registrui metu, siunčiamo pranešimo numerį automatiškai ir eilės tvarka sugeneruoja programa. Notaro, Notarų rūmų siunčiamo pranešimo numerio struktūra: [naudotojo kodas]/NNNN/YY, kur naudotojo kodas yra duomenų teikėjui suteiktas naudotojo numeris, NNNNN – pranešimo eilės numeris per kalendorinius metus, YY – du paskutiniai kalendorinių metų skaitmenys. Kalendorinių metų pradžioje pranešimų numeracija pradedama nuo vieneto;

| Pranešimas apie pareiškimo | dėl palikimo priėmimo padavimą ne palil | kimo a | atsiradimo vietos notarui |  |
|----------------------------|-----------------------------------------|--------|---------------------------|--|
| Pranešimo data:            | 2016-05-11                              | Ê      | Pranešimo numeris:        |  |
| Pranešimo būsena:          | Rengiamas                               |        | Gautų dokumentų           |  |
|                            |                                         |        | zurnalo numeris:          |  |

114 pav. Pranešimo duomenys

57.5. pranešimo formos laukus "Duomenų teikėjas", "Ne palikimo atsiradimo vietos notaras, kuriam pateiktas pareiškimas dėl palikimo priėmimo" programa užpildo prisijungusio duomenų teikėjo duomenimis;

| Duomenų teikėjas                      |         | Ne palikim<br>priėmimo | no atsiradimo vieto | s notaras, kuriam pateiktas pareiškimas dėl palikimo |
|---------------------------------------|---------|------------------------|---------------------|------------------------------------------------------|
| Vardas:                               | D       | Notaras                |                     |                                                      |
| Pavardė:                              | Т       | Notaras                |                     |                                                      |
| Pareigos:                             | Notaras |                        | Vardas:             | D                                                    |
| Notaro biuro                          | А       |                        | Pavardė:            | т                                                    |
| pavadinimas:<br>Notaro biuro adresas: | 6       |                        | Pareigos:           | Notaras                                              |
|                                       |         |                        | Notaro biuro        | A                                                    |
|                                       |         | Notaro                 | biuro adresas:      | 6                                                    |

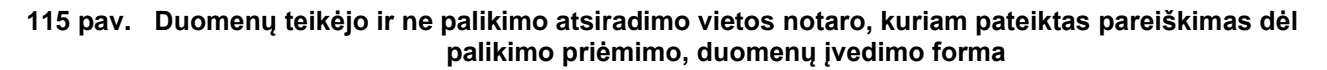

57.6. pranešimo formos lauke "Pareiškimo dėl palikimo priėmimo padavimo ne palikimo atsiradimo vietos notarui data" įrašoma arba pasirenkama kalendoriuje data (nurodomi metai, mėnuo ir diena);

| Pareiškimo dėl palikimo priėmimo padavim                 | io ne palikimo atsiradimo vietos notarui data |  |
|----------------------------------------------------------|-----------------------------------------------|--|
| Pareiškimo dėl palikimo priėmimo                         |                                               |  |
| padavimo ne palikimo atsiradimo vietos<br>notarui data*: |                                               |  |

#### 116 pav. Pareiškimo dėl palikimo priėmimo padavimo ne palikimo atsiradimo vietos notarui data

57.7. pranešimo formos bloko "Palikėjas" laukuose įrašomi palikėjo asmens duomenys:

57.7.1. Gyventojų registro asmeniui suteiktas 11 skaitmenų asmens kodas, vardas ir pavardė;

57.7.2. fizinio asmens kodas nurodomas ir tais atvejais, kai asmuo neturi galiojančio asmens tapatybę patvirtinančio dokumento. Tais atvejais, kai asmuo yra įgijęs kitos valstybės pilietybę ir asmens tapatybė nustatoma pagal užsienyje išduotą asmens tapatybės dokumentą, duomenų teikėjas pranešimo lauke "Pastabos" turi nurodyti šio dokumento duomenis;

| Palikėjas      |                                            |
|----------------|--------------------------------------------|
|                | Asmuo neregistruotas LR Gyventojų registre |
| Asmens kodas*: | 4                                          |
| Vardas*:       | S                                          |
| Pavardė*:      | Ρ                                          |
|                | Q Tikrinti                                 |

#### 117 pav. Palikėjo duomenų įvedimo forma, kai palikėjas registruotas LR Gyventojų registre

57.8. laukuose įrašyti asmens duomenys: asmens kodas, vardas ir pavardė turi būti sutikrinti su Gyventojų registre įrašytais duomenimis, paspaudus mygtuką "Tikrinti";

57.8.1. jei įrašyti fizinio asmens duomenys neatitinka Gyventojų registro duomenų, programa pateikia vieną šių įspėjimų: "Pagal nurodytą asmens kodą [asmens kodas] asmuo Gyventojų registre nerastas. Patikrinkite, ar teisingai įvestas asmens kodas." arba "Asmens, kurio asmens kodas [asmens kodas], vardas nurodytas neteisingai.", arba "Asmens, kurio asmens kodas [asmens kodas], pavardė nurodyta neteisingai.";

| Palikėjas                                |                                                                                                    |
|------------------------------------------|----------------------------------------------------------------------------------------------------|
| Asmuo neregistruotas l<br>Asmens kodas*: | LR Gyventojų registre                                                                                                    |
| 4                                        |                                                                                                    |
| Vardas*:                                 |                                                                                                    |
| L                                        |                                                                                                    |
| Pavardė*:                                |                                                                                                    |
| K<br>Q. Tikrinti                         | Pagal nurodytą asmens kodą 4<br>asmuo LR Gyventojų registre nerastas.<br>Patikrinkite ar teisingai įvestas asmens<br>kodas. |

118 pav. Palikėjo duomenų tikrinimas

57.9. jei pagal nurodytą asmens kodą, vardą ir pavardę asmuo Gyventojų registre rastas, laukai "Lytis" ir "Paskutinės gyvenamosios vietos adresas" užpildomi Gyventojų registre įrašytais duomenimis; 57.9.1. norėdamas patikslinti paskutinės gyvenamosios vietos adresą pagal turimus faktinius duomenis, duomenų teikėjas paspaudžia mygtuką "Redaguoti". Adresas įrašomas, pasirenkant reikšmes iš klasifikatorių: "Šalis", "Savivaldybė", "Gyvenamoji vietovė", "Gatvė", bei užpildant lauką "Namo - buto numeris". Patikslinti duomenys dėl gyvenamosios vietos adreso rašomi Adresų formavimo taisyklių nustatyta tvarka. Jei asmens paskutinė gyvenamoji vieta buvo ne Lietuvos Respublikoje, adresas įrašomas pasirenkant reikšmes iš klasifikatorių "Šalis", "Gyvenamosios vietos adresos vietos adresos irašomas pasirenkant reikšmes iš klasifikatorių "Šalis", "Gyvenamosios vietos adresas". Adreso laukuose nerašomi brūkšniai, žodžiai "nenurodyta", "nežinoma" ir kt.;

57.10. jei palikėjo paskutinė gyvenamoji vieta nežinoma, o palikimo atsiradimo vieta nustatyta pagal palikėjo asmeninių ir ekonominių interesų vietą, į lauką įrašoma turto buvimo vieta;

57.11. jeigu asmens duomenų Gyventojų registre nėra (pavyzdžiui, asmuo yra užsienio šalies pilietis arba asmuo be pilietybės), įrašant duomenis apie fizinį asmenį pažymimas požymis "Asmuo neregistruotas Gyventojų registre" ir įrašomi šie duomenys:

57.11.1. vardas ir pavardė;

57.11.2. gimimo data (metai, mėnuo, diena) (datą galima pasirinkti kalendoriuje);

57.11.3. lytis (pažymimas požymis);

57.11.4. paskutinės gyvenamosios vietos adresas įrašomas Naudotojo vadovo 59.9.1 ir 59.10 papunkčiuose nustatyta tvarka;

57.11.5. tam tikrais atvejais nurodoma pavardė gimus. Jei asmuo nebuvo sudaręs santuokos, šis laukas nepildomas. Jei asmuo yra sudaręs santuoką ir pasiliko iki santuokos turėtą pavardę, pildomas ir laukas "Pavardė", ir laukas "Pavardė gimus", nurodant tą pačią pavardę. Į lauką "Pavardė gimus" nerašomi brūkšniai, žodžiai "nežinoma", "nenurodyta" ir pan.;

|                                             | Asmuo neregistruotas LR Gyventojų registre |   |
|---------------------------------------------|--------------------------------------------|---|
| Vardas*:                                    | Įveskite fizinio asmens vardą              |   |
| Pavardė*:                                   | Įveskite fizinio asmens pavardę            |   |
| Gimimo data*:                               | 6                                          | 1 |
| Lytis*:                                     | Vyras Moteris                              |   |
| Pavardė gimus:                              |                                            |   |
| Paskutinės gyvenamosios vietos<br>adresas*: | G                                          | 3 |

#### 119 pav. Palikėjo duomenų įvedimo forma, kai palikėjas neregistruotas LR Gyventojų registre

57.12. jei palikėjui Gyventojų registre neįrašytas mirties faktas, rodomas įspėjimas: "Palikėjo mirties faktas LR Gyventojų registre neįrašytas. Patikrinkite ar teisingai nurodyti palikėjo duomenys.";

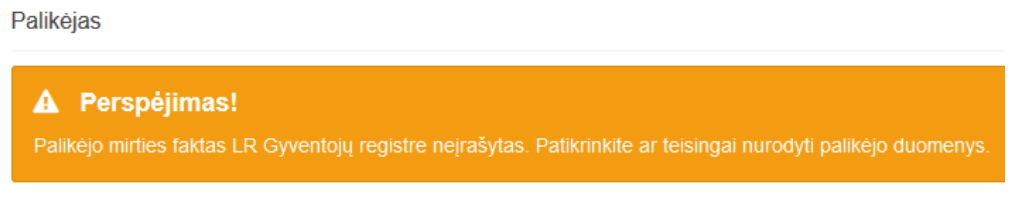

#### 120 pav. Perspėjamasis pranešimas

57.13. pranešimo formos lauke "Pareiškėjas arba pareiškėjai" paspaudus mygtuką "Pridėti fizinį asmenį", programos atvertuose laukuose įrašomi šie pareiškėjo fizinio asmens duomenys:

| Pareiškėjas arba parei    | škėjai                      |
|---------------------------|-----------------------------|
|                           |                             |
| 🕂 👤 Pridėti fizinį asmenį | 🕂 🚔 Pridėti juridinį asmenį |

121 pav. Fizinio asmens duomenų suvedimas

57.13.1. Gyventojų registro asmeniui suteiktas 11 skaitmenų asmens kodas, vardas ir pavardė;

57.13.2. fizinio asmens kodas nurodomas ir tais atvejais, kai asmuo neturi galiojančio asmens tapatybę patvirtinančio dokumento. Tais atvejais, kai asmuo yra įgijęs kitos valstybės pilietybę ir asmens tapatybė nustatoma pagal užsienyje išduotą asmens tapatybės dokumentą, duomenų teikėjas pranešimo lauke "Pastabos" turi nurodyti šio dokumento duomenis;

|                | Asmuo neregistruotas LR Gyventojų registre |
|----------------|--------------------------------------------|
| Asmens kodas*: | 4                                          |
| Vardas*:       | L                                          |
| Pavardė*:      | к                                          |
|                | Q Tikrinti                                 |

## 122 pav. Fizinio asmens duomenų įvedimo forma, kai asmuo registruotas LR Gyventojų registre

57.14. laukuose įrašyti asmens duomenys: asmens kodas, vardas ir pavardė turi būti sutikrinti su Gyventojų registre įrašytais duomenimis, paspaudus mygtuką "Tikrinti";

57.14.1. jei įrašyti fizinio asmens duomenys neatitinka Gyventojų registro duomenų, programa pateikia vieną šių įspėjimų: "Pagal nurodytą asmens kodą [asmens kodas] asmuo Gyventojų registre nerastas. Patikrinkite, ar teisingai įvestas asmens kodas." arba "Asmens, kurio asmens kodas [asmens kodas], vardas nurodytas neteisingai.", arba "Asmens, kurio asmens kodas [asmens kodas], pavardė nurodyta neteisingai.";

| L Fizinis a           | asmuo                                                                                        |                                                      |
|-----------------------|----------------------------------------------------------------------------------------------|------------------------------------------------------|
| Asmuo nereg           | istruotas LR Gyventojų registre                                                              |                                                      |
| 4<br>Vardas*:         |                                                                                              |                                                      |
| Pavardė*:             |                                                                                              |                                                      |
| Q Tikrinti<br>Pridėti | Pagal nurodytą asmens k<br>asmuo LR Gyventojų reg<br>Patikrinkite ar teisingai įve<br>kodas. | odą 4<br>istre nerastas.<br>estas asmens<br>Uždaryti |

123 pav. Fizinio asmens duomenų tikrinimas

57.14.2. jei pagal nurodytą asmens kodą, vardą ir pavardę asmuo Gyventojų registre rastas, laukai "Lytis" ir "Gyvenamosios vietos adresas" užpildomi Gyventojų registro įrašytais duomenimis;

57.15. jeigu pareiškėjas įrašytas į gyvenamosios vietos neturinčių asmenų apskaitą, prie savivaldybės reikia nurodyti konkrečios savivaldybės pavadinimą ir jos adresą. Pranešimo lauke "Pastabos" galima nurodyti, kad asmuo įrašytas į gyvenamosios vietos neturinčių asmenų apskaitą;

57.16. norėdamas patikslinti gyvenamosios vietos adresą pagal turimus faktinius duomenis, duomenų teikėjas paspaudžia mygtuką "Redaguoti". Adresas įrašomas, pasirenkant reikšmes iš klasifikatorių: "Šalis", "Savivaldybė", "Gyvenamoji vietovė", "Gatvė", bei užpildant lauką "Namo - buto numeris". Patikslinti duomenys dėl gyvenamosios vietos adreso rašomi Adresų formavimo taisyklių nustatyta tvarka. Jei asmens gyvenamoji vieta buvo ne Lietuvos Respublikoje, adresas įrašomas pasirenkant reikšmes iš klasifikatorių "Šalis", "Gyvenamosios vietos adresas". Adreso laukuose nerašomi brūkšniai, žodžiai "nenurodyta", "nežinoma" ir kt.;

57.17. paspaudus mygtuką "Pridėti", fizinis asmuo įrašomas į pareiškėjų sąrašą. Pridėjus fizinį asmenį, jo duomenų redaguoti negalima. Tokiu atveju asmenį galima tik trinti mygtuko "Trinti" pagalba;

57.18. jei fizinio asmens duomenų Gyventojų registre nėra (pavyzdžiui, testatorius yra užsienio šalies pilietis arba asmuo be pilietybės), įrašant duomenis apie fizinį asmenį pažymimas požymis "Asmuo neregistruotas Gyventojų registre" ir įrašomi šie duomenys:

57.18.1. vardas ir pavardė;

57.18.2. gimimo data (metai, mėnuo, diena) (datą galima pasirinkti kalendoriuje);

57.18.3. lytis (pažymimas požymis);

57.18.4. gyvenamosios vietos adresas įrašomas Naudotojo vadovo 59.15 ir 19.16 papunkčiuose nustatyta tvarka;

57.19. užpildęs šiuos duomenis duomenų teikėjas spaudžia mygtuką "Pridėti". Fizinis asmuo įrašomas į pareiškėjų sąrašą, jo duomenų redaguoti negalima. Tokiu atveju asmenį galima tik trinti mygtuko "Trinti" pagalba;

|                | Asmuo neregistruotas LR Gyventoju | ų registre |
|----------------|-----------------------------------|------------|
| Vardas*:       | Įveskite fizinio asmens vardą     |            |
| Pavardė*:      | Įveskite fizinio asmens pavardę   |            |
| Gimimo data*:  |                                   | <b>m</b>   |
| Lytis*:        | Vyras Moteris                     |            |
| Gyvenamosios   |                                   | G          |
| neus auresas : |                                   |            |

#### 124 pav. Fizinio asmens duomenų įvedimo forma, kai asmuo neregistruotas LR Gyventojų registre

57.20. jei pareiškėjas yra juridinis asmuo, paspaudus mygtuką "Pridėti juridinį asmenį", programos atvertuose laukuose įrašomi šie duomenys:

Pareiškėjas arba pareiškėjai + 2 Pridėti fizinį asmenį

125 pav. Juridinio asmens duomenų suvedimas

57.20.1. Juridinių asmenų registro suteiktas kodas, jei juridinis asmuo registruotas Juridinių asmenų registre;

# 💼 Juridinis asmuo

|                           | Asmuo neregistruotas LR Juridinių asmenų regist | re |
|---------------------------|-------------------------------------------------|----|
| uridinio asmens<br>kodas: | 5 ×                                             | Q  |
| kodas:                    |                                                 |    |
| dēti                      |                                                 |    |

# 126 pav. Juridinio asmens duomenų įvedimo forma, kai asmuo registruotas LR Juridinių asmenų registre

57.20.2. lauke įrašytas juridinio asmens kodas turi būti sutikrintas su Juridinių asmenų registre įrašytais duomenimis, paspaudus mygtuką "Tikrinti";

57.20.2.1. jei pagal nurodytą juridinio asmens kodą Juridinių asmenų registre asmuo nerastas, programa pateikia pranešimą: "Toks juridinis asmuo nerastas!";

| 🚔 Juridinis a               | smuo                                              |
|-----------------------------|---------------------------------------------------|
| Juridinio asmens<br>kodas*: | Asmuo neregistruotas LR Juridinių asmenų registre |
| Pridėti                     | Toks juridinis asmuo nerastas!                    |

127 pav. Juridinio asmens duomenų tikrinimas

57.20.2.2. jei pagal nurodytą juridinio asmens kodą Juridinių asmenų registre asmuo rastas, laukai "Pavadinimas" ir "Buveinės adresas" užpildomi duomenimis iš Juridinių asmenų registro;

57.21. paspaudus mygtuką "Pridėti", juridinis asmuo įrašomas į pareiškėjų sąrašą. Pridėjus juridinį asmenį, jo duomenų redaguoti negalima. Tokiu atveju asmenį galima tik trinti mygtuko "Trinti" pagalba;

|                            | Asmuo neregistruotas LR Juridinių asr | menų registre |
|----------------------------|---------------------------------------|---------------|
| Juridinio asmens<br>kodas: | 1                                     | Q             |
| Pavadinimas:               | U                                     | 1.            |
| Teisinė forma:             | Uždaroji akcinė bendrovė              | •             |
| Buveinės adresas:          | V                                     | Ø             |

# 128 pav. Juridinio asmens duomenų įvedimo forma, kai asmuo registruotas LR Juridinių asmenų registre

57.22. jei juridinis asmuo yra neregistruotas Juridinių asmenų registre, spaudžiamas mygtukas "Pridėti juridinį asmenį" ir pažymima, kad "Asmuo neregistruotas LR Juridinių asmenų registre";

|                          | Asmuo neregistruotas LR Juridinių asme | nų registre |
|--------------------------|----------------------------------------|-------------|
| Registravimo<br>numeris: | 5                                      |             |
| Pavadinimas:             | К                                      |             |
| uveinės adresas:         | А                                      | Ø           |

## 129 pav. Juridinio asmens įvedimo forma, kai asmuo neregistruotas LR Juridinių asmenų registre

57.22.1. duomenų teikėjas užpildo laukus: "Registravimo numeris", "Pavadinimas" ir "Buveinės adresas";

57.23. užpildžius reikiamus duomenis ir paspaudus mygtuką "Pridėti", juridinis asmuo įrašomas į palikimą priėmusių asmenų sąrašą. Pridėjus juridinį asmenį, jo duomenų redaguoti negalima. Tokiu atveju asmenį galima tik trinti mygtuko "Trinti" pagalba;

57.24. pranešimo formos bloke "Palikimo atsiradimo vietos notaras, kuriam išsiųstas pareiškimas dėl palikimo priėmimo" laukuose nurodomi notaro, kuriam išsiųstas pareiškimas dėl palikimo priėmimo duomenys: notaro vardas ir pavardė, notarų biuro pavadinimas ir notarų biuro adresas. Notarų biuro pavadinimas ir notaro vardas ir pavardė įrašomi pasirenkant reikšmes iš klasifikatorių "Notarų biuras", "Notaras".

| Palikimo atsiradimo vietos notaras, kuriam išsiųstas pareiškimas dėl palikimo priėmimo |   |  |
|----------------------------------------------------------------------------------------|---|--|
| Notarų biuras*:                                                                        | v |  |
| Notaras*:                                                                              | v |  |
| Notaras*:                                                                              |   |  |

## 130 pav. Palikimo atsiradimo vietos notaro, kuriam išsiųstas pareiškimas dėl palikimo priėmimo, duomenų įvedimo forma

58. Įrašytus visus pranešimo duomenis galima peržiūrėti paspaudus mygtuką "Peržiūrėti".

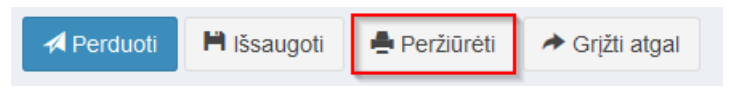

131 pav. Pranešimo duomenų peržiūra

59. Kol pranešimas nėra perduotas Testamentų registrui, duomenų teikėjas gali jį ištrinti mygtuko "Trinti" paspaudimu. Patvirtinus pranešimo ištrynimą, programa panaikina pranešimą su visais jame įrašytais duomenimis. Ištrintas pranešimas negali būti atkurtas, jis nėra rodomas duomenų teikėjo pranešimų sąrašuose.

| Trinti |
|--------|

132 pav. Pranešimo pašalinimas

59.1.1. Įrašius visus pranešimo duomenis, spaudžiamas mygtukas "Perduoti", pranešimas perduodamas Testamentų registrui. Pranešimą perdavus, jo duomenų taisyti negalima, jį galima peržiūrėti pasirinkus meniu punkto "Pranešimai" nuorodą "Perduoti". Pranešimą galima išspausdinti.

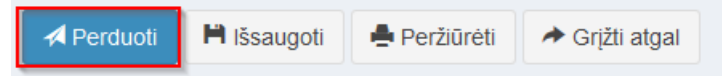

### 133 pav. Pranešimo perdavimas Testamentų registrui

# 11. PRANEŠIMO APIE PAREIŠKIMO DĖL PALIKIMO ATSISAKYMO PADAVIMĄ NE PALIKIMO ATSIRADIMO VIETOS NOTARUI ĮRAŠYMAS IR IŠSIUNTIMAS TESTAMENTŲ REGISTRUI

60. Programos meniu punkte "Palikimai" pasirinkus pranešimo rūšį "Pranešimas apie pareiškimo dėl palikimo atsisakymo padavimą ne palikimo atsiradimo vietos notarui", atveriama pranešimo Testamentų registrui apie pareiškimo dėl palikimo atsisakymo padavimą ne palikimo atsiradimo vietos notarui duomenų įrašymo forma.

61. Pranešimo formos laukuose įrašomi šie duomenys:

61.1. lauke "Pranešimo data" įrašoma pranešimo duomenų įvedimo formos atidarymo data. Pagal nustatymą šiame lauke įrašoma einamoji data;

61.2. lauke "Pranešimo būsena" pagal nustatymą automatiškai įrašomos šios reikšmės: "Rengiamas", "Perduotas", "Įregistruotas", "Grąžintas", "Patikslintas" arba "Atmestas", kurios parodo, kokie veiksmai yra atlikti su pranešimu;

61.3. lauke "Gautų dokumentų žurnalo numeris" įrašomas gautų dokumentų žurnalo numeris. Duomenų perdavimo Testamentų registrui metu, numerį automatiškai ir eilės tvarka sugeneruoja programa. Numerio struktūra: T1-YY/NNNNNN, kur T1 – žurnalo indeksas, YY – metų paskutiniai du skaitmenys, NNNNNN – eilės numeris kalendoriniuose metuose. Kalendorinių metų pradžioje pranešimų numeracija pradedama nuo vieneto;

61.4. lauke "Pranešimo numeris" įrašomas siunčiamo pranešimo numeris. Duomenų perdavimo Testamentų registrui metu, siunčiamo pranešimo numerį automatiškai ir eilės tvarka sugeneruoja programa. Notaro, Notarų rūmų siunčiamo pranešimo numerio struktūra: [naudotojo kodas]/NNNNN/YY, kur naudotojo kodas yra duomenų teikėjui suteiktas naudotojo numeris, NNNNN – pranešimo eilės numeris per kalendorinius metus, YY – du paskutiniai kalendorinių metų skaitmenys. Kalendorinių metų pradžioje pranešimų numeracija pradedama nuo vieneto;

| Pranešimas apie pareiškimo dėl palikimo atsisakymo padavimą ne palikimo atsiradimo vietos notarui |            |   |                    |  |  |
|---------------------------------------------------------------------------------------------------|------------|---|--------------------|--|--|
| Pranešimo data:                                                                                   | 2016-05-11 | Ê | Pranešimo numeris: |  |  |
| Pranešimo būsena:                                                                                 | Rengiamas  |   | Gautų dokumentų    |  |  |
|                                                                                                   |            |   | zumaio numens.     |  |  |

## 134 pav. Pranešimo duomenys

61.5. pranešimo formos laukus "Duomenų teikėjas", "Ne palikimo atsiradimo vietos notaras, kuriam pateiktas pareiškimas dėl palikimo atsisakymo" programa užpildo prisijungusio duomenų teikėjo duomenimis;

| Duomenų teikėjas                      |         | Nepatsis | palikimo atsiradimo vieto<br>sakymo | s notaras, kuriam pateiktas pareiškimas dėl palikimo |
|---------------------------------------|---------|----------|-------------------------------------|------------------------------------------------------|
| Vardas:                               | D       |          | otaras                              |                                                      |
| Pavardė:                              | Т       |          |                                     |                                                      |
| Pareigos:                             | Notaras |          | Vardas:                             | D                                                    |
| Notaro biuro                          | A       |          | Pavardė:                            | т                                                    |
| pavadihimas:<br>Notaro biuro adresas: | 6       |          | Pareigos:                           | Notaras                                              |
|                                       | ·       |          | Notaro biuro<br>pavadinimas:        | A                                                    |
|                                       |         | N        | lotaro biuro adresas:               | 6                                                    |
|                                       |         |          |                                     |                                                      |

# 135 pav. Duomenų teikėjo ir ne palikimo atsiradimo vietos notaro, kuriam pateiktas pareiškimas dėl palikimo atsisakymo, duomenų įvedimo forma

61.6. pranešimo formos lauke "Pareiškimo dėl palikimo atsisakymo padavimo ne palikimo atsiradimo vietos notarui data" įrašoma arba pasirenkama kalendoriuje data (nurodomi metai, mėnuo ir diena);

| Pareiškimo dėl palikimo atsisakymo padavimo ne palikimo atsiradimo vietos notarui data         |  |  |  |
|------------------------------------------------------------------------------------------------|--|--|--|
| Pareiškimo dėl palikimo atsisakymo<br>padavimo ne palikimo atsiradimo vietos<br>notarui data*: |  |  |  |

#### 136 pav. Pareiškimo dėl palikimo atsisakymo padavimo ne palikimo atsiradimo vietos notarui data

61.7. pranešimo formos bloko "Palikėjas" laukuose įrašomi palikėjo asmens duomenys:

61.7.1. Gyventojų registro asmeniui suteiktas 11 skaitmenų asmens kodas, vardas ir pavardė;

61.7.2. fizinio asmens kodas nurodomas ir tais atvejais, kai asmuo neturi galiojančio asmens tapatybę patvirtinančio dokumento. Tais atvejais, kai asmuo yra įgijęs kitos valstybės pilietybę ir asmens tapatybė nustatoma pagal užsienyje išduotą asmens tapatybės dokumentą, duomenų teikėjas pranešimo lauke "Pastabos" turi nurodyti šio dokumento duomenis;

| Palikėjas      |                                            |
|----------------|--------------------------------------------|
|                | Asmuo neregistruotas LR Gyventojų registre |
| Asmens kodas*: | 4                                          |
| Vardas*:       | S                                          |
| Pavardė*:      | Ρ                                          |
|                | Q Tikrinti                                 |

#### 137 pav. Palikėjo duomenų įvedimo forma, kai palikėjas registruotas LR Gyventojų registre

61.8. laukuose įrašyti asmens duomenys: asmens kodas, vardas ir pavardė turi būti sutikrinti su Gyventojų registre įrašytais duomenimis, paspaudus mygtuką "Tikrinti";

61.8.1. jei įrašyti fizinio asmens duomenys neatitinka Gyventojų registro duomenų, programa pateikia vieną šių įspėjimų: "Pagal nurodytą asmens kodą [asmens kodas] asmuo Gyventojų registre nerastas. Patikrinkite, ar teisingai įvestas asmens kodas." arba "Asmens, kurio asmens kodas [asmens kodas], vardas nurodytas neteisingai.", arba "Asmens, kurio asmens kodas [asmens kodas], pavardė nurodyta neteisingai.";

| Palikėjas                                           |                                                                                                    |
|-----------------------------------------------------|----------------------------------------------------------------------------------------------------|
| Asmuo neregistruotas LR Gyventojų<br>Asmens kodas*: | registre                                                                                                    |
| 4                                                   |                                                                                                    |
| Vardas*:                                            |                                                                                                    |
| L                                                   |                                                                                                    |
| Pavardė*:                                           |                                                                                                    |
|                                                     | Pagal nurodytą asmens kodą 4<br>asmuo LR Gyventojų registre nerastas.<br>Patikrinkite ar teisingai įvestas asmens<br>kodas. |

138 pav. Palikėjo duomenų tikrinimas

61.9. jei pagal nurodytą asmens kodą, vardą ir pavardę asmuo Gyventojų registre rastas, laukas "Paskutinės gyvenamosios vietos adresas" užpildomas Gyventojų registre įrašytais duomenimis;

61.9.1. norėdamas patikslinti paskutinės gyvenamosios vietos adresą pagal turimus faktinius duomenis, duomenų teikėjas paspaudžia mygtuką "Redaguoti". Adresas įrašomas, pasirenkant reikšmes iš klasifikatorių: "Šalis", "Savivaldybė", "Gyvenamoji vietovė", "Gatvė", bei užpildant lauką "Namo - buto numeris". Patikslinti duomenys dėl gyvenamosios vietos adreso rašomi Adresų formavimo taisyklių nustatyta tvarka. Jei asmens paskutinė gyvenamoji vieta buvo ne Lietuvos Respublikoje, adresas įrašomas pasirenkant reikšmes iš klasifikatorių "Šalis", "Gyvenamosios vietos adreso rašomi brūkšniai, žodžiai "nenurodyta", "nežinoma" ir kt.;

61.9.2. jei palikėjo paskutinė gyvenamoji vieta nežinoma, o palikimo atsiradimo vieta nustatyta pagal palikėjo asmeninių ir ekonominių interesų vietą, į lauką įrašoma turto buvimo vieta;

61.10. jei fizinio asmens duomenų Gyventojų registre nėra (pavyzdžiui, asmuo yra užsienio šalies pilietis arba asmuo be pilietybės), įrašant duomenis apie fizinį asmenį pažymimas požymis "Asmuo neregistruotas Gyventojų registre" ir įrašomi šie duomenys:

61.10.1. vardas ir pavardė;

61.10.2. gimimo data (metai, mėnuo, diena) (datą galima pasirinkti kalendoriuje);

61.10.3. lytis (pažymimas požymis);

61.10.4. paskutinės gyvenamosios vietos adresas įrašomas Naudotojo vadovo 63.9.1 ir 63.9.2 papunkčiuose nustatyta tvarka;

61.10.5. tam tikrais atvejais nurodoma pavardė gimus. Jei asmuo nebuvo sudaręs santuokos, šis laukas nepildomas. Jei asmuo yra sudaręs santuoką ir pasiliko iki santuokos turėtą pavardę, pildomas ir laukas "Pavardė", ir laukas "Pavardė gimus", nurodant tą pačią pavardę. Į lauką "Pavardė gimus" nerašomi brūkšniai, žodžiai "nežinoma", "nenurodyta" ir pan.;

|                                             | <ul> <li>Asmuo neregistruotas LR Gyventojų registre</li> </ul> |   |
|---------------------------------------------|----------------------------------------------------------------|---|
| Vardas*:                                    | Įveskite fizinio asmens vardą                                  |   |
| Pavardė*:                                   | Įveskite fizinio asmens pavardę                                |   |
| Gimimo data*:                               |                                                                |   |
| Lytis*:                                     | Vyras Moteris                                                  |   |
| Pavardė gimus:                              |                                                                |   |
| Paskutinės gyvenamosios vietos<br>adresas*: |                                                                | Ø |

#### 139 pav. Palikėjo duomenų įvedimo forma, kai palikėjas neregistruotas LR Gyventojų registre

61.11. jei palikėjui Gyventojų registre neįrašytas mirties faktas, rodomas įspėjimas: "Palikėjo mirties faktas LR Gyventojų registre neįrašytas. Patikrinkite ar teisingai nurodyti palikėjo duomenys.";

Palikėjas

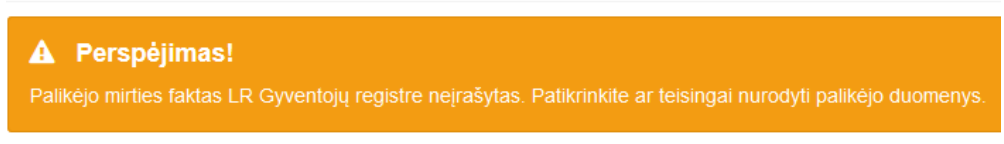

#### 140 pav. Perspėjamasis pranešimas

61.12. pranešimo formos lauke "Pareiškėjai" paspaudus mygtuką "Pridėti fizinį asmenį" programos atvertuose laukuose įrašomi šie pareiškėjo fizinio asmens duomenys:

Pareiškėjas arba pareiškėjai

| 🕂 🎗 Pridėti fizinį asmenį | 🕂 🚔 Pridėti juridinį asmenį |
|---------------------------|-----------------------------|

141 pav. Fizinio asmens duomenų suvedimas

61.12.1. Gyventojų registro asmeniui suteiktas 11 skaitmenų asmens kodas, vardas ir pavardė;

61.12.2. fizinio asmens kodas nurodomas ir tais atvejais, kai asmuo neturi galiojančio asmens tapatybę patvirtinančio dokumento. Tais atvejais, kai asmuo yra įgijęs kitos valstybės pilietybę ir asmens tapatybė nustatoma pagal užsienyje išduotą asmens tapatybės dokumentą, duomenų teikėjas pranešimo lauke "Pastabos" turi nurodyti šio dokumento duomenis;

|                | Asmuo neregistruotas LR Gyventojų registre |
|----------------|--------------------------------------------|
| Asmens kodas*: | 4                                          |
| Vardas*:       | L                                          |
| Pavardė*:      | к                                          |
|                | Q Tikrinti                                 |

#### 142 pav. Fizinio asmens duomenų įvedimo forma, kai asmuo registruotas LR Gyventojų registre

61.13. laukuose įrašyti asmens duomenys: asmens kodas, vardas ir pavardė turi būti sutikrinti su Gyventojų registre įrašytais duomenimis, paspaudus mygtuką "Tikrinti";

61.13.1. jei įrašyti fizinio asmens duomenys neatitinka Gyventojų registro duomenų, programa pateikia vieną šių įspėjimų: "Pagal nurodytą asmens kodą [asmens kodas] asmuo Gyventojų registre nerastas. Patikrinkite, ar teisingai įvestas asmens kodas." arba "Asmens, kurio asmens kodas [asmens kodas], vardas nurodytas neteisingai.", arba "Asmens, kurio asmens kodas [asmens kodas], pavardė nurodyta neteisingai.";

| L Fizinis asmuo                                                                                            |                                                    |
|----------------------------------------------------------------------------------------------------|----------------------------------------------------|
| Asmuo neregistruotas LR Gyventojų registre<br>Asmens kodas*:                                               |                                                    |
| 4                                                                                                    |                                                    |
| Vardas*:                                                                                                   |                                                    |
| L                                                                                                    |                                                    |
| Pavardė*:                                                                                                  |                                                    |
| к                                                                                                    |                                                    |
|                                                                                                    |                                                    |
| Q Tikrinti Pagal nurodytą asmens ko<br>asmuo LR Gyventojų regis<br>Patikrinkite ar teisingai įve<br>kodas. | odą 4<br>stre nerastas.<br>stas asmens<br>Uždaryti |

143 pav. Fizinio asmens duomenų tikrinimas

61.14. jei pagal nurodytą asmens kodą, vardą ir pavardę asmuo Gyventojų registre rastas, laukas "Gyvenamosios vietos adresas" užpildomas Gyventojų registre įrašytais duomenimis;

61.15. jeigu pareiškėjas įrašytas į gyvenamosios vietos neturinčių asmenų apskaitą, prie savivaldybės reikia nurodyti konkrečios savivaldybės pavadinimą ir jos adresą. Pranešimo lauke "Pastabos" galima nurodyti, kad asmuo įrašytas į gyvenamosios vietos neturinčių asmenų apskaitą;

61.15.1. norėdamas patikslinti gyvenamosios vietos adresą pagal turimus faktinius duomenis, duomenų teikėjas paspaudžia mygtuką "Redaguoti". Adresas įrašomas, pasirenkant reikšmes iš klasifikatorių: "Šalis", "Savivaldybė", "Gyvenamoji vietovė", "Gatvė", bei užpildant lauką "Namobuto numeris". Patikslinti duomenys dėl gyvenamosios vietos adreso rašomi Adresų formavimo taisyklių nustatyta tvarka. Jei asmens gyvenamoji vieta buvo ne Lietuvos Respublikoje, adresas įrašomas pasirenkant reikšmes iš klasifikatorių "Šalis", "Gyvenamosios vietos adresos vietos adresas". Adreso laukuose nerašomi brūkšniai, žodžiai "nenurodyta", "nežinoma" ir kt.;

61.16. paspaudus mygtuką "Pridėti", fizinis asmuo įrašomas į pareiškėjų sąrašą. Pridėjus fizinį asmenį, jo duomenų redaguoti negalima. Tokiu atveju asmenį galima tik trinti mygtuko "Trinti" pagalba;

61.17. jei fizinio asmens duomenų Gyventojų registre nėra (pavyzdžiui, asmuo yra užsienio šalies pilietis arba asmuo be pilietybės), įrašant duomenis apie fizinį asmenį pažymimas požymis "Asmuo neregistruotas Gyventojų registre" ir įrašomi šie duomenys:

61.17.1. vardas ir pavardė;

61.17.2. gimimo data (metai, mėnuo, diena) (datą galima pasirinkti kalendoriuje);

61.17.3. lytis (pažymimas požymis);

61.17.4. gyvenamosios vietos adresas įrašomas Naudotojo vadovo 63.15 ir 63.15.1 papunkčiuose nustatyta tvarka;

61.18. užpildęs duomenis duomenų teikėjas spaudžia mygtuką "Pridėti". Fizinis asmuo įrašomas į pareiškėjų sąrašą, jo duomenų redaguoti negalima. Tokiu atveju asmenį galima tik trinti mygtuko "Trinti" pagalba;

|                                  | Asmuo neregistruotas LR Gyventojų re | gistre   |
|----------------------------------|--------------------------------------|----------|
| Vardas*:                         | Įveskite fizinio asmens vardą        |          |
| Pavardė*:                        | Įveskite fizinio asmens pavardę      |          |
| Gimimo data*:                    |                                      | <b>m</b> |
| Lytis*:                          | Vyras Moteris                        |          |
| Gyvenamosios<br>vietos adresas*: |                                      | G        |

#### 144 pav. Fizinio asmens duomenų įvedimo forma, kai asmuo neregistruotas LR Gyventojų registre

61.19. jei pareiškėjas asmuo yra juridinis, paspaudus mygtuką "Pridėti juridinį asmenį" programos atvertuose laukuose įrašomi šie duomenys:

| Pareiškėjas arba pareiš   | škėjai                      |
|---------------------------|-----------------------------|
| + 1 Pridėti fizinį asmenį | 🕂 🚔 Pridėti juridinį asmenį |
|                           |                             |

145 pav. Juridinio asmens duomenų suvedimas

61.19.1. Juridinių asmenų registro suteiktas kodas, jei juridinis asmuo registruotas Juridinių asmenų registre;

| 😐 Juridinis a              | smuo                                   |               |          |
|----------------------------|----------------------------------------|---------------|----------|
| Juridinio asmens<br>kodas: | Asmuo neregistruotas LR Juridinių asme | nų regis<br>× | tre<br>Q |
| Pridėti                    |                                        |               | Uždaryti |

# 146 pav. Juridinio asmens duomenų įvedimo forma, kai asmuo registruotas LR Juridinių asmenų registre

61.19.2. lauke įrašytas juridinio asmens kodas turi būti sutikrintas su Juridinių asmenų registre įrašytais duomenimis, paspaudus mygtuką "Tikrinti";

61.19.2.1. jei pagal nurodytą juridinio asmens kodą Juridinių asmenų registre asmuo nerastas, programa pateikia pranešimą: "Toks juridinis asmuo nerastas!";

| Juridinis a                 | smuo                 |                          |          |
|-----------------------------|----------------------|--------------------------|----------|
| Juridinio asmens<br>kodas*: | Asmuo neregistruotas | LR Juridinių asmenų regi | Q.       |
| Pridėti                     | Q                    | Toks juridinis asmuo n   | erastas! |

.....

147 pav. Juridinio asmens duomenų tikrinimas

61.19.2.2. jei pagal nurodytą juridinio asmens kodą Juridinių asmenų registre asmuo rastas, laukai "Pavadinimas" ir "Buveinės adresas" užpildomi duomenimis iš Juridinių asmenų registro;

61.20. paspaudus mygtuką "Pridėti", juridinis asmuo įrašomas į pareiškėjų sąrašą. Pridėjus juridinį asmenį, jo duomenų redaguoti negalima. Tokiu atveju asmenį galima tik trinti mygtuko "Trinti" pagalba;

|                            | Asmuo neregistruotas LR Juridinių a | smenų registre |
|----------------------------|-------------------------------------|----------------|
| Juridinio asmens<br>kodas: | 1                                   | Q              |
| Pavadinimas:               | U                                   | 11             |
| Teisinė forma:             | Uždaroji akcinė bendrovė            | •              |
| uveinės adresas:           | V                                   | Ø              |

# 148 pav. Juridinio asmens duomenų įvedimo forma, kai asmuo registruotas LR Juridinių asmenų registre

61.21. jei juridinis asmuo yra neregistruotas Juridinių asmenų registre, spaudžiamas mygtukas "Pridėti juridinį asmenį" ir pažymima, kad "Asmuo neregistruotas LR Juridinių asmenų registre";

|                          | Asmuo neregistruotas LR Ju | uridinių asmenų registre |
|--------------------------|----------------------------|--------------------------|
| Registravimo<br>numeris: | 5                          |                          |
| Pavadinimas:             | К                          |                          |
| iveinės adresas:         | А                          | Ø                        |

# 149 pav. Juridinio asmens duomenų įvedimo forma, kai asmuo neregistruotas LR Juridinių asmenų registre

61.21.1. duomenų teikėjas užpildo laukus: "Registravimo numeris", "Pavadinimas" ir "Buveinės adresas";

64.22. pranešimo formos bloke "Palikimo atsiradimo vietos notaras, kuriam išsiųstas pareiškimas dėl palikimo atsisakymo" laukuose nurodomi notaro, kuriam išsiųstas pareiškimas dėl palikimo atsisakymo duomenys: notaro vardas ir pavardė, notarų biuro pavadinimas ir notarų biuro adresas. Notarų biuro pavadinimas ir notaro vardas ir pavardė įrašomi pasirenkant reikšmes iš klasifikatorių "Notarų biuras", "Notaras".

| Palikimo atsiradimo vietos notaras, kuriam | išsiųstas pareiškimas dėl palikimo atsisakymo |   |
|--------------------------------------------|-----------------------------------------------|---|
| Notarų biuras*:                            | ~                                             | · |
| Notaras*:                                  | · · · · · · · · · · · · · · · · · · ·         | · |

#### 150 pav. Palikimo atsiradimo vietos notaro, kuriam išsiųstas pareiškimas dėl palikimo atsisakymo, duomenų įvedimo forma

62. Įrašytus visus pranešimo duomenis galima peržiūrėti paspaudus mygtuką "Peržiūrėti".

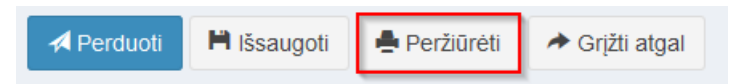

## 151 pav. Pranešimo duomenų peržiūra

63. Kol pranešimas nėra perduotas Testamentų registrui, duomenų teikėjas gali jį ištrinti mygtuko "Trinti" paspaudimu. Patvirtinus pranešimo ištrynimą, programa panaikina pranešimą su visais jame įrašytais duomenimis. Ištrintas pranešimas negali būti atkurtas, jis nėra rodomas duomenų teikėjo pranešimų sąrašuose.

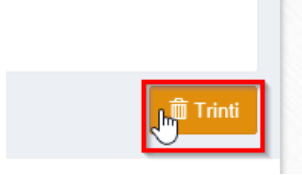

152 pav. Pranešimo pašalinimas

63.1.1. Įrašius visus pranešimo duomenis, spaudžiamas mygtukas "Perduoti", pranešimas perduodamas Testamentų registrui. Pranešimą perdavus, jo duomenų taisyti negalima, jį galima peržiūrėti pasirinkus meniu punkto "Pranešimai" nuorodą "Perduoti". Pranešimą galima išspausdinti.

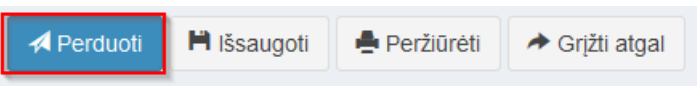

153 pav. Pranešimo perdavimas Testamentų registrui

# 12. PRANEŠIMO APIE PAPILDOMO PAVELDĖJIMO TEISĖS LIUDIJIMO IŠDAVIMĄ DUOMENŲ ĮRAŠYMAS IR IŠSIUNTIMAS TESTAMENTŲ REGISTRUI

64. Pranešimą apie papildomą paveldėjimo teisės liudijimo išdavimą Testamentų registrui gali pateikti tik kitas, o ne paveldėjimo bylą užvedęs, notaras.

65. Duomenų teikėjas, pranešimą apie papildomą pavedėjimo teisės liudijimo išdavimą gali teikti tik tada, kai Testamentų registre yra įregistruotas su papildomu paveldėjimo teisės liudijimu susijęs palikimo priėmimo faktas.

66. Programos meniu punkte "Palikimai" pasirinkus pranešimo rūšį "Pranešimas apie papildomą paveldėjimo teisės liudijimo išdavimą", atveriama pranešimo Testamentų registrui apie papildomą paveldėjimo teisės liudijimo išdavimą duomenų įrašymo forma.

67. Pranešimo formos laukuose įrašomi šie duomenys:

67.1. lauke "Pranešimo data" įrašoma pranešimo duomenų įvedimo formos atidarymo data. Pagal nustatymą šiame lauke įrašoma einamoji data;

67.2. lauke "Pranešimo būsena" pagal nustatymą automatiškai įrašomos šios reikšmės: "Rengiamas", "Perduotas", "Iregistruotas", "Grąžintas", "Patikslintas" arba "Atmestas", kurios parodo, kokie veiksmai yra atlikti su pranešimu;

67.3. lauke "Gautų dokumentų žurnalo numeris" įrašomas gautų dokumentų žurnalo numeris. Duomenų perdavimo Testamentų registrui metu, numerį automatiškai ir eilės tvarka sugeneruoja programa. Numerio struktūra: T1-YY/NNNNNN, kur T1 – žurnalo indeksas, YY – metų paskutiniai du skaitmenys, NNNNNNN – eilės numeris kalendoriniuose metuose. Kalendorinių metų pradžioje pranešimų numeracija pradedama nuo vieneto;

67.4. lauke "Pranešimo numeris" įrašomas siunčiamo pranešimo numeris. Duomenų perdavimo Testamentų registrui metu, siunčiamo pranešimo numerį automatiškai ir eilės tvarka sugeneruoja programa. Notaro, Notarų rūmų siunčiamo pranešimo numerio struktūra: [naudotojo kodas]/NNNNN/YY, kur naudotojo kodas yra duomenų teikėjui suteiktas naudotojo numeris,

NNNNN – pranešimo eilės numeris per kalendorinius metus, YY – du paskutiniai kalendorinių metų skaitmenys. Kalendorinių metų pradžioje pranešimų numeracija pradedama nuo vieneto;

| Pranešimas apie papildomo | paveldėjimo teisės liudijimo | o išdavimą |                    |  |
|---------------------------|------------------------------|------------|--------------------|--|
| Pranešimo data:           | 2016-05-11                   | Ê          | Pranešimo numeris: |  |
| Pranešimo būsena:         | Rengiamas                    |            | Gautų dokumentų    |  |
|                           |                              |            | zumaio numeris:    |  |

154 pav. Pranešimo duomenys

67.5. pranešimo formos laukus "Duomenų teikėjas" programa užpildo prisijungusio duomenų teikėjo duomenis;

| Duomenų teikėjas             |         |
|------------------------------|---------|
| Vardas:                      | D       |
| Pavardė:                     | Т       |
| Pareigos:                    | Notaras |
| Notaro biuro<br>pavadinimas: | А       |
| Notaro biuro adresas:        | 6       |

155 pav. Duomenų teikėjo duomenų įvedimo forma

67.6. pranešimo formos lauke "Palikimo priėmimo fakto identifikavimo kodas" įrašomas palikimo priėmimo faktui suteiktas identifikavimo kodas ir spaudžiamas paieškos mygtukas. Programa užpildo pranešimo formos laukus "Palikimo priėmimo fakto duomenys", "Palikėjas", "Palikimą priėmęs asmuo/asmenys", "Pastabos" užpildo Testamentų registre įregistruoto palikimo priėmimo fakto duomenimis;

| Palikimo priėmimo fakto paieška                  |    |   |                  |
|--------------------------------------------------|----|---|------------------|
| Palikimo priėmimo fakto identifikavimo<br>kodas: | 32 | × | <b>Q</b> leškoti |

156 pav. Palikimo priėmimo fakto paieška

67.7. pranešimo formos bloko "Papildomo paveldėjimo teisės liudijimo išdavimo duomenys" atitinkamuose laukuose įrašoma arba pasirenkama kalendoriuje papildomo paveldėjimo teisės liudijimo išdavimo data (nurodomi metai, mėnuo ir diena) ir papildomo paveldėjimo teisės liudijimo numeris;

| Papildomo paveldėjimo teisės liudijimo išd                | avimo duomenys |  |
|-----------------------------------------------------------|----------------|--|
| Papildomo paveldėjimo teisės liudijimo<br>išdavimo data*: | 2015-08-12     |  |
| Papildomo paveldėjimo teisės liudijimo<br>Nr.*:           | 08             |  |

## 157 pav. Papildomo paveldėjimo teisės liudijimo išdavimo duomenų forma

67.8. pranešimo formos "Notaras, išdavęs papildomą paveldėjimo teisės liudijimą" laukai užpildomi pasirenkant reikšmes iš klasifikatorių "Notarų biuras", "Notaras".

| Notaras, išdavęs papildomą paveldėjir | mo teisės liudi | jimą                 |
|---------------------------------------|-----------------|----------------------|
|                                       | 🗸 Sutampa       | i su duomenų teikėju |
| Notarų biuras*:                       | Kauno           |                      |
| Notaras*:                             | Notarė          |                      |
|                                       | Vardas:         | R                    |
|                                       | Pavardė:        | S                    |
|                                       | Pareigos:       | Notaré               |
| Notaro biuro p                        | avadinimas:     | Kauno                |
| Notaro bi                             | uro adresas:    | Kaunas,              |
|                                       |                 |                      |

## 158 pav. Notaro, išdavusio papildomą paveldėjimo teisės liudijimą, duomenų įvedimo forma

68. Įrašytus visus pranešimo duomenis galima peržiūrėti paspaudus mygtuką "Peržiūrėti".

| Papildomo paveldėjimo teisės liudijimo išdavimo duomenys  |            |  |  |  |
|-----------------------------------------------------------|------------|--|--|--|
| Papildomo paveldėjimo teisės liudijimo                    | 2015-08-12 |  |  |  |
| isdavimo data*:<br>Papildomo paveldėjimo teisės liudijimo | 08         |  |  |  |
| Nr.*:                                                     |            |  |  |  |
| ✓ Perduoti Išsaugoti                                      |            |  |  |  |

159 pav. Pranešimo duomenų peržiūra

69. Kol pranešimas nėra perduotas Testamentų registrui, duomenų teikėjas gali jį ištrinti mygtuko "Trinti" paspaudimu. Patvirtinus pranešimo ištrynimą, programa panaikina pranešimą su visais jame įrašytais duomenimis. Ištrintas pranešimas negali būti atkurtas, jis nėra rodomas duomenų teikėjo pranešimų sąrašuose.

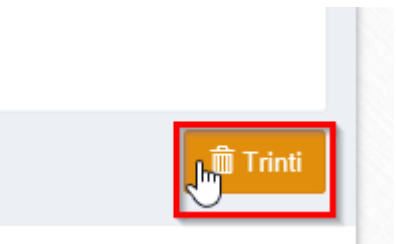

160 pav. Pranešimo pašalinimas

69.1.1. Įrašius visus pranešimo duomenis, spaudžiamas mygtukas "Perduoti", pranešimas perduodamas Testamentų registrui. Pranešimą perdavus, jo duomenų taisyti negalima, jį galima peržiūrėti pasirinkus meniu punkto "Pranešimai" nuorodą "Perduoti". Pranešimą galima išspausdinti.

| Papildomo paveldėjimo teisės liudijimo išdavimo duomenys  |                |  |  |
|-----------------------------------------------------------|----------------|--|--|
| Papildomo paveldėjimo teisės liudijimo<br>išdavimo data*: | 2015-08-12     |  |  |
| Papildomo paveldėjimo teisės liudijimo                    | 08             |  |  |
| NI                                                        |                |  |  |
| Perduoti 🗎 Išsaugoti 🖨 Peržiūrėti                         | Ժ Grįžti atgal |  |  |

161 pav. Pranešimo perdavimas Testamentų registrui

## 13. PRANEŠIMO APIE PAVELDĖJIMO TEISIŲ PERLEIDIMĄ DUOMENŲ ĮRAŠYMAS IR IŠSIUNTIMAS TESTAMENTŲ REGISTRUI

70. Duomenų teikėjas turi gauti patvirtinimą apie pranešimo apie palikimo priėmimą įregistravimą ir tada gali teikti Testamentų registrui pranešimą apie paveldėjimo teisių perleidimą.

71. Programos meniu punkte "Palikimai", pasirinkus pranešimo rūšį "Pranešimas apie paveldėjimo teisių perleidimą", atveriama pranešimo Testamentų registrui apie paveldėjimo teisių perleidimą duomenų įrašymo forma.

72. Pranešimo formos laukuose įrašomi šie duomenys:

72.1. lauke "Pranešimo data" įrašoma pranešimo duomenų įvedimo formos atidarymo data. Pagal nustatymą šiame lauke įrašoma einamoji data;

72.2. lauke "Pranešimo būsena" pagal nustatymą automatiškai įrašomos šios reikšmės: "Rengiamas", "Perduotas", "Įregistruotas", "Grąžintas", "Patikslintas" arba "Atmestas", kurios parodo, kokie veiksmai yra atlikti su pranešimu;

72.3. lauke "Gautų dokumentų žurnalo numeris" įrašomas gautų dokumentų žurnalo numeris. Duomenų perdavimo Testamentų registrui metu, numerį automatiškai ir eilės tvarka sugeneruoja programa. Numerio struktūra: T1-YY/NNNNNN, kur T1 – žurnalo indeksas, YY – metų paskutiniai du skaitmenys, NNNNNN – eilės numeris kalendoriniuose metuose. Kalendorinių metų pradžioje pranešimų numeracija pradedama nuo vieneto;

72.4. lauke "Pranešimo numeris" įrašomas siunčiamo pranešimo numeris. Duomenų perdavimo Testamentų registrui metu, siunčiamo pranešimo numerį automatiškai ir eilės tvarka sugeneruoja programa. Notaro, Notarų rūmų siunčiamo pranešimo numerio struktūra: [naudotojo kodas]/NNNNN/YY, kur naudotojo kodas yra duomenų teikėjui suteiktas naudotojo numeris, NNNNN – pranešimo eilės numeris per kalendorinius metus, YY – du paskutiniai kalendorinių metų skaitmenys. Kalendorinių metų pradžioje pranešimų numeracija pradedama nuo vieneto;

| Pranešimas apie paveldėjimo teisių perleidimą |            |   |                    |  |  |
|-----------------------------------------------|------------|---|--------------------|--|--|
| Pranešimo data:                               | 2016-05-11 | Ê | Pranešimo numeris: |  |  |
| Pranešimo būsena:                             | Rengiamas  |   | Gautų dokumentų    |  |  |
|                                               |            |   | zurnalo humeris:   |  |  |

162 pav. Pranešimo duomenys

72.5. pranešimo formos laukus "Duomenų teikėjas" programa užpildo prisijungusio duomenų teikėjo duomenis;

| Duomenų teikėjas      |         |
|-----------------------|---------|
|                       |         |
| Vardas:               | D       |
| Pavardė:              | Т       |
| Pareigos:             | Notaras |
| Notaro biuro          | А       |
| pavauninas.           |         |
| Notaro biuro adresas: | 6       |

163 pav. Duomenų teikėjo duomenų įvedimo forma

72.6. pranešimo formos lauke "Palikimo priėmimo fakto identifikavimo kodas" įrašomas palikimo priėmimo faktui suteiktas indentifikavimo kodas ir spaudžiamas paieškos mygtukas. Programa užpildo pranešimo formos laukus "Palikimo priėmimo fakto duomenys", "Palikėjas", "Palikimą priėmęs

asmuo/asmenys", "Pastabos" užpildo Testamentų registre įregistruoto palikimo priėmimo fakto duomenimis;

| Palikimo priėmimo fakto paieška        |    |   |                  |
|----------------------------------------|----|---|------------------|
| Palikimo priėmimo fakto identifikavimo | 32 | × | <b>Q</b> leškoti |
| KODAS:                                 |    |   |                  |

164 pav. Palikimo priėmimo fakto paieška

72.7. pranešimo formos lauke "Paveldėjimo teises perleidęs asmuo (asmenys)" paspaudus mygtuką "Pridėti fizinį asmenį" programos atvertuose laukuose įrašomi paveldėjimo teises perleidusio fizinio asmens duomenys:

| Paveldėjimo teises perleidęs asmuo (asmenys) |                             |  |
|----------------------------------------------|-----------------------------|--|
|                                              |                             |  |
| 🕂 🎗 Pridėti fizinį asmenį                    | 🕂 🖆 Pridėti juridinį asmenį |  |

165 pav. Fizinio asmens duomenų suvedimas

72.7.1. Gyventojų registro asmeniui suteiktas 11 skaitmenų asmens kodas; 72.7.2. vardas ir pavardė;

|                | Asmuo neregistruotas LR Gyventojų registre |
|----------------|--------------------------------------------|
| Asmens kodas*: | 4                                          |
| Vardas*:       | L                                          |
| Pavardė*:      | К                                          |
|                | Q Tikrinti                                 |

## 166 pav. Fizinio asmens duomenų įvedimo forma, kai asmuo registruotas LR Gyventojų registre

72.7.3. laukuose įrašyti asmens duomenys: asmens kodas, vardas ir pavardė turi būti sutikrinti su Gyventojų registre įrašytais duomenimis, paspaudus mygtuką "Tikrinti":

72.7.3.1. jei įrašyti fizinio asmens duomenys neatitinka Gyventojų registro duomenų, programa pateikia vieną šių įspėjimų: "Pagal nurodytą asmens kodą [asmens kodas] asmuo Gyventojų registre nerastas. Patikrinkite, ar teisingai įvestas asmens kodas." arba "Asmens, kurio asmens kodas [asmens kodas], vardas nurodytas neteisingai.", arba "Asmens, kurio asmens kodas [asmens kodas], pavardė nurodyta neteisingai.";

| Fizinis   | asmuo  |
|-----------|--------|
| 1 1211115 | asinuu |

| Asmuo neregistr | uotas LR Gyventojų registre                                      |                    |
|-----------------|------------------------------------------------------------------|--------------------|
| Asmens kodas*:  |                                                                  |                    |
| 4               |                                                                  |                    |
| Vardas*:        |                                                                  |                    |
| L               |                                                                  |                    |
| Pavardė*:       |                                                                  |                    |
| к               |                                                                  |                    |
|                 |                                                                  |                    |
| Q Tikrinti      | Pagal nurodytą asmens kodą<br>asmuo LR Gyventojų registre        | 4<br>nerastas.     |
| Pridėti         | <ul> <li>Patikrinkite ar teisingai įvestas<br/>kodas.</li> </ul> | asmens<br>Uždaryti |

167 pav. Fizinio asmens duomenų tikrinimas

72.7.4. jei pagal nurodytą asmens kodą, vardą ir pavardę asmuo Gyventojų registre rastas, laukai "Lytis" ir "Gyvenamosios vietos adresas" užpildomi Gyventojų registre įrašytais duomenimis;

72.7.4.1. norėdamas patikslinti gyvenamosios vietos adresą pagal turimus faktinius duomenis, duomenų teikėjas paspaudžia mygtuką "Taisyti". Adresas įrašomas, pasirenkant reikšmes iš klasifikatorių: "Šalis", "Savivaldybė", "Gyvenamoji vietovė", "Gatvė", bei užpildant lauką "Namo - buto numeris". Patikslinti duomenys dėl gyvenamosios vietos adreso rašomi Adresų formavimo taisyklių nustatyta tvarka. Jei asmens gyvenamoji vieta buvo ne Lietuvos Respublikoje, adresas įrašomas pasirenkant reikšmes iš klasifikatorių "Šalis", "Gyvenamosios vietos adresas". Adreso laukuose nerašomi brūkšniai, žodžiai "nenurodyta", "nežinoma" ir kt.;

72.8. paspaudus mygtuką "Pridėti", fizinis asmuo įrašomas į paveldėjimo teises perleidusių asmenų sąrašą. Pridėjus fizinį asmenį, jo duomenų redaguoti negalima. Tokiu atveju asmenį galima tik trinti mygtuko "Trinti" pagalba;

72.9. jei fizinio asmens duomenų Gyventojų registre nėra (pavyzdžiui, asmuo yra užsienio šalies pilietis arba asmuo be pilietybės), įrašant duomenis apie fizinį asmenį pažymimas požymis "Asmuo neregistruotas Gyventojų registre" ir įrašomi šie duomenys:

72.9.1. vardas ir pavardė;

72.9.2. gimimo data (metai, mėnuo, diena) (datą galima pasirinkti kalendoriuje);

72.9.3. lytis (pažymimas požymis);

72.9.4. gyvenamosios vietos adresas Naudotojo vadovo 74.7.4.1 papunktyje nustatyta tvarka;

72.10. užpildęs duomenis duomenų teikėjas spaudžia mygtuką "Pridėti". Fizinis asmuo įrašomas į paveldėjimo teises perleidusių asmenų sąrašą, jo duomenų redaguoti negalima. Tokiu atveju asmenį galima tik trinti mygtuko "Trinti" pagalba;

|               | Asmuo neregistruotas LR Gyvento | jų registre |
|---------------|---------------------------------|-------------|
| Vardas*:      | Įveskite fizinio asmens vardą   |             |
| Pavardė*:     | Įveskite fizinio asmens pavardę |             |
| Gimimo data*: |                                 | <b>m</b>    |
| Lytis*:       | Vyras Moteris                   |             |
| Gyvenamosios  |                                 | Ø           |

## 168 pav. Fizinio asmens duomenų įvedimo forma, kai asmuo neregistruotas LR Gyventojų registre

72.11. jei paveldėjimo teisę perleidžiantis asmuo yra juridinis, paspaudus mygtuką "Pridėti juridinį asmenį" programos atvertuose laukuose įrašomi šie duomenys:

| Paveldėjimo teises per    | rleidęs asmuo (asmenys)     |
|---------------------------|-----------------------------|
| + 1 Pridėti fizinį asmenį | + 🖆 Pridėti juridinį asmenį |

## 169 pav. Juridinio asmens duomenų suvedimas

72.11.1. Juridinių asmenų registro suteiktas kodas, jei juridinis asmuo registruotas Juridinių asmenų registre;

| 🛱 Juridinis a    | smuo                                   |          |     |         |
|------------------|----------------------------------------|----------|-----|---------|
|                  | Asmuo neregistruotas LR Juridinių asme | nų regis | tre |         |
| Juridinio asmens | 58:                                    | ×        | Q   |         |
| Kouas.           |                                        |          |     |         |
| Pridėti          |                                        |          | U   | ždaryti |

# 170 pav. Juridinio asmens duomenų įvedimo forma, kai asmuo registruotas LR Juridinių asmenų registre

72.11.2. lauke įrašytas juridinio asmens kodas turi būti sutikrintas su Juridinių asmenų registre įrašytais duomenimis, paspaudus mygtuką "Tikrinti";

72.11.2.1. jei pagal nurodytą juridinio asmens kodą Juridinių asmenų registre asmuo nerastas, programa pateikia pranešimą: "Toks juridinis asmuo nerastas!";

| 🚔 Juridinis asmuo           |                                                   |  |  |  |
|-----------------------------|---------------------------------------------------|--|--|--|
| Juridinio asmens<br>kodas*: | Asmuo neregistruotas LR Juridinių asmenų registre |  |  |  |
| Pridėti                     | Toks juridinis asmuo nerastas!                    |  |  |  |

171 pav. Juridinio asmens duomenų tikrinimas

72.11.2.2. jei pagal nurodytą juridinio asmens kodą Juridinių asmenų registre asmuo rastas, laukai "Pavadinimas", "Teisinė forma" ir "Buveinės adresas" užpildomi duomenimis iš Juridinių asmenų registro;
72.12. paspaudus mygtuką "Pridėti", juridinis asmuo įrašomas į paveldėjimo teises perleidusių asmenų sąrašą. Pridėjus juridinį asmenį, jo duomenų redaguoti negalima. Tokiu atveju asmenį galima

tik trinti mygtuko "Trinti" pagalba;

|                            | Asmuo neregistruotas LR Juridinių a | ismenų registre |
|----------------------------|-------------------------------------|-----------------|
| Juridinio asmens<br>kodas: | 1                                   | Q               |
| Pavadinimas:               | U                                   | 4               |
| Teisinė forma:             | Uždaroji akcinė bendrovė            | •               |
| Buveinės adresas:          | V                                   | Ø               |
|                            |                                     |                 |
| Pridėti                    |                                     | Uždary          |

# 172 pav. Juridinio asmens duomenų įvedimo forma, kai asmuo registruotas LR Juridinių asmenų registre

72.13. jei juridinis asmuo yra neregistruotas Juridinių asmenų registre, spaudžiamas mygtukas "Pridėti juridinį asmenį" ir pažymima, kad "Asmuo neregistruotas LR Juridinių asmenų registre";

|                          | <ul> <li>Asmuo neregistruotas</li> </ul> | LR Juridinių asmenų registre |
|--------------------------|------------------------------------------|------------------------------|
| Registravimo<br>numeris: | 5                                        |                              |
| Pavadinimas:             | к                                        |                              |
| Buveinės adresas:        | А                                        | Ŭ                            |

# 173 pav. Juridinio asmens duomenų įvedimo forma, kai asmuo neregistruotas LR Juridinių asmenų registre

72.13.1. duomenų teikėjas užpildo laukus: "Registravimo numeris", "Pavadinimas" ir "Buveinės adresas";

72.14. užpildžius reikiamus duomenis ir paspaudus mygtuką "Pridėti", juridinis asmuo įrašomas į paveldėjimo teises perleidusių asmenų sąrašą. Pridėjus juridinį asmenį, jo duomenų redaguoti negalima. Tokiu atveju asmenį galima tik trinti mygtuko "Trinti" pagalba;

72.15. pakartojus Naudotojo vadovo 72.7 – 72.14 punktuose išvardintus veiksmus, viename pranešime gali būti įrašomi kelių palikimo teises perleidžiančiųjų asmenų duomenys. Į paveldėjimo teises perleidusių asmenų sąrašą galima įrašyti tik tuos asmenis, kurie nurodyti palikimą priėmusių asmenų sąraše;

72.15.1. jei įvestas asmuo nėra anksčiau nurodytas kaip palikimą priėmęs asmuo, duomenų teikėjui rodomas klaidos pranešimas: "Paveldėjimo teises perleidusiu asmeniu gali būti tik toks asmuo, kuris yra palikimą priėmusių asmenų sąraše.";

72.16. pranešimo formos lauke "Paveldėjimo teises įgijęs asmuo (asmenys)" paspaudus mygtuką "Pridėti fizinį asmenį" programos atvertuose laukuose įrašomi paveldėjimo teises įgijusio fizinio asmens

duomenys Naudotojo vadovo 72.7.1 – 72.9.4 papunkčiuose nustatyta tvarka, arba paspaudus mygtuką "Pridėti juridinį asmenį" programos atvertuose laukuose įrašomi paveldėjimo teises įgijusio juridinio asmens duomenys Naudotojo vadovo 72.11.1 – 72.13.1 papunkčiuose nustatyta tvarka;

72.17. įrašius naudotojo vadovo 72.16 papunktyje nurodytus duomenis ir paspaudus mygtuką "Pridėti", asmuo įrašomas į paveldėjimo teises įgijusių asmenų sąrašą, jo duomenų redaguoti negalima. Tokiu atveju asmenį galima tik trinti mygtuko "Trinti" pagalba;

72.18. pakartojus Naudotojo vadovo 74.16 – 74.17 punktuose išvardintus veiksmus, viename pranešime gali būti įrašomi kelių palikimo teises įgijusių asmenų duomenys;

72.19. pranešimo formos bloke "Paveldėjimo teisių perleidimo duomenys" atitinkamuose laukuose įrašoma arba pasirenkama kalendoriuje paveldėjimo teisių perleidimo data (nurodomi metai, mėnuo ir diena), notarinio registro numeris;

| Paveldėjimo teisių perleidimo data*: | 2015-08-13 |  |
|--------------------------------------|------------|--|
| Notarinio registro Nr.*:             | 03         |  |

#### 174 pav. Paveldėjimo teisių perleidimo data ir notarinio registro Nr.

72.20. pranešimo formos bloke "Notaras, patvirtinęs paveldėjimo teisių perleidimo sandorį" laukuose nurodomi notaro, kuris patvirtino paveldėjimo teisių perleidimo sandorį duomenys: notaro vardas ir pavardė, notarų biuro pavadinimas ir notarų biuro adresas. Notarų biuro pavadinimas ir notaro vardas ir pavardė įrašomi pasirenkant reikšmes iš klasifikatorių "Notarų biuras", "Notaras".

| Notaras, patvirtinęs paveldėjimo teisių perleidimo sandorį |             |         |            |             |   |
|------------------------------------------------------------|-------------|---------|------------|-------------|---|
| Notarų biuras*:                                            | Ele         |         | aro biuras |             | ~ |
| Notaras*:                                                  | Not         |         | ičius      |             | ~ |
|                                                            | Vardas:     |         |            |             |   |
|                                                            | Pavardė:    | Т       |            |             |   |
|                                                            | Pareigos:   | Notaras |            |             |   |
| Notaro biuro pa                                            | vadinimas:  | Ele     |            | taro biuras |   |
| Notaro biu                                                 | ro adresas: | El      |            | 15          |   |

## 175 pav. Notaro, kuris patvirtino paveldėjimo teisių perleidimo sandorį, duomenų įvedimo forma

73. Įrašytus visus pranešimo duomenis galima peržiūrėti paspaudus mygtuką "Peržiūrėti".

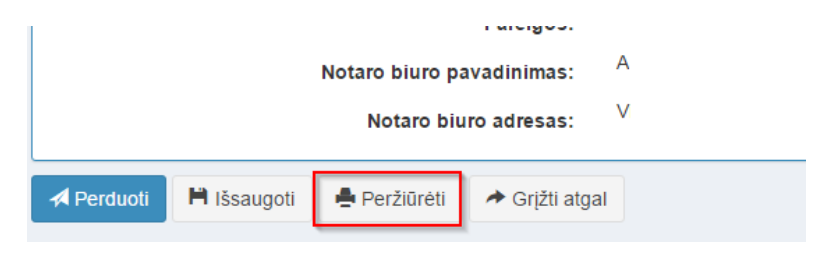

176 pav. Pranešimo duomenų peržiūra

74. Kol pranešimas nėra perduotas Testamentų registrui, duomenų teikėjas gali jį ištrinti mygtuko "Trinti" paspaudimu. Patvirtinus pranešimo ištrynimą, programa panaikina pranešimą su visais jame įrašytais duomenimis. Ištrintas pranešimas negali būti atkurtas, jis nėra rodomas duomenų teikėjo pranešimų sąrašuose.

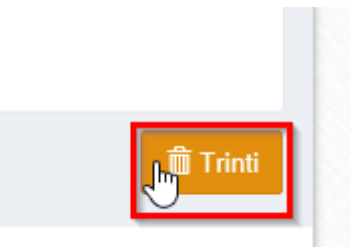

177 pav. Pranešimo pašalinimas

74.1.1. Įrašius visus pranešimo duomenis, spaudžiamas mygtukas "Perduoti", pranešimas perduodamas Testamentų registrui. Pranešimą perdavus, jo duomenų taisyti negalima, jį galima peržiūrėti pasirinkus meniu punkto "Pranešimai" nuorodą "Perduoti". Pranešimą galima išspausdinti.

|            | Notaro biuro pavadinimas:              | A  |
|------------|----------------------------------------|----|
|            | Notaro biuro adresas:                  | V  |
| 利 Perduoti | 🇎 Išsaugoti 🚔 Peržiūrėti 🕕 Grįžti atga | al |

178 pav. Pranešimo perdavimas Testamentų registrui

# 14. PRANEŠIMO APIE PAVELDĖJIMO BYLOS IŠSIUNTIMĄ KITAM NOTARUI DUOMENŲ ĮRAŠYMAS IR IŠSIUNTIMAS TESTAMENTŲ REGISTRUI

75. Duomenų teikėjas turi gauti patvirtinimą apie pranešimo apie palikimo priėmimą įregistravimą ir tada gali teikti Testamentų registrui pranešimą apie paveldėjimo bylos išsiuntimą kitam notarui.

76. Programos meniu punkte "Palikimai" pasirinkus pranešimo rūšį "Pranešimas apie paveldėjimo bylos išsiuntimą kitam notarui", atveriama pranešimo Testamentų registrui apie paveldėjimo bylos išsiuntimą kitam notarui duomenų įrašymo forma.

77. Pranešimo formos laukuose įrašomi šie duomenys:

77.1. lauke "Pranešimo data" įrašoma pranešimo duomenų įvedimo formos atidarymo data. Pagal nustatymą šiame lauke įrašoma einamoji data;

77.2. lauke "Pranešimo būsena" pagal nustatymą automatiškai įrašomos šios reikšmės: "Rengiamas", "Perduotas", "Įregistruotas", "Grąžintas", "Patikslintas" arba "Atmestas", kurios parodo, kokie veiksmai yra atlikti su pranešimu;

77.3. lauke "Gautų dokumentų žurnalo numeris" įrašomas gautų dokumentų žurnalo numeris. Duomenų perdavimo Testamentų registrui metu, numerį automatiškai ir eilės tvarka sugeneruoja programa. Numerio struktūra: T1-YY/NNNNNN, kur T1 – žurnalo indeksas, YY – metų paskutiniai du skaitmenys, NNNNNN – eilės numeris kalendoriniuose metuose. Kalendorinių metų pradžioje pranešimų numeracija pradedama nuo vieneto;

77.4. lauke "Pranešimo numeris" įrašomas siunčiamo pranešimo numeris. Jei duomenis teikia duomenų teikėjas (t. y. notaras, konsulas arba Notarų rūmai), šis laukas yra neaktyvus. Notaro, Notarų rūmų siunčiamo pranešimo numerio struktūra: [naudotojo kodas]/NNNNN/YY, kur naudotojo kodas yra duomenų teikėjui suteiktas naudotojo numeris, NNNNN – pranešimo eilės numeris per kalendorinius metus, YY – du paskutiniai kalendorinių metų skaitmenys. Kalendorinių metų pradžioje pranešimų numeracija pradedama nuo vieneto;

| Pranešimas apie paveldėjimo bylos išsiuntimą kitam notarui |            |   |                    |  |  |  |
|------------------------------------------------------------|------------|---|--------------------|--|--|--|
| Pranešimo data:                                            | 2016-05-11 | Ê | Pranešimo numeris: |  |  |  |
| Pranešimo būsena:                                          | Rengiamas  |   | Gautų dokumentų    |  |  |  |
|                                                            |            |   | zumaio numens.     |  |  |  |

179 pav. Pranešimo duomenys

77.5. pranešimo formos laukus "Duomenų teikėjas" programa užpildo prisijungusio duomenų teikėjo duomenis;

| Duomenų teikėjas             |         |
|------------------------------|---------|
| Vardas:                      | D       |
| Pavardė:                     | Т       |
| Pareigos:                    | Notaras |
| Notaro biuro<br>pavadinimas: | А       |
| Notaro biuro adresas:        | 6       |

## 180 pav. Duomenų teikėjo duomenų įvedimo forma

77.6. pranešimo formos lauke "Palikimo priėmimo fakto arba palikimo atsisakymo fakto identifikavimo kodas" įrašomas palikimo priėmimo arba atsisakymo faktui suteiktas identifikavimo kodas ir spaudžiamas paieškos mygtukas. Programa užpildo pranešimo formos laukus "Palikimo priėmimo fakto duomenys", "Palikėjas", "Palikimą priėmęs asmuo/asmenys", "Pastabos", kai paieška atliekama pagal palikimo priėmimo fakto identifikavimo kodą. Kai paieška atliekama pagal palikimo atsisakymo fakto identifikavimo kodą, programa pranešimo formos dalies laukus "Palikimo atsisakymo fakto duomenys", "Palikėjas", "Palikimo atsisakęs asmuo/asmenys", "Pastabos" duomenimis įrašytais Testamentų registre;

Palikimo priėmimo fakto arba palikimo atsisakymo fakto paieška

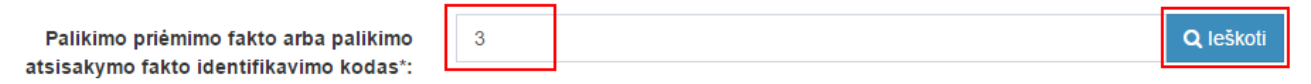

## 181 pav. Palikimo priėmimo fakto arba palikimo atsisakymo fakto paieška

77.7. pranešimo formos lauke "Paveldėjimo bylos išsiuntimo data" įrašoma arba pasirenkama kalendoriuje paveldėjimo bylos išsiuntimo data (nurodomi metai, mėnuo ir diena);

| Paveldėjimo bylos išsiuntimo kitam notarui duomenys |            |   |
|-----------------------------------------------------|------------|---|
| Paveldėjimo bylos išsiuntimo data*:                 | 2015-08-13 | Ê |

## 182 pav. Paveldėjimo bylos išsiuntimo kitam notarui data

77.8. pranešimo formos laukuose "Notaras, kuriam išsiųsta paveldėjimo byla" nurodomi notaro, kuriam siunčiama paveldėjimo byla, duomenys: notarų biuro pavadinimas notaro vardas ir pavardė. Notarų biuro pavadinimas, notaro vardas ir pavardė įrašomi pasirenkant reikšmes iš klasifikatoriaus.

| Notaras, kuriam išsiųsta paveldėjimo byla |             |         |   |  |
|-------------------------------------------|-------------|---------|---|--|
| Notarų biuras*:                           | Kauno       |         |   |  |
| Notaras*:                                 | Notarė      |         |   |  |
|                                           | Vardas:     | D       | - |  |
|                                           | Pavardė:    | V       |   |  |
|                                           | Pareigos:   | Notaré  |   |  |
| Notaro biuro pavadinimas:                 |             | Kauno   |   |  |
| Notaro biu                                | ro adresas: | Kaunas, |   |  |
|                                           |             |         |   |  |

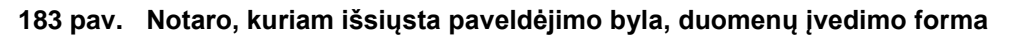

78. Įrašytus visus pranešimo duomenis galima peržiūrėti paspaudus mygtuką "Peržiūrėti".

| 1                       |             |              | aleiges.       |  |  |  |
|-------------------------|-------------|--------------|----------------|--|--|--|
|                         | avadinimas: | А            |                |  |  |  |
| Notaro biuro adresas: V |             |              |                |  |  |  |
| A Perduoti              | 🗎 Išsaugoti | 🚔 Peržiūrėti | → Grįžti atgal |  |  |  |

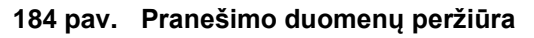

79. Kol pranešimas nėra perduotas Testamentų registrui, duomenų teikėjas gali jį ištrinti mygtuko "Trinti" paspaudimu. Patvirtinus pranešimo ištrynimą, programa panaikina pranešimą su visais jame įrašytais duomenimis. Ištrintas pranešimas negali būti atkurtas, jis nėra rodomas duomenų teikėjo pranešimų sąrašuose.

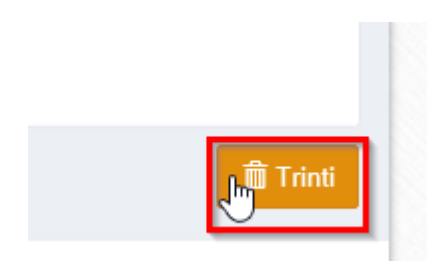

185 pav. Pranešimo pašalinimas

79.1.1. Įrašius visus pranešimo duomenis, spaudžiamas mygtukas "Perduoti", pranešimas perduodamas Testamentų registrui. Pranešimą perdavus, jo duomenų taisyti negalima, jį galima peržiūrėti pasirinkus meniu punkto "Pranešimai" nuorodą "Perduoti". Pranešimą galima išspausdinti.

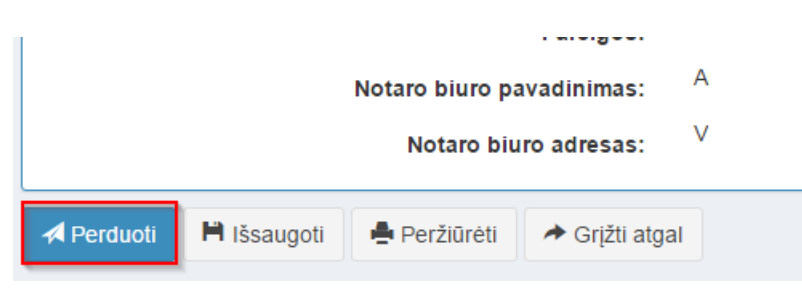

186 pav. Pranešimo perdavimas Testamentų registrui

# 15. PRANEŠIMO APIE EUROPOS PAVELDĖJIMO PAŽYMĖJIMO IŠDAVIMĄ DUOMENŲ ĮRAŠYMAS IR IŠSIUNTIMAS TESTAMENTŲ REGISTRUI

80. Duomenų teikėjas turi gauti patvirtinimą apie pranešimo apie palikimo priėmimą įregistravimą ir tada gali teikti Testamentų registrui pranešimą apie Europos paveldėjimo pažymėjimo išdavimą.

81. Programos meniu punkte "Palikimai", pasirinkus pranešimo rūšį "Pranešimas apie Europos paveldėjimo pažymėjimo išdavimą", atveriama pranešimo Testamentų registrui apie Europos paveldėjimo pažymėjimo išdavimą duomenų forma.

82. Pranešimo formos laukuose įrašomi šie duomenys:

82.1. lauke "Pranešimo data" įrašoma pranešimo duomenų įvedimo formos atidarymo data. Pagal nustatymą šiame lauke įrašoma einamoji data;

82.2. lauke "Pranešimo būsena" pagal nustatymą automatiškai įrašomos šios reikšmės: "Rengiamas", "Perduotas", "Iregistruotas", "Grąžintas", "Patikslintas" arba "Atmestas", kurios parodo, kokie veiksmai yra atlikti su pranešimu;

82.3. lauke "Gautų dokumentų žurnalo numeris" įrašomas gautų dokumentų žurnalo numeris. Duomenų perdavimo Testamentų registrui metu, numerį automatiškai ir eilės tvarka sugeneruoja programa. Numerio struktūra: T1-YY/NNNNNN, kur T1 – žurnalo indeksas, YY – metų paskutiniai du skaitmenys, NNNNNN – eilės numeris kalendoriniuose metuose. Kalendorinių metų pradžioje pranešimų numeracija pradedama nuo vieneto;

82.4. lauke "Pranešimo numeris" įrašomas siunčiamo pranešimo numeris. Duomenų perdavimo Testamentų registrui metu, siunčiamo pranešimo numerį automatiškai ir eilės tvarka sugeneruoja programa. Notaro, Notarų rūmų siunčiamo pranešimo numerio struktūra: [naudotojo kodas]/NNNNN/YY, kur naudotojo kodas yra duomenų teikėjui suteiktas naudotojo numeris, NNNNN – pranešimo eilės numeris per kalendorinius metus, YY – du paskutiniai kalendorinių metų skaitmenys. Kalendorinių metų pradžioje pranešimų numeracija pradedama nuo vieneto;

| Pranešimas apie Europos pa | aveldėjimo pažymėjimo išdavi | imą      |                    |  |
|----------------------------|------------------------------|----------|--------------------|--|
| Pranešimo data:            | 2016-05-11                   | <b>#</b> | Pranešimo numeris: |  |
| Pranešimo būsena:          | Rengiamas                    |          | Gautų dokumentų    |  |
|                            |                              |          | zurnalo humeris:   |  |

187 pav. Pranešimo duomenys

82.5. pranešimo formos laukus "Duomenų teikėjas" programa užpildo prisijungusio duomenų teikėjo duomenis;

| Duomenų teikėjas             |         |
|------------------------------|---------|
|                              |         |
| Vardas:                      | D       |
| Pavardė:                     | Т       |
| Pareigos:                    | Notaras |
| Notaro biuro<br>pavadinimas: | А       |
| Notaro biuro adresas:        | 6       |

188 pav. Duomenų teikėjo duomenų įvedimo forma

82.6. pranešimo formos lauke "Palikimo priėmimo fakto identifikavimo kodas" įrašomas palikimo priėmimo faktui suteiktas indentifikavimo kodas ir spaudžiamas paieškos mygtukas. Programa užpildo pranešimo formos laukus "Palikimo priėmimo fakto duomenys", "Palikėjas", "Palikimą priėmęs asmuo/asmenys", "Pastabos" Testamentų registre įregistruoto palikimo priėmimo fakto duomenimis;
| Palikimo priėmimo fakto identifikavimo 32 × Q leškoti | Palikimo priėmimo fakto paieška                  |    |   |                  |
|-------------------------------------------------------|--------------------------------------------------|----|---|------------------|
| KOD35.                                                | Palikimo priėmimo fakto identifikavimo<br>kodas: | 32 | × | <b>Q</b> leškoti |

189 pav. Palikimo priėmimo fakto paieška

82.7. pranešimo formos lauke "Asmuo, kuriam išduotas Europos paveldėjimo pažymėjimas" paspaudus mygtuką "Pridėti fizinį asmenį", programos atvertuose laukuose įrašomi šie fizinio asmens, kuriam išduotas Europos paveldėjimo pažymėjimas, duomenys:

| 🕂 👤 Pridėti fizinį asmenį | 🕂 🖀 Pridėti juridinį asmenį |
|---------------------------|-----------------------------|
|                           |                             |

## 190 pav. Fizinio asmens duomenų suvedimas

82.7.1. Gyventojų registro asmeniui suteiktas 11 skaitmenų asmens kodas, vardas ir pavardė; 82.7.2. fizinio asmens kodas nurodomas ir tais atvejais, kai asmuo neturi galiojančio asmens tapatybę patvirtinančio dokumento. Tais atvejais, kai asmuo yra įgijęs kitos valstybės pilietybę ir

tapatybę patvirtinančio dokumento. Tais atvejais, kai asmuo yra įgijęs kitos valstybės pilietybę ir asmens tapatybė nustatoma pagal užsienyje išduotą asmens tapatybės dokumentą, duomenų teikėjas pranešimo lauke "Pastabos" turi nurodyti šio dokumento duomenis;

registre

| Fizinis asr    | nuo                               |
|----------------|-----------------------------------|
|                | Asmuo neregistruotas LR Gyventojų |
| Asmens kodas*: | 4                                 |
| Vardas*:       | L                                 |
| Pavardė*:      | К                                 |

**Q** Tikrin

## 191 pav. Fizinio asmens duomenų įvedimo forma, kai asmuo registruotas LR Gyventojų registre

82.8. laukuose įrašyti asmens duomenys: asmens kodas, vardas ir pavardė turi būti sutikrinti su Gyventojų registre įrašytais duomenimis, paspaudus mygtuką "Tikrinti":

82.8.1. jei įrašyti fizinio asmens duomenys neatitinka Gyventojų registro duomenų, programa pateikia vieną šių įspėjimų: "Pagal nurodytą asmens kodą [asmens kodas] asmuo Gyventojų registre nerastas. Patikrinkite, ar teisingai įvestas asmens kodas." arba "Asmens, kurio asmens kodas [asmens kodas], vardas nurodytas neteisingai.", arba "Asmens, kurio asmens kodas [asmens kodas], pavardė nurodyta neteisingai.";

82.8.2. jei įrašyti fizinio asmens duomenys nėra įrašyti nurodytame palikimo priėmimo fakte, programa pateikia įspėjimą "Asmeniu, kuriam išduotas Europos paveldėjimo pažymėjimas, gali būti tik asmuo(-ys) nurodytas palikimą priėmusių asmenų sąraše".

| L Fizinis a           | asmuo                                                                                           |                                                    |
|-----------------------|-------------------------------------------------------------------------------------------------|----------------------------------------------------|
| Asmuo nereg           | jistruotas LR Gyventojų registre                                                                |                                                    |
| 4<br>Vardas*:         |                                                                                                 |                                                    |
| Pavardė*:<br>K        |                                                                                                 |                                                    |
| Q Tikrinti<br>Pridėti | Pagal nurodytą asmens ku<br>asmuo LR Gyventojų regis<br>Patikrinkite ar teisingai įve<br>kodas. | odą 4<br>stre nerastas.<br>stas asmens<br>Uždaryti |

192 pav. Fizinio asmens duomenų tikrinimas

82.9. jei pagal nurodytą asmens kodą, vardą ir pavardę asmuo Gyventojų registre rastas ir priklauso nurodytam palikimo priėmimui, laukai "Lytis" ir "Gyvenamosios vietos adresas" užpildomi Gyventojų registre įrašytais duomenimis;

82.9.1. norėdamas patikslinti gyvenamosios vietos adresą pagal turimus faktinius duomenis, duomenų teikėjas paspaudžia mygtuką "Redaguoti". Adresas įrašomas, pasirenkant reikšmes iš klasifikatorių: "Šalis", "Savivaldybė", "Gyvenamoji vietovė", "Gatvė", bei užpildant lauką "Namobuto numeris". Patikslinti duomenys dėl gyvenamosios vietos adreso rašomi Adresų formavimo taisyklių nustatyta tvarka. Jei asmens gyvenamoji vieta buvo ne Lietuvos Respublikoje, adresas įrašomas pasirenkant reikšmes iš klasifikatorių "Šalis", "Gyvenamosios vietos adresos vietos adresas". Adreso laukuose nerašomi brūkšniai, žodžiai "nenurodyta", "nežinoma" ir kt.;

82.10. paspaudus mygtuką "Pridėti", fizinis asmuo įrašomas į asmenų, kuriems išduotas Europos paveldėjimo pažymėjimas, sąrašą. Pridėjus fizinį asmenį, jo duomenų redaguoti negalima. Tokiu atveju asmenį galima tik trinti, mygtuko "Trinti" pagalba;

82.11. jeigu asmens duomenų Gyventojų registre nėra (pavyzdžiui, asmuo yra užsienio šalies pilietis arba asmuo be pilietybės), įrašant duomenis apie fizinį asmenį pažymimas požymis "Asmuo neregistruotas Gyventojų registre" ir įrašomi šie duomenys:

82.11.1. vardas ir pavardė;

82.11.2. gimimo data (metai, mėnuo, diena) (datą galima pasirinkti kalendoriuje);

82.11.3. lytis (pažymimas požymis);

82.11.4. gyvenamosios vietos adresas įrašomas Naudotojo vadovo 84.9.1 papunktyje nustatyta tvarka;

82.12. užpildęs šiuos duomenis duomenų teikėjas spaudžia mygtuką "Pridėti". Fizinis asmuo įrašomas į asmenų, kuriems išduotas Europos paveldėjimo pažymėjimas, sąrašą, jo duomenų redaguoti negalima. Tokiu atveju asmenį galima tik trinti mygtuko "Trinti" pagalba;

|               | ✓ Asmuo neregistruotas LR Gyventojų reg | gistre  |
|---------------|-----------------------------------------|---------|
| Vardas*:      | Įveskite fizinio asmens vardą           |         |
| Pavardė*:     | Įveskite fizinio asmens pavardę         |         |
| Gimimo data*: |                                         | <b></b> |
| Lytis*:       | Vyras Moteris                           |         |
| Gyvenamosios  |                                         | G       |

## 193 pav. Fizinio asmens duomenų įvedimo forma, kai asmuo neregistruotas LR Gyventojų registre

82.13. jei Europos paveldėjimo pažymėjimas išduodamas juridiniam asmeniui, paspaudus mygtuką "Pridėti juridinį asmenį", programos atvertuose laukuose įrašomi šie duomenys:

| Asmuo, kuriam išduota     | as Europos paveldėjimo pažymėjimas |
|---------------------------|------------------------------------|
| + 1 Pridėti fizinį asmenį | + 2 Pridėti juridinį asmenį        |

## 194 pav. Juridinio asmens duomenų suvedimas

82.13.1. Juridinių asmenų registro suteiktas kodas, jei juridinis asmuo registruotas Juridinių asmenų registre;

| 🚔 Juridinis a              | smuo                         |                     |          |
|----------------------------|------------------------------|---------------------|----------|
|                            | Asmuo neregistruotas LR Juri | idinių asmenų regis | tre      |
| Juridinio asmens<br>kodas: | 5                            | ×                   | Q        |
| Pridėti                    |                              |                     | Uždaryti |

# 195 pav. Juridinio asmens duomenų įvedimo forma, kai asmuo registruotas LR Juridinių asmenų registre

82.13.2. lauke įrašytas juridinio asmens kodas turi būti sutikrintas su Juridinių asmenų registre įrašytais duomenimis, paspaudus mygtuką "Tikrinti";

82.13.2.1. jei pagal nurodytą juridinio asmens kodą Juridinių asmenų registre asmuo nerastas, programa pateikia pranešimą: "Toks juridinis asmuo nerastas!";

| 🖆 Juridinis | asmuo |
|-------------|-------|
|-------------|-------|

| Juridinio asmens<br>kodas*: | Asmuo neregistruotas LR Juridinių asmenų registre<br>1 | ٦     |
|-----------------------------|--------------------------------------------------------|-------|
| Pridéti                     | 😲 Toks juridinis asmuo nera:                           | stas! |

196 pav. Juridinio asmens duomenų tikrinimas

82.13.2.2. jei įrašyti juridinio asmens duomenys nėra įrašyti nurodytame palikimo priėmimo fakte, programa pateikia įspėjimą "Asmeniu, kuriam išduotas Europos paveldėjimo pažymėjimas, gali būti tik asmuo(-ys) nurodytas palikimą priėmusių asmenų sąraše".

82.13.2.3. jei pagal nurodytą juridinio asmens kodą Juridinių asmenų registre asmuo rastas ir priklauso nurodytam palikimo priėmimui, laukai "Pavadinimas", "Teisinė forma" ir "Buveinės adresas" užpildomi duomenimis iš Juridinių asmenų registro;

82.14. paspaudus mygtuką "Pridėti", juridinis asmuo įrašomas į asmenų, kuriems išduotas Europos paveldėjimo pažymėjimas, sąrašą. Pridėjus juridinį asmenį, jo duomenų redaguoti negalima. Tokiu atveju asmenį galima tik trinti mygtuko "Trinti" pagalba;

| 💼 Juridinis as             | smuo                                          |          |
|----------------------------|-----------------------------------------------|----------|
|                            | Asmuo neregistruotas LR Juridinių asmenų regi | stre     |
| Juridinio asmens<br>kodas: | 1                                             | Q        |
| Pavadinimas:               | U                                             | 11       |
| Teisinė forma:             | Uždaroji akcinė bendrovė                      | •        |
| Buveinės adresas:          | V                                             | Ø        |
|                            |                                               |          |
| Pridėti                    |                                               | Uždaryti |

# 197 pav. Juridinio asmens duomenų įvedimo forma, kai asmuo registruotas LR Juridinių asmenų registre

82.15. jei juridinis asmuo yra neregistruotas Juridinių asmenų registre, spaudžiamas mygtukas "Pridėti juridinį asmenį" ir pažymima, kad "Asmuo neregistruotas LR Juridinių asmenų registre";

|                          | Asmuo neregistruotas LR | Juridinių asmenų registre |
|--------------------------|-------------------------|---------------------------|
| Registravimo<br>numeris: | 5                       |                           |
| Pavadinimas:             | К                       |                           |
| uveinės adresas:         | А                       | Ű                         |

# 198 pav. Juridinio asmens duomenų įvedimo forma, kai asmuo neregistruotas LR Juridinių asmenų registre

82.15.1. duomenų teikėjas užpildo laukus: "Registravimo numeris", "Pavadinimas" ir "Buveinės adresas";

82.16. užpildžius reikiamus duomenis ir paspaudus mygtuką "Pridėti", juridinis asmuo įrašomas į asmenų, kuriems išduotas Europos paveldėjimo pažymėjimas, sąrašą. Pridėjus juridinį asmenį, jo duomenų redaguoti negalima. Tokiu atveju asmenį galima tik trinti mygtuko "Trinti" pagalba;

82.17. pranešimo formos lauke "Europos paveldėjimo pažymėjimo išdavimo data" įrašoma arba pasirenkama kalendoriuje Europos paveldėjimo pažymėjimo išdavimo data (nurodomi metai, mėnuo ir diena);

| Europos paveldėjimo pažymėjimo | 2016-04-01 | Ê |
|--------------------------------|------------|---|
| isuavinio uata .               |            |   |

199 pav. Europos paveldėjimo pažymėjimo išdavimo data

1.1. pranešimo formos bloke "Notaras, išdavęs Europos paveldėjimo pažymėjimą" laukuose nurodomi notaro, kuris išdavė Europos paveldėjimo pažymėjimą, duomenys: notaro vardas ir pavardė, notarų biuro pavadinimas ir notarų biuro adresas. Notarų biuro pavadinimas ir notaro vardas ir pavardė įrašomi pasirenkant reikšmes iš klasifikatorių "Notarų biuras", "Notaras".

| Notaras, išdavęs Europos paveldėjimo pažymėjimą |            |   |  |   |  |
|-------------------------------------------------|------------|---|--|---|--|
| Notarų biuras*:                                 | A          |   |  | ٣ |  |
| Notaras*:                                       | P.         |   |  | • |  |
|                                                 | Vardas:    | V |  |   |  |
|                                                 | Pavardė:   | Р |  |   |  |
|                                                 | Pareigos:  | P |  |   |  |
| Notaro biuro pav                                | vadinimas: | А |  |   |  |
| Notaro biur                                     | o adresas: | 6 |  |   |  |

## 200 pav. Notaro, kuris išdavė Europos paveldėjimo pažymėjimą, duomenų įvedimo forma

83. Įrašytus visus pranešimo duomenis galima peržiūrėti paspaudus mygtuką "Peržiūrėti".

| 1          |             |                 | i areigos.  |   |
|------------|-------------|-----------------|-------------|---|
|            |             | Notaro biuro pa | avadinimas: | А |
|            |             | Notaro biu      | ro adresas: | V |
| A Perduoti | 🗎 Išsaugoti | 뵭 Peržiūrėti    |             |   |

201 pav. Pranešimo duomenų peržiūra

84. Kol pranešimas nėra perduotas Testamentų registrui, duomenų teikėjas gali jį ištrinti mygtuko "Trinti" paspaudimu. Patvirtinus pranešimo ištrynimą, programa panaikina pranešimą su visais jame įrašytais duomenimis. Ištrintas pranešimas negali būti atkurtas, jis nėra rodomas duomenų teikėjo pranešimų sąrašuose.

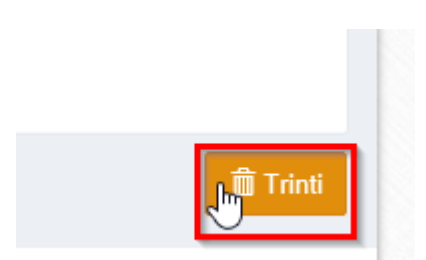

202 pav. Pranešimo pašalinimas

84.1.1. Įrašius visus pranešimo duomenis, spaudžiamas mygtukas "Perduoti", pranešimas perduodamas Testamentų registrui. Pranešimą perdavus, jo duomenų taisyti negalima, jį galima peržiūrėti pasirinkus meniu punkto "Pranešimai" nuorodą "Perduoti". Pranešimą galima išspausdinti.

| 1          |             |                 |                |   |
|------------|-------------|-----------------|----------------|---|
|            |             | Notaro biuro pa | avadinimas:    | A |
|            |             | Notaro biu      | iro adresas:   | V |
| A Perduoti | 🗎 Išsaugoti | 뵭 Peržiūrėti    | 📌 Grįžti atgal |   |

203 pav. Pranešimo perdavimas Testamentų registrui

## 16. PRANEŠIMO APIE ĮREGISTRUOTO TESTAMENTO DUOMENŲ PATIKSLINIMĄ (KLAIDŲ TAISYMĄ) DUOMENŲ ĮRAŠYMAS IR IŠSIUNTIMAS TESTAMENTŲ REGISTRUI

85. Duomenų teikėjas turi gauti patvirtinimą apie pranešimo apie sudaryto (priimto saugoti) testamento iregistravimą ir tada gali teikti Testamentų registrui pranešimą apie duomenų patikslinimą (klaidų taisymą).

86. Programos meniu punkte "Testamentai" pasirinkus pranešimo rūšį "Pranešimas apie duomenų patikslinimą (klaidų taisymą)", atveriama pranešimo Testamentų registrui apie duomenų patikslinimą (klaidų taisymą) duomenų įrašymo forma.

87. Pranešimo formos laukuose įrašomi šie duomenys:

87.1. lauke "Pranešimo data" įrašoma pranešimo duomenų įvedimo formos atidarymo data. Pagal nustatymą šiame lauke įrašoma einamoji data;

87.2. lauke "Pranešimo būsena" pagal nustatymą automatiškai įrašomos šios reikšmės: "Rengiamas", "Perduotas", "Įregistruotas", "Grąžintas", "Patikslintas" arba "Atmestas", kurios parodo, kokie veiksmai yra atlikti su pranešimu;

87.3. lauke "Gautų dokumentų žurnalo numeris" įrašomas gautų dokumentų žurnalo numeris. Duomenų perdavimo Testamentų registrui metu, numerį automatiškai ir eilės tvarka sugeneruoja programa. Numerio struktūra: T1-YY/NNNNNN, kur T1 – žurnalo indeksas, YY – metų paskutiniai du skaitmenys, NNNNNN – eilės numeris kalendoriniuose metuose. Kalendorinių metų pradžioje pranešimų numeracija pradedama nuo vieneto;

87.4. lauke "Pranešimo numeris" įrašomas siunčiamo pranešimo numeris. Duomenų perdavimo Testamentų registrui metu, siunčiamo pranešimo numerį automatiškai ir eilės tvarka sugeneruoja programa. Notaro, Notarų rūmų arba Konsulo siunčiamo pranešimo numerio struktūra: [naudotojo kodas]/NNNN/YY, kur naudotojo kodas yra duomenų teikėjui suteiktas naudotojo numeris, NNNNN – pranešimo eilės numeris per kalendorinius metus, YY – du paskutiniai kalendorinių metų skaitmenys. Kalendorinių metų pradžioje pranešimų numeracija pradedama nuo vieneto;

| Pranešimas apie duomenų patikslinimą (klaidų taisymą) |            |  |                    |  |
|-------------------------------------------------------|------------|--|--------------------|--|
| Pranešimo data:                                       | 2016-05-11 |  | Pranešimo numeris: |  |
| Pranešimo būsena:                                     | Rengiamas  |  | Gautų dokumentų    |  |
|                                                       |            |  | zumaio numens.     |  |

## 204 pav. Pranešimo duomenys

87.5. pranešimo formos laukus "Duomenų teikėjas" programa užpildo prisijungusio duomenų teikėjo duomenis;

| Duomenų teikėjas             |         |
|------------------------------|---------|
|                              |         |
| Vardas:                      | D       |
| Pavardė:                     | Т       |
| Pareigos:                    | Notaras |
| Notaro biuro<br>pavadinimas: | А       |
| Notaro biuro adresas:        | 6       |

#### 205 pav. Duomenų teikėjo duomenų įvedimo forma

87.6. pranešimo formos lauke "Testamento identifikavimo kodas", įrašomas tikslinamo įregistruoto testamento identifikavimo kodas ir spaudžiamas paieškos mygtukas. Programa atlieka paiešką Testamentų registro duomenų bazėje ir pateikia Testamentų registre įrašytus duomenis apie testamentą;

| Testamento paieška               |    |           |                    |
|----------------------------------|----|-----------|--------------------|
| Testamento identifikavimo kodas: | 12 | Q leškoti | leškoti testamento |
|                                  |    |           |                    |

#### 206 pav. Įregistruoto testamento paieška, kai žinomas testamento identifikavimo kodas

87.7. jei testamento identifikavimo kodas nėra žinomas, duomenų bloke "Testamento paieška", paspaudus mygtuką "Ieškoti testamento" atveriama testamento paieškos forma, kurioje įrašomi tokie duomenys:

87.7.1. testatoriaus asmens kodas;

87.7.2. testamento notarinio registro numeris;

- 87.7.3. testamento sudarymo data;
- 87.8. užpildžius testamento paieškos formą duomenimis, spaudžiamas paieškos mygtukas;

Q Testamento paieška

| Testatoriaus kodas: | Notarinio registro numeris: | Testamento sudarymo data: |
|---------------------|-----------------------------|---------------------------|
| 48                  | 12                          | 2015-                     |
|                     |                             |                           |
| leškoti             |                             | Uždaryti                  |

#### 207 pav. Įregistruoto testamento paieška, kai testamento indentifikavimo kodas nežinomas

87.9. elektroniniu būdu gali būti tikslinami (taisomi) šie sudaryto (priimto saugoti) testamento duomenys:

87.9.1. testamento sudarymo data;

87.9.2. testamento sudarymo vieta;

87.9.3. notarinio registro numeris;

| estamento duomenys         |             |                                |                 |           |
|----------------------------|-------------|--------------------------------|-----------------|-----------|
| Testamen                   | nto rūšis*: | Asmeninis                      |                 | •         |
| Testamento sudary          | mo data*:   | 2015                           | f               | <b>**</b> |
| Testamento sudarymo vieta  | a           |                                |                 |           |
| Sav                        | vivaldybė:  | E                              |                 | •         |
|                            | Vieta:      | В                              |                 | ۲         |
| Testamento saugojimo vieta | а           |                                |                 |           |
|                            |             | <ul> <li>Sutampa su</li> </ul> | duomenų teikėju |           |
| Įstaigos pava              | adinimas:   | Uždaroji akcinė                | bendrové "NRD"  |           |
| Buveinės                   | adresas:    | Vilnius, Žygima                | ntų g. 11-5 (   | z         |
| Notarinio registro Nr.     |             |                                |                 |           |
|                            |             |                                |                 |           |

## 208 pav. Sudaryto (priimto saugoti) testamento duomenų tikslinimas

87.10. elektroniniu būdu gali būti tikslinami (taisomi) šie testatoriaus duomenys:

87.10.1. jeigu testatorius yra registruotas Gyventojų registre gali būti tikslinami (taisomi) šie duomenys:

- 87.10.1.1. pavardė gimus;
- 87.10.1.2. gyvenamosios vietos adresas;
- 87.10.1.3. gimimo vietos duomenys;

| Testatorius                   |                                            |   |
|-------------------------------|--------------------------------------------|---|
|                               | Asmuo neregistruotas LR Gyventojų registre |   |
| Asmens kodas*:                | 4                                          |   |
| Vardas*:                      | J                                          |   |
| Pavardė*:                     | Š                                          |   |
| Gimimo data*:                 | 1991-05-09                                 | m |
| Lytis*:                       | Vyras 💽 Moteris                            |   |
| Pavardė gimus:                | A                                          |   |
| Gyvenamosios vietos adresas*: | к                                          | Ø |
| Gimimo vieta                  |                                            |   |
| Gimimo vietos valstybė*:      | A                                          | • |
| Gimimo vieta:                 | A                                          |   |

### 209 pav. Testatoriaus duomenų tikslinimas, kai testatorius registruotas LR Gyventojų registre

87.10.2. duomenų teikėjas duomenis gali tikslinti (taisyti) ištrinant laukuose esamas reikšmes ir į jas įvedant naujas;

87.10.2.1. gyvenamosios vietos adreso tikslinimas (taisymas) galimas paspaudus mygtuką "Taisyti";

| Testatorius                   |                                            |          |
|-------------------------------|--------------------------------------------|----------|
|                               | Asmuo neregistruotas LR Gyventojų registre |          |
| Asmens kodas*:                | 4                                          |          |
| Vardas*:                      | A                                          |          |
| Pavardė*:                     | Š                                          |          |
| Gimimo data*:                 | 1993-05-19                                 | <b>#</b> |
| Lytis*:                       | Vyras Otteris                              | Taisvti  |
| Pavardė gimus:                |                                            |          |
| Gyvenamosios vietos adresas*: | К                                          | C .      |
|                               | 🖍 Taisyti                                  |          |
| Gimimo vieta                  |                                            |          |
| Gimimo vietos valstvhė*       |                                            | •        |
| onnino vietos vaistybe .      |                                            |          |
| Gimimo vieta:                 |                                            |          |

210 pav. Gyvenamosios vietos adreso keitimo forma

87.10.2.2. paspaudus mygtuką "Taisyti" atidaroma gyvenamosios vietos adreso keitimo forma;

| Buveinės adresas     |         |          |
|----------------------|---------|----------|
| Šalis:               | Lietuva | •        |
| Savivaldybė:         |         | <b>.</b> |
| Gyvenamoji vietovė:  |         | *        |
| Gatvė:               |         | <b>.</b> |
| Namo - buto numeris: | -       |          |
| Išsaugoti            |         | Atšaukti |

211 pav. Gyvenamosios vietos adreso keitimo forma

87.10.2.3. duomenų teikėjas duomenis gali tikslinti (taisyti) ištrinant laukuose esančias reikšmes ir į jas įvedant naujas. Šalies, savivaldybės gyvenamosios vietovės tikslinimas (taisymas) galimas pasirenkant klasifikatoriaus reikšmę. Namo - buto numeris – įvedamas;

87.10.2.4. užpildęs duomenis duomenų teikėjas spaudžia mygtuką "Išsaugoti", duomenys išsaugomi. Pakeista informacija atsispindi eilutėje "Gyvenamosios vietos adresas";

87.10.3. jeigu testatorius yra neregistruotas Gyventojų registre gali būti tikslinami (taisomi) šie duomenys:

87.10.3.1. vardas, pavardė;

87.10.3.2. lytis;

87.10.3.3. pavardė gimus;

- 87.10.3.4. gyvenamosios vietos adresas;
- 87.10.3.5. gimimo vietos duomenys;

87.10.4. duomenų teikėjas šiuos duomenis gali tikslinti (taisyti) ištrinant laukuose esamas reikšmes ir į jas įvedant naujas.;

|            |                      | <ul> <li>Asmuo nere</li> </ul> | egistruotas LR 0 | ayventojų registr | re |  |
|------------|----------------------|--------------------------------|------------------|-------------------|----|--|
|            | Vardas*:             | v                              |                  |                   |    |  |
|            | Pavardė*:            | Pj .                           |                  |                   |    |  |
|            | Gimimo data*:        | 1950-05-05                     |                  |                   |    |  |
|            | Lytis*:              | 🕑 Vyras                        | Moteris          |                   |    |  |
|            | Pavardė gimus:       | G                              |                  |                   |    |  |
| Gyvenamosi | ios vietos adresas*: | A                              |                  |                   |    |  |

212 pav. Testatoriaus duomenų tikslinimas, kai testatorius neregistruotas LR Gyventojų registre

87.10.5. gyvenamosios vietos adreso taisymas galimas paspaudus mygtuką "Taisyti";

| Testatorius                   |                                            |           |
|-------------------------------|--------------------------------------------|-----------|
|                               | Asmuo neregistruotas LR Gyventojų registre |           |
| Vardas*:                      | V                                          |           |
| Pavardė*:                     | Ρ                                          |           |
| Gimimo data*:                 | 1950-05-05                                 | <b>**</b> |
| Lytis*:                       | ✓ Vyras Moteris                            | Taisyti   |
| Pavardė gimus:                | G                                          |           |
| Gyvenamosios vietos adresas*: | A                                          | <u> </u>  |

#### 213 pav. Gyvenamosios vietos adreso taisymas, kai testatorius neregistruotas LR gyventojų registre

87.10.6. Paspaudus mygtuką "Taisyti", atidaroma pranešimo duomenų įvedimo forma su išsaugotais duomenimis;

Gyvenamosios vietos adresas

| Šalis:                          | Angilija | • |
|---------------------------------|----------|---|
| Gyvenamosios vietos<br>adresas: | dxj      |   |
| auresas.                        |          |   |
|                                 |          |   |

#### 214 pav. Gyvenamosios vietos adreso taisymas, kai testatorius neregistruotas LR gyventojų registre

87.10.7. duomenų teikėjas gali taisyti (tikslinti) šalies ir gyvenamosios vietos adreso reikšmes. Šalies keitimas galimas pasirinkus reikšmę iš klasifikatoriaus, gyvenamosios vietos adreso – ištrinant esamą reikšmę ir įvedant naują;

87.11. pranešimo formos lauke "Kiti duomenys" gali būti taisomas (tikslinimas) užsienio valstybės pavadinimas, ją pasirenkant iš klasifikatoriaus "Valstybė";

|            | Testatorius pageidauja įregistruoti testamentą užsienio valstybe |  |
|------------|------------------------------------------------------------------|--|
| Valstybės: | (Pasirinkite valstybę)                                           |  |
|            | Vokietija 🗙                                                      |  |

## 215 pav. Užsienio valstybės, kuriose testatorius pageidauja įregistruoti testamentą, tikslinimas

87.11.1. jei norima duomenis taisyti ar įrašyti pranešimo bloko "Kiti duomenys" lauke "Pastabos" bei lauke "Valstybės", kuriame nurodytos užsienio valstybės, kuriose testatorius pageidauja įregistruoti testamentą, šie duomenys minėtuose laukuose yra neredaguojami (neaktyvūs). Tikslinami duomenys aprašomi formos lauke "Duomenų pakeitimo aprašymas" įrašant prašymą patikslinti (taisyti) duomenis, esančius lauke "Pastabos" ir tiksliai nurodant, kokie duomenys į kokius turi būti keičiami;

| Kiti duomenys |            |                                                                         |
|---------------|------------|-------------------------------------------------------------------------|
|               |            | Testatorius pageidauja įregistruoti testamentą užsienio valstybėje      |
|               | Valstybės: | (Pasirinkite valstybę)                                                  |
|               |            | Estija 🗙                                                                |
|               | Pastabos:  | Buvo klaidingai nurodyta testamento sudarymo data turi būti 2016-05-30. |
|               |            |                                                                         |

## 216 pav. Duomenų pakeitimo aprašymas

88. jei duomenų teikėjas nustatė, kad testamento duomenys Testamentų registre neturėjo būti įrašyti (duomenis duomenų teikėjas perdavė per klaidą ir pan.), siųsdamas "Pranešimą apie duomenų patikslinimą (klaidų taisymą)", pranešimo lauke "Duomenų pakeitimo aprašymas" turi įrašyti prašymą panaikinti registre įregistruotą sudarytą (priimtą saugoti) testamentą, perkeliant duomenis į archyvą.

88.1.gali būti tikslinami (taisomi) šie testamento perdavimo duomenys, jeigu testamentui buvo įregistuotas pranešimas apie testamento perdavimą:

88.1.1. testamento perdavimo data;

88.1.2. jeigu buvo pasirinkta skiltis "Notaras":

88.1.2.1. notaras, kuriam perduotas testamentas;

88.1.3. jeigu buvo pasirinkta skiltis "Konsulas":

88.1.3.1. konsulas, kuriam perduotas testamentas;

88.1.4. jeigu buvo pasirinkta skiltis "Notarų rūmai":

88.1.4.1. notarų rūmams perduotas testamentas;

| Testamento perdavimo duomenys          |              |                  |                                             |  |
|----------------------------------------|--------------|------------------|---------------------------------------------|--|
| 1                                      | Testamento j | perdavimo data*: | 2018-05-29                                  |  |
| Notaras, kuriam perduotas testamentas: |              |                  |                                             |  |
| ,                                      |              |                  |                                             |  |
| Notaras                                | Konsulas     | Notarų rūmai     |                                             |  |
|                                        |              | Notarų biuras*:  | Elektrénų savivaldybės 2-asis notaro biuras |  |
|                                        |              | Notaras*:        | Notaras Česlovas Tomaševičius               |  |
|                                        |              | Vardas:          | Česlovas                                    |  |
|                                        |              | Pavardė:         | Tomaševičius                                |  |
| Pareigos:                              |              | Pareigos:        | Notaras                                     |  |
| Notaro biuro pavadinimas:              |              | ıro pavadinimas: | Elektrénų savivaldybės 2-asis notaro biuras |  |
|                                        | Notar        | o biuro adresas: | Elektrénai, Taikos g. 6A                    |  |
| Perduoto testamento saugojimo vieta:   |              |                  |                                             |  |
|                                        | Įstaig       | jos pavadinimas: | Elektrénų savivaldybės 2-asis notaro biuras |  |
|                                        | Bu           | iveinės adresas: | Elektrénai, Taikos g. 6A                    |  |
|                                        |              |                  |                                             |  |

#### 217 pav. Testamento perdavimo duomenų keitimo forma

88.1.5. pranešimo formos lauke "Testamento perdavimo data" įrašant arba pasirenkant kalendoriuje gali būti tikslinama (taisoma) testamento perdavimo data;

Testamento perdavimo data\*: 2018-05-29

### 218 pav. Testamento perdavimo datos tikslinimas (taisymas)

88.1.6. jeigu pasirinkta skiltis "Notaras":

88.1.6.1. pranešimo formos bloke "Notaras, kuriam perduotas testamentas" laukuose atvaizduojami notaro, kuris išsiuntė testamento perdavimo duomenys: notaro vardas, pavardė, pareigos, notaro biuro pavadinimas ir notarų biuro adresas, taip pat atvaizduojama duomenų sritis "Perduoto testamento saugojimo vieta" su laukais įstaigos pavadinimas, buveinės adresas. Notarų biuro pavadinimas ir notaro vardas, pavardė gali būti tikslinami (taisomi) keičiant klasifikatorių reikšmes "Notarų biuras", "Notaras";

| Testamento perdavimo                 | duomenys           |                                                   |   |
|--------------------------------------|--------------------|---------------------------------------------------|---|
| Testamento                           | o perdavimo data*: | 2018-05-29                                        |   |
| Notaras, kuriam perduo               | tas testamentas:   |                                                   |   |
|                                      |                    |                                                   |   |
| Notaras Konsulas                     | Notarų rūmai       |                                                   |   |
|                                      | Notarų biuras*:    | Anykščių rajono savivaldybės 2-asis notaro biuras | ~ |
|                                      | Notaras*:          | Notarė Božena Džigora-Isajeva                     | ~ |
| Vardas:                              |                    | Božena                                            |   |
| Pavardė:                             |                    | Džigora-Isajeva                                   |   |
| Pareigos:                            |                    | Notarė                                            |   |
| Notaro b                             | iuro pavadinimas:  | Anykščių rajono savivaldybės 2-asis notaro biuras |   |
| Notaro biuro adresas:                |                    | Anykščiai, J. Biliūno g. 25-3                     |   |
| Perduoto testamento saugojimo vieta: |                    |                                                   |   |
| ļsta                                 | igos pavadinimas:  | Anykščių rajono savivaldybės 2-asis notaro biuras |   |
|                                      | Buveinės adresas:  | Anykščiai, J. Biliūno g. 25-3                     |   |

#### 219 pav. Testamento perdavimo duomenų taisymo langas, kai pasirinkta skiltis "Notaras"

88.1.7. jeigu pasirinkta skiltis "Konsulas":

88.1.7.1. pranešimo formos bloke "Konsulinis pareigūnas, kuriam perduotas testamentas" laukuose atvaizduojami konsulo, kuris išsiuntė testamento perdavimo duomenys: konsulo vardas, pavardė, pareigos, konsulinės įstaigos pavadinimas ir konsulinės įstaigos adresas, taip pat atvaizduojama duomenų sritis "Perduoto testamento saugojimo vieta" su laukais įstaigos pavadinimas, buveinės adresas. Konsulinės įstaigos pavadinimas ir konsulo vardas, pavardė gali būti tikslinami (taisomi) keičiant klasifikatorių reikšmes "Konsulinė įstaiga", "Konsulinis pareigūnas";

| Testamento perdavimo duomenys                                         |                                                    |   |
|-----------------------------------------------------------------------|----------------------------------------------------|---|
| Testamento perdavimo data*:                                           | 2018-05-29                                         |   |
|                                                                       |                                                    |   |
| Konsulinis pareigūnas, kuriam perduotas test                          | amentas:                                           |   |
|                                                                       |                                                    |   |
| Notaras Konsulas Notarų rūmai                                         |                                                    |   |
|                                                                       |                                                    |   |
| Konsulinė įstaiga*:                                                   | Lietuvos Respublikos ambasada Čekijos Respublikoje | ~ |
| Konsulinis pareigūnas*:                                               | Pirmasis sekretorius Damyras Asanavičius           | ~ |
| Vardas:                                                               | Damyras                                            |   |
| Pavardė:                                                              | Asanavičius                                        |   |
| Pareigos: Pirmasis sekretorius                                        |                                                    |   |
| Konsulinė įstaiga: Lietuvos Respublikos ambasada Čekijos Respublikoje |                                                    |   |
| Konsulinės įstaigos adresas:                                          | Praha 5, Smichov, Pod Klikovkou 1916/2             |   |
|                                                                       |                                                    |   |
| Perduoto testamento saugojimo vieta:                                  |                                                    |   |
| Įstaigos pavadinimas:                                                 | Lietuvos Respublikos ambasada Čekijos Respublikoje |   |
| Buveinės adresas:                                                     | Praha 5. Smichov, Pod Klikovkou 1916/2             |   |

#### 220 pav. Testamento perdavimo duomenų taisymo langas, kai pasirinkta skiltis "Konsulas"

88.1.8. jeigu pasirinkta skiltis "Notarų rūmai":

88.1.8.1. pranešimo formos bloke "Notarų rūmams perduotas testamentas" laukuose atvaizduojami notarų rūmų, kurie išsiuntė testamento perdavimo duomenys: Lietuvos notarų rūmų kodas, adresas, taip pat

atvaizduojama duomenų sritis "Perduoto testamento saugojimo vieta" su laukais įstaigos pavadinimas, buveinės adresas.

| Testamento perdavimo duomenys        |                          |  |  |  |
|--------------------------------------|--------------------------|--|--|--|
| Testamento perdavimo data*:          | 2018-05-29               |  |  |  |
| Notarų rūmams perduotas testamentas: |                          |  |  |  |
| Notaras Konsulas Notarų rūmai        |                          |  |  |  |
| Lietuvos notarų rūmų kodas:          | 301538058                |  |  |  |
| Lietuvos notarų rūmų adresas:        | Vilnius, Olimpiečių g. 4 |  |  |  |
| Perduoto testamento saugojimo vieta: |                          |  |  |  |
| Įstaigos pavadinimas:                | Lietuvos notarų rūmai    |  |  |  |
| Buveinės adresas:                    | Vilnius, Olimpiečių g. 4 |  |  |  |

221 pav. Testamento perdavimo duomenų taisymo langas, kai pasirinkta skiltis "Notarų rūmai"

89. Įrašytus visus pranešimo duomenis galima peržiūrėti paspaudus mygtuką "Peržiūrėti".

| Kiti duomenys     |                    |                                                                                |
|-------------------|--------------------|--------------------------------------------------------------------------------|
|                   |                    | Testatorius pageidauja įregistruoti testamentą užsienio valstybėje             |
|                   | Pastabos:          | Buvo klaidingai nurodyta <u>testamento</u> sudarymo data turi būti 2016-05-30. |
|                   |                    |                                                                                |
| A Perduoti 🗎 Išsa | ugoti 🚔 Peržiūrėti |                                                                                |

222 pav. Pranešimo duomenų peržiūra

90. Kol pranešimas nėra perduotas Testamentų registrui, duomenų teikėjas gali jį ištrinti mygtuko "Trinti" paspaudimu. Patvirtinus pranešimo ištrynimą, programa panaikina pranešimą su visais jame įrašytais duomenimis. Ištrintas pranešimas negali būti atkurtas, jis nėra rodomas duomenų teikėjo pranešimų sąrašuose.

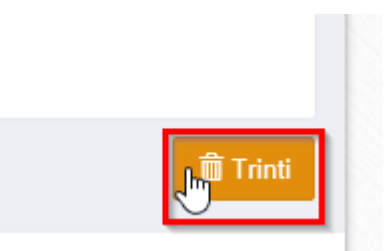

223 pav. Pranešimo pašalinimas

90.1.1. Įrašius visus pranešimo duomenis, spaudžiamas mygtukas "Perduoti", pranešimas perduodamas Testamentų registrui. Pranešimą perdavus, jo duomenų taisyti negalima, jį galima peržiūrėti pasirinkus meniu punkto "Pranešimai" nuorodą "Perduoti". Pranešimą galima išspausdinti.

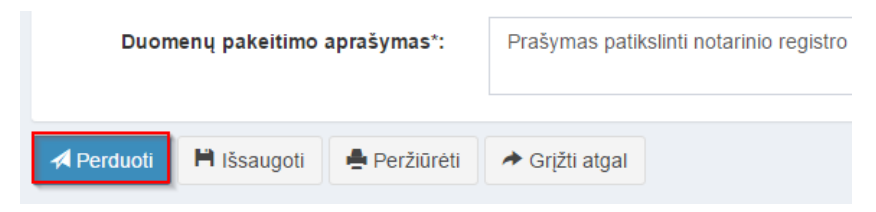

224 pav. Pranešimo perdavimas Testamentų registrui

## 17. IŠREGISTRUOTO TESTAMENTO DUOMENŲ ATSTATYMAS

91. Kai duomenų teikėjas per klaidą pateikia pranešimą apie testamento panaikinimą ir nori išregistruotą testamentą grąžinti į aktualią Testamentų registro duomenų bazę, pildo pranešimą apie duomenų patikslinimą (klaidų taisymą). Programos lange meniu punkte "Testamentai" pasirinkus pranešimo rūšį "Pranešimas apie duomenų patikslinimą (klaidų taisymą)", atveriama pranešimo Testamentų registrui apie duomenų patikslinimą (klaidų taisymą) duomenų įrašymo forma.

92. Pranešimo formos laukus programa užpildo šiais duomenimis:

92.1. lauke "Pranešimo data" įrašoma pranešimo duomenų įvedimo formos atidarymo data. Pagal nustatymą šiame lauke įrašoma einamoji data;

92.2. lauke "Pranešimo būsena" pagal nustatymą automatiškai įrašomos šios reikšmės: "Rengiamas", "Perduotas", "Įregistruotas", "Grąžintas", "Patikslintas" arba "Atmestas", kurios parodo, kokie veiksmai yra atlikti su pranešimu;

92.3. lauke "Gautų dokumentų žurnalo numeris" įrašomas gautų dokumentų žurnalo numeris. Duomenų perdavimo Testamentų registrui metu, numerį automatiškai ir eilės tvarka sugeneruoja programa. Numerio struktūra: T1-YY/NNNNNN, kur T1 – žurnalo indeksas, YY – metų paskutiniai du skaitmenys, NNNNNN – eilės numeris kalendoriniuose metuose. Kalendorinių metų pradžioje pranešimų numeracija pradedama nuo vieneto;

92.4. lauke "Pranešimo numeris" įrašomas siunčiamo pranešimo numeris. Duomenų perdavimo Testamentų registrui metu, siunčiamo pranešimo numerį automatiškai ir eilės tvarka sugeneruoja programa. Notaro, Notarų rūmų arba Konsulo siunčiamo pranešimo numerio struktūra: [naudotojo kodas]/NNNN/YY, kur naudotojo kodas yra duomenų teikėjui suteiktas naudotojo numeris, NNNNN – pranešimo eilės numeris per kalendorinius metus, YY – du paskutiniai kalendorinių metų skaitmenys. Kalendorinių metų pradžioje pranešimų numeracija pradedama nuo vieneto;

| Pranešimas apie duomenų patikslinimą (klaidų taisymą) |            |  |                    |  |
|-------------------------------------------------------|------------|--|--------------------|--|
| Pranešimo data:                                       | 2016-05-11 |  | Pranešimo numeris: |  |
| Pranešimo būsena:                                     | Rengiamas  |  | Gautų dokumentų    |  |
|                                                       |            |  | zurnaio numeris:   |  |

#### 225 pav. Pranešimo duomenys

92.5. pranešimo formos laukus "Duomenų teikėjas" programa užpildo prisijungusio duomenų teikėjo duomenis;

| Duomenų teikėjas             |         |  |  |  |
|------------------------------|---------|--|--|--|
|                              |         |  |  |  |
| Vardas:                      | D       |  |  |  |
| Pavardė:                     | Т       |  |  |  |
| Pareigos:                    | Notaras |  |  |  |
| Notaro biuro<br>pavadinimas: | А       |  |  |  |
| Notaro biuro adresas:        | 6       |  |  |  |

#### 226 pav. Duomenų teikėjo duomenų įvedimo forma

92.6. pranešimo formos lauke "Testamento identifikavimo kodas" įrašomas per klaidą išregistruoto testamento identifikavimo kodas ir spaudžiamas paieškos mygtukas. Programa atlieka paiešką Testamentų registro duomenų bazėje ir pateikia Testamentų registre įrašytus duomenis apie testamentą;

| Testamento paieška               |    |           |                    |  |
|----------------------------------|----|-----------|--------------------|--|
| Testamento identifikavimo kodas: | 12 | Q leškoti | leškoti testamento |  |
|                                  |    |           |                    |  |

## 227 pav. Išregistruoto testamento paieška, kai žinomas testamento identifikavimo kodas

92.7. jei testamento identifikavimo kodas nėra žinomas, duomenų bloke "Testamento paieška", paspaudus mygtuką "Ieškoti testamento" atveriama testamento paieškos forma, kurioje įrašomi tokie duomenys:

92.7.1. testatoriaus asmens kodas;

- 92.7.2. testamento notarinio registro numeris;
- 92.7.3. testamento sudarymo data;

92.8. užpildžius testamento paieškos formą duomenimis, spaudžiamas paieškos mygtukas;

Q Testamento paieška

| Testatoriaus kodas: | Notarinio registro numeris: | Testamento sudarymo | o data:  |
|---------------------|-----------------------------|---------------------|----------|
| 48                  | 12                          | 2015-               | <b>m</b> |
|                     |                             |                     |          |
| leškoti             |                             |                     | Uždaryti |

## 228 pav. Išregistruoto testamento paieška, kai testamento indentifikavimo kodas nežinomas

92.9. sistema patikrina ar testamentas buvo išregistruotas to paties duomenų teikėjo. Jei ne, sistema rodo klaidos pranešimą "Testamentas patvirtintas (priimtas saugoti) kito duomenų teikėjo";

| Testamento paieška               |   |                              |                                                                   |
|----------------------------------|---|------------------------------|-------------------------------------------------------------------|
| Testamento identifikavimo kodas: | 2 | Q leškoti leškoti testamento | Testamentas patvirtintas (priimtas saugoti) kito duomenų teikėjo. |

## 229 pav. Kito duomenų teikėjo išregistruoto testamento paieška

92.10. jei testamentas buvo išregistruotas to paties duomenų teikėjo, sistema pateikia pranešimą "Testamentas, kurio ID kodas [identifikavimo kodas], yra išregistruotas. Ar šis testamentas buvo išregistruotas per klaidą ir norite jį atstatyti į įregistruotą?":

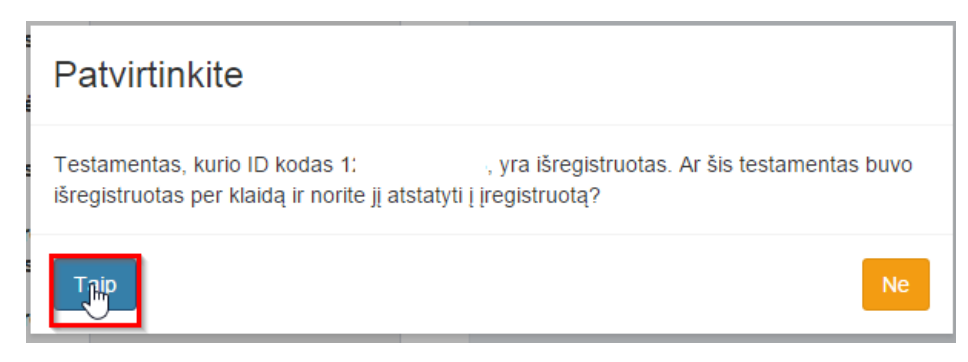

230 pav. Duomenų teikėjo išregistruoto testamento paieška

92.10.1. jei duomenų teikėjas paspaudžia "Ne", lieka toje pačioje formoje, kur įvedamas norimo atstatyti testamento identifikavimo kodas;

92.10.2. jei duomenų teikėjas patvirtina "Taip", sistema užkrauna išregistruoto testamento duomenis į duomenų patikslinimo (klaidų taisymo) pranešimo duomenų įvedimo formą;

92.11. kadangi testamentas išregistruotas, jo duomenys pateikiami tik peržiūrai ir negali būti redaguojami. Vienintelis redaguojamas laukas yra laukas "Duomenų pakeitimo aprašymas", kurį privaloma užpildyti;

92.11.1. jei pranešimą apie testamento panaikinimą, pagal kurį iš Testamentų registro išregistruotas testamentas, duomenų teikėjas pateikė per klaidą, teikdamas pranešimą apie duomenų patikslinimą (klaidų taisymą), pranešimo lauke "Duomenų pakeitimo aprašymas" turi įrašyti prašymą atstatyti išregistruoto testamento duomenis.

| Kiti duomenys                     |                                                                                                    |
|-----------------------------------|----------------------------------------------------------------------------------------------------|
| Pastabos:                         | Testatorius pageidauja įregistruoti testamentą užsienio valstybėje                                  |
| Duomenų pakeitimo aprašymas*:     | Prašau atstatyti į aktualią Testamentų registro duomenų bazę per klaidą išregistruotą<br>testamentą |
| Perduoti 🎽 Išsaugoti 🚔 Peržiūrėti | → Grįžti atgal                                                                                      |

231 pav. Išregistruoto testamento atstatymo priežastis

93. Įrašytus visus pranešimo duomenis galima peržiūrėti paspaudus mygtuką "Peržiūrėti".

| Kiti duomenys                       |                                                                                                  |    |
|-------------------------------------|--------------------------------------------------------------------------------------------------|----|
|                                     | Testatorius pageidauja įregistruoti testamentą užsienio valstybėje                               |    |
| Pastabos:                           |                                                                                                  | 11 |
| Duomenų pakeitimo aprašymas*:       | Prašau atstatyti į aktualią Testamentų registro duomenų bazę per klaidą išregistruotą testamentą | 11 |
|                                     |                                                                                                  |    |
| A Perduoti 🗎 Išsaugoti 🚔 Peržiūrėti | ✤ Grįžti atgal                                                                                   |    |

232 pav. Pranešimo duomenų peržiūra

94. Kol pranešimas nėra perduotas Testamentų registrui, duomenų teikėjas gali jį ištrinti mygtuko "Trinti" paspaudimu. Patvirtinus pranešimo ištrynimą, programa panaikina pranešimą su visais jame įrašytais duomenimis. Ištrintas pranešimas negali būti atkurtas, jis nėra rodomas duomenų teikėjo pranešimų sąrašuose.

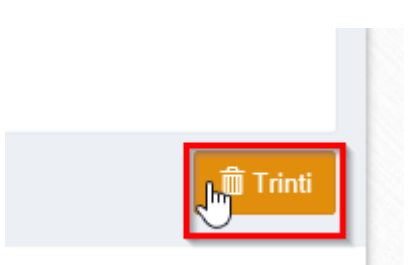

233 pav. Pranešimo pašalinimas

94.1.1. Įrašius visus pranešimo duomenis, spaudžiamas mygtukas "Perduoti", pranešimas perduodamas Testamentų registrui. Pranešimą perdavus, jo duomenų taisyti negalima, jį galima peržiūrėti pasirinkus meniu punkto "Pranešimai" nuorodą "Perduoti". Pranešimą galima išspausdinti.

| Duomenų pakeitimo aprašymas*: |             |              | Prašymas atsta | atyti aktualią |
|-------------------------------|-------------|--------------|----------------|----------------|
| \land Perduoti                | 🗎 Išsaugoti | 뤔 Peržiūrėti |                |                |

234 pav. Pranešimo perdavimas Testamentų registrui

## 18. PRANEŠIMO APIE PALIKIMO PRIĖMIMO FAKTO ARBA PALIKIMO ATSISAKYMO FAKTO DUOMENŲ PATIKSLINIMĄ (KLAIDŲ TAISYMĄ) DUOMENŲ ĮRAŠYMAS IR IŠSIUNTIMAS TESTAMENTŲ REGISTRUI

95. Duomenų teikėjas turi gauti patvirtinimą apie pranešimo apie palikimo priėmimą arba pranešimo apie palikimo atsisakymą įregistravimą ir tik tada gali teikti Testamentų registrui pranešimą apie duomenų patikslinimą (klaidų taisymą).

96. Programos meniu punkte "Palikimai" pasirinkus pranešimo rūšį "Pranešimas apie duomenų patikslinimą (klaidų taisymą)", atveriama pranešimo Testamentų registrui apie duomenų patikslinimą (klaidų taisymą) duomenų įrašymo forma.

97. Pranešimo formos laukuose įrašomi šie duomenys:

97.1. lauke "Pranešimo data" įrašoma pranešimo duomenų įvedimo formos atidarymo data. Pagal nustatymą šiame lauke įrašoma einamoji data;

97.2. lauke "Pranešimo būsena" pagal nustatymą automatiškai įrašomos šios reikšmės: "Rengiamas", "Perduotas", "Iregistruotas", "Grąžintas", "Patikslintas" arba "Atmestas", kurios parodo, kokie veiksmai yra atlikti su pranešimu;

97.3. lauke "Gautų dokumentų žurnalo numeris" įrašomas gautų dokumentų žurnalo numeris. Duomenų perdavimo Testamentų registrui metu, numerį automatiškai ir eilės tvarka sugeneruoja programa. Numerio struktūra: T1-YY/NNNNNN, kur T1 – žurnalo indeksas, YY – metų paskutiniai du skaitmenys, NNNNNN – eilės numeris kalendoriniuose metuose. Kalendorinių metų pradžioje pranešimų numeracija pradedama nuo vieneto;

97.4. lauke "Pranešimo numeris" įrašomas siunčiamo pranešimo numeris. Duomenų perdavimo Testamentų registrui metu, siunčiamo pranešimo numerį automatiškai ir eilės tvarka sugeneruoja programa. Notaro, Notarų rūmų siunčiamo pranešimo numerio struktūra: [naudotojo kodas]/NNNNN/YY, kur naudotojo kodas yra duomenų teikėjui suteiktas naudotojo numeris, NNNNN – pranešimo eilės numeris per kalendorinius metus, YY – du paskutiniai kalendorinių metų skaitmenys. Kalendorinių metų pradžioje pranešimų numeracija pradedama nuo vieneto;

| Pranešimas apie duomenų | patikslinimą (klaidų taisyn | าสุ)     |                                     |  |
|-------------------------|-----------------------------|----------|-------------------------------------|--|
| Pranešimo data:         | 2016-05-11                  | <b>#</b> | Pranešimo numeris:                  |  |
| Pranešimo būsena:       | Rengiamas                   |          | Gautų dokumentų<br>žurnalo numeris: |  |
|                         |                             |          | zumaio numens.                      |  |

235 pav. Pranešimo duomenys

97.5. pranešimo formos laukus "Duomenų teikėjas", "Notaras, kuriam pateiktas pareiškimas dėl palikimo arba palikimo atsisakymo" programa užpildo pagal prisijungusio duomenų teikėjo duomenis. Požymis "Sutampa su duomenų teikėju" užsipildo automatiškai;

| Duomenų teikėjas             |         | Notaras, ku | uriam pateiktas p            | areiškimas dėl palikimo priėmimo |
|------------------------------|---------|-------------|------------------------------|----------------------------------|
|                              |         | Sutamp      | a su duomenų tei             | kėju                             |
| Vardas:                      | D       |             |                              |                                  |
| Pavardė:                     | Т       | Notaras     |                              |                                  |
| Pareigos:                    | Notaras |             | Vardas:                      | D                                |
| Notaro biuro<br>pavadinimas: | A       |             | Pavardė:                     | Т                                |
| Notaro biuro adresas:        | 6       |             | Pareigos:                    | Notaras                          |
|                              |         |             | Notaro biuro<br>pavadinimas: | А                                |
|                              |         | Notaro t    | oiuro adresas:               | 6                                |

## 236 pav. Duomenų teikėjo ir notaro, kuriam pateiktas pareiškimas dėl palikimo priėmimo, duomenų įvedimo forma

97.6. jei duomenų teikėjas ir notaras, kuriam pateiktas pareiškimas dėl palikimo priėmimo arba palikimo atsisakymo nesutampa, nuimamas požymis, kad "Sutampa su duomenų teikėju" ir iš klasifikatoriaus pasirenkamas reikiamas notarų biuras ir notaras;

| Duomenų teikėjas             |   | Notaras, kuriam pateiktas    | pareiškimas dėl palikimo priėmimo |
|------------------------------|---|------------------------------|-----------------------------------|
| Vardas:                      | R | Sutampa su duomenų t         | eikėju                            |
| Pavardė:                     | S | Notaras                      |                                   |
| Pareigos:                    | Т | Notarų biuras*:              | ~                                 |
| Notaro biuro<br>pavadinimas: | U | Notaras*:                    | ~                                 |
| Notaro biuro adresas:        | V | Vardas:                      |                                   |
|                              |   | Pavardė:                     |                                   |
|                              |   | Pareigos:                    |                                   |
|                              |   | Notaro biuro<br>pavadinimas: |                                   |
|                              |   | Notaro biuro adresas:        |                                   |

# 237 pav. Duomenų teikėjo ir notaro, kuriam pateiktas pareiškimas dėl palikimo priėmimo, duomenų įvedimo forma (2)

97.7. pranešimo formos lauke "Palikimo priėmimo fakto arba palikimo atsisakymo fakto identifikavimo kodas" įrašomas tikslinamo palikimo priėmimo fakto arba palikimo atsisakymo fakto identifikavimo kodas ir spaudžiamas paieškos mygtukas. Programa atlieka paiešką Testamentų registro duomenų bazėje ir pateikia Testamentų registre įrašytus palikimo priėmimo fakto ar palikimo atsisakymo fakto duomenis;

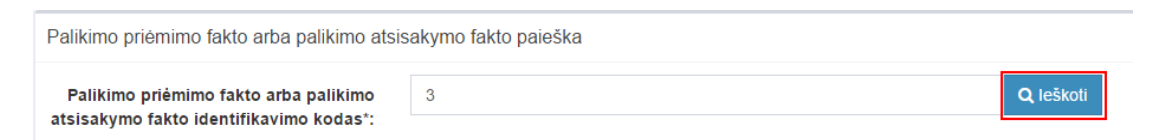

238 pav. Įregistruoto palikimo priėmimo fakto arba įregistruoto palikimo atsisakymo fakto paieška

97.8. gali būti tikslinama (taisoma) palikimo priėmimo data;

| Palikimo priėmimo data   |    |   |
|--------------------------|----|---|
| Palikimo priėmimo data*: | 20 | Ê |

239 pav. Palikimo priėmimo datos tikslinimas (taisymas)

97.9. gali būti tikslinama (taisoma) palikimo atsisakymo data;

| Palikimo atsisakymo data   |     |  |
|----------------------------|-----|--|
| Palikimo atsisakymo data*: | 201 |  |

## 240 pav. Palikimo atsisakymo datos tikslinimas (taisymas)

97.10. gali būti tikslinami (taisomi) šie palikėjo duomenys:

97.10.1. jeigu palikėjas yra registruotas Gyventojų registre gali būti tikslinami (taisomi) šie duomenys: pavardė gimus, paskutinės gyvenamosios vietos adresas. Duomenų tikslinimas (taisymas) galimas ištrinant laukuose esančias reikšmes ir į jas įvedant naujas;

| Ра | likė | jas |
|----|------|-----|
|    |      |     |

|                                             | Asmuo neregistruotas LR Gyventojų registre |   |
|---------------------------------------------|--------------------------------------------|---|
| Asmens kodas*:                              | 3                                          |   |
| Vardas*:                                    | J                                          |   |
| Pavardė*:                                   | К                                          |   |
| Gimimo data*:                               | 1917-03-25                                 | Ê |
| Lytis*:                                     | Vyras Moteris                              |   |
| Pavardė gimus:                              | A                                          |   |
| Paskutinės gyvenamosios vietos<br>adresas*: | К                                          | Ø |

#### 241 pav. Palikėjo duomenų tikslinimas, kai palikėjas registruotas LR Gyventojų registre

97.10.1.1. paskutinės gyvenamosios vietos adreso taisymas galimas paspaudus mygtuką "Taisyti";

| Palikėjas                      |                                            |
|--------------------------------|--------------------------------------------|
|                                | Asmuo neregistruotas LR Gyventojų registre |
| Asmens kodas*:                 | 3                                          |
| Vardas*:                       | A                                          |
| Pavardė*:                      | Š                                          |
| Gimimo data*:                  | 1962-10-19                                 |
| Lytis*:                        | Vyras Moteris                              |
| Pavardé gimus:                 | sdf                                        |
| Paskutinės gyvenamosios vietos | Joniškio r. sav., Satkūnų sen., Satkūnų k. |
| dulesas .                      |                                            |

## 242 pav. Paskutinės gyvenamosios vietos adreso taisymas

97.10.1.2. paspaudus mygtuką "Taisyti" atidaroma paskutinės gyvenamosios vietos adreso duomenų keitimo forma;

#### Buveinės adresas

| Šalis:               | Lietuva | Ŧ     |
|----------------------|---------|-------|
| Savivaldybė:         |         | v     |
| Gyvenamoji vietovė:  |         | •     |
| Gatvė:               |         | v     |
| Namo - buto numeris: | -       |       |
| Išsaugoti            |         | Atšau |

243 pav. Paskutinės gyvenamosios vietos adreso keitimo forma

97.10.1.3. duomenų teikėjas duomenis gali tikslinti (taisyti) ištrinant laukuose esamas reikšmes ir į jas įvedant naujas. Šalies, savivaldybės, gyvenamosios vietovės tikslinimas (taisymas) galimas pasirenkant klasifikatoriaus reikšmę. Namo - buto numeris – įvedant reikšmes;

97.10.1.4. užpildęs duomenis duomenų teikėjas spaudžia mygtuką "Išsaugoti". Duomenys apie paskutinį gyvenamosios vietos adresą išsaugomi prie palikimą priėmusio asmens duomenų;

97.10.2. atlikus pakeitimus reikalinga užpildyti pranešimo formos langą "Duomenų pakeitimo aprašymą";

97.10.3. jeigu palikėjas yra neregistruotas Gyventojų registre gali būti tikslinami (taisomi) šie duomenys: vardas, pavardė, lytis, pavardė gimus, paskutinės gyvenamosios vietos adresas. Duomenų teikėjas šias reikšmes gali tikslinti ištrinant laukuose esamas reikšmes ir įvedant naujas;

| alikėjas              |           |                                            |   |
|-----------------------|-----------|--------------------------------------------|---|
| _                     |           | Asmuo neregistruotas LR Gyventojų registre |   |
|                       | Vardas*:  | S                                          |   |
| F                     | Pavardė*: | D <sub>2</sub>                             |   |
| Gimir                 | mo data*: | 1917-03-25                                 | Ê |
|                       | Lytis*:   | 🗌 Vyras 🛛 🥥 Moteris                        |   |
| Pavard                | lė gimus: | d                                          |   |
| Paskutinės gyvenamosi | os vietos | Angilija, dxj                              | Ø |

#### 244 pav. Palikėjo, kuris neregistruotas Gyventojų registre duomenų tikslinimo (taisymo) langas

97.10.3.1. paskutinės gyvenamosios vietos adreso taisymas galimas paspaudus mygtuką "Taisyti";

| Palikėjas                                   |                                            |         |
|---------------------------------------------|--------------------------------------------|---------|
|                                             | Asmuo neregistruotas LR Gyventojų registre |         |
| Vardas*:                                    | dfdf                                       |         |
| Pavardė*:                                   | dfrfgy                                     |         |
| Gimimo data*:                               | 1917-03-25                                 | Ê       |
| Lytis*:                                     | Vyras 🥑 Moteris                            | Taisyti |
| Pavardė gimus:                              | djr                                        | luisyti |
| Paskutinės gyvenamosios vietos<br>adresas*: | Angilija, dxj                              | ©.      |

245 pav. Paskutinės gyvenamosios vietos adreso taisymas

97.10.3.2. paspaudus mygtuką "Taisyti", atidaroma pranešimo duomenų įvedimo forma su išsaugotais duomenimis;

## Gyvenamosios vietos adresas

| Salls.              | Anyiija | * |
|---------------------|---------|---|
| Gyvenamosios vietos | dxj     |   |
| adresas:            |         |   |

# 246 pav. Paskutinės gyvenamosios vietos duomenų suvedimas, kai palikėjas neregistruotas Gyventojų registre

97.10.3.3. duomenų teikėjas gali taisyti (tikslinti) šalies ir gyvenamosios vietos adreso reikšmes. Šalies pavadinimo keitimas galimas pasirinkus reikšmę iš klasifikatoriaus, gyvenamosios vietos adreso - ištrinant esamą reikšmę ir įvedant naują;

97.10.3.4. pakeitęs duomenis duomenų teikėjas spaudžia mygtuką "Išsaugoti". Pakeistas gyvenamosios vietos adresas išsaugomas prie palikėjo duomenų informacijos;

97.10.4. atlikus pakeitimus reikalinga užpildyti pranešimo formos bloką "Duomenų pakeitimo aprašymas";

97.11. gali būti papildomai įrašomi palikimą priėmusių arba atsisakiusių asmenų duomenys, kurie per klaidą nebuvo perduoti registrui, siunčiant pranešimą apie palikimo priėmimą ar palikimo atsisakymą. Jei notaras priėmė naują pareiškimą dėl to paties palikėjo palikimo priėmimo arba palikimo atsisakymo iš kito įpėdinio, Testamentų registrui siunčiamas naujas pranešimas apie palikimo priėmimą arba palikimo atsisakymą;

| Palikimą priėmęs asi      | muo/asmenys                                |
|---------------------------|--------------------------------------------|
| <b>⊥</b> J                |                                            |
| + 👤 Pridėti fizinį asmenį | j 🕂 🚔 Pridėti juridinį asmenį              |
| 247 pav. Pa               | likimą priėmusio asmens/asmenų tikslinimas |
|                           |                                            |
| Palikimo atsisa           | akęs asmuo/asmenys                         |
| Palikimo atsisa           | akęs asmuo/asmenys                         |
| Palikimo atsisa           | akęs asmuo/asmenys                         |

248 pav. Palikimą atsisakiusio asmens/asmenų tikslinimas

97.12. gali būti tikslinami (taisomi) šie žymos apie paveldėjimo bylos išsiuntimą kitam notarui duomenys:

97.12.1. papildomo paveldėjimo bylos išsiuntimo data;

97.12.2. notaras, kuriam išsiųsta paveldėjimo byla;

| aveldėjimo bylos išsiuntimo kitam notarui d                  | luomenys                                                     |                            |   |
|--------------------------------------------------------------|--------------------------------------------------------------|----------------------------|---|
| Paveldėjimo bylos išsiuntimo data*:                          | 2016-06-02                                                   |                            | Ê |
| Notaras, kuriam išsiųsta paveldėjimo byla<br>Notaru biuras*: | Δ                                                            |                            |   |
| Notaras*:                                                    | Notaré B                                                     | D:                         | • |
| Notaro biuro pav<br>Notaro biuro                             | Vardas:<br>Pavardė:<br>Pareigos:<br>vadinimas:<br>o adresas: | B<br>D<br>Notarê<br>A<br>A |   |

## 249 pav. Paveldėjimo bylos išsiuntimo kitam notarui duomenų keitimo forma

97.12.3. pranešimo formos lauke "Paveldėjimo bylos išsiuntimo data" įrašant arba pasirenkant kalendoriuje gali būti tikslinama (taisoma) paveldėjimo bylos išsiuntimo data;

| Paveldėjimo bylos išsiuntimo data*: 2016-06-02 | Ê |
|------------------------------------------------|---|
|------------------------------------------------|---|

#### 250 pav. Paveldėjimo bylos išsiuntimo datos tikslinimas (taisymas)

97.12.4. pranešimo formos bloke "Notaras, kuriam išsiųsta paveldėjimo byla" laukuose atvaizduojami notaro, kuris išsiuntė paveldėjimo bylą duomenys: notaro vardas, pavardė, pareigos, notaro biuro pavadinimas ir notarų biuro adresas. Notarų biuro pavadinimas ir notaro vardas, pavardė gali būti tikslinami (taisomi) keičiant klasifikatorių reikšmes "Notarų biuras", "Notaras";

| Paveldėjimo bylos išsiuntimo kitam notarui duomenys |                       |            |          |  |  |  |
|-----------------------------------------------------|-----------------------|------------|----------|--|--|--|
| Paveldėjimo bylos i                                 | šsiuntimo data*:      | 2016-06-07 | <b>#</b> |  |  |  |
| Notaras, kuriam išsių                               | įsta paveldėjimo byli | a          |          |  |  |  |
|                                                     |                       |            |          |  |  |  |
|                                                     | Notarų biuras*:       | A          | Ť        |  |  |  |
|                                                     | Notaras*:             | Notaré B   | D Y      |  |  |  |
|                                                     |                       | Vardas:    | E        |  |  |  |
|                                                     |                       | Pavardė:   | D        |  |  |  |
|                                                     |                       | Pareigos:  | Notarė   |  |  |  |
|                                                     | Notaro biuro pa       | vadinimas: | A        |  |  |  |
|                                                     | Notaro biur           | o adresas: | A        |  |  |  |

#### 251 pav. Paveldėjimo bylos išsiuntimo kitam notarui duomenų taisymo langas

97.13. gali būti tikslinami (taisomi) šie žymos apie papildomo paveldėjimo teisės liudijimo išdavimą duomenys:

97.13.1. papildomo paveldėjimo teisės liudijimo išdavimo data;

- 97.13.2. papildomo paveldėjimo teisės liudijimo numeris;
- 97.13.3. notaras, išdavęs papildomą paveldėjimo teisės liudijimą;

| Papildomo paveldėjimo teisės liudijimo išdav              | vimo duomen                                    | iys                   |   |  |   |
|-----------------------------------------------------------|------------------------------------------------|-----------------------|---|--|---|
| Papildomo paveldėjimo teisės liudijimo<br>išdavimo data*: | 2016-06-08                                     |                       |   |  | m |
| Papildomo paveldėjimo teisės liudijimo<br>Nr.*:           | 2                                              |                       |   |  |   |
| Notaras, išdavęs papildomą paveldėjimo                    | o teisės liudiji                               | mą                    |   |  |   |
| Notarų biuras∹:                                           | Di<br>Notaré I                                 | 1                     | ) |  | * |
| Notaro biuro pa                                           | Vardas:<br>Pavardė:<br>Pareigos:<br>vadinimas: | J<br>L<br>Notarê<br>D |   |  |   |
| Notaro biu                                                | ro adresas:                                    | D                     |   |  |   |

## 252 pav. Papildomo paveldėjimo teisės liudijimo išdavimo duomenų tikslinimo (taisymo) langas

97.13.4. pranešimo formos bloko "Papildomo paveldėjimo teisės liudijimo išdavimo duomenys" atitinkamuose laukuose gali būti tikslinami (taisomi) duomenys. Papildomo paveldėjimo teisės liudijimo išdavimo data - įrašoma arba pasirenkama kalendoriuje, papildomo paveldėjimo teisės liudijimo Nr. – ištrinant esamą reikšmę ir įvedant naują;

| Papildomo paveldėjimo teisės liudijimo<br>išdavimo data*: | 2016-06-08 | m |
|-----------------------------------------------------------|------------|---|
| Papildomo paveldėjimo teisės liudijimo<br>Nr.*:           | 2          |   |

# 253 pav. Papildomo paveldėjimo teisės liudijimo išdavimo datos ir notarinio registro Nr. tikslinimas (taisymas)

97.13.5. pranešimo formos bloke "Notaras, išdavęs papildomą paveldėjimo teisės liudijimą" laukuose nurodomi notaro, kuris išdavė papildomą paveldėjimo teisės liudijimą duomenys: notaro vardas ir pavardė, pareigos, notaro biuro pavadinimas ir notarų biuro adresas. Notarų biuro pavadinimas ir notaro vardas, pavardė, pareigos, notarų biuro pavadinimas ir notarų biuro adresas gali būti tikslinami (taisomi), reikšmes pasirenkant iš klasifikatorių "Notarų biuras", "Notaras";

Notaras, išdavęs papildomą paveldėjimo teisės liudijimą

| Notarų biuras*: D    |        |        | ; | ٠ |
|----------------------|--------|--------|---|---|
| Notaras*: No         | tarė J | L      |   | ٠ |
| Va                   | rdas:  | J      |   |   |
| Pav                  | ardė:  | L      |   |   |
| Pare                 | igos:  | Notarė |   |   |
| Notaro biuro pavadin | imas:  | D      |   |   |
| Notaro biuro adr     | esas:  | D      |   |   |

## 254 pav. Papildomo paveldėjimo teisės liudijimo išdavimą duomenų įvedimo langas

- 97.14. gali būti tikslinami (taisomi) šie žymos apie paveldėjimo teisių perleidimą duomenys:
  - 97.14.1. paveldėjimo teisių perleidimo data;
  - 97.14.2. notarinio registro numeris;
  - 97.14.3. notaras, patvirtinęs paveldėjimo teisių perleidimo sandorį;

| aveldėjimo teisių perleidimo duomenys                      |  |  |  |  |
|------------------------------------------------------------|--|--|--|--|
| vaveldėjimo teises perleidęs asmuo (asmenys)               |  |  |  |  |
| + 1 Prideti fizinį asmenį + 1 Prideti juridinį asmenį      |  |  |  |  |
| 'aveldėjimo teises įgijęs asmuo (asmenys)                  |  |  |  |  |
| + 1 Prideti fizinį asmenį + 1 Prideti juridinį asmenį      |  |  |  |  |
| Paveldėjimo teisių perleidimo data*: 2016-06-08            |  |  |  |  |
| Notarinio registro Nr.*: 2                                 |  |  |  |  |
| Notaras, patvirtinęs paveldėjimo teisių perleidimo sandorį |  |  |  |  |
| Notarų biuras": A                                          |  |  |  |  |
| Notares*: Notaré E r                                       |  |  |  |  |
| Vardas: E                                                  |  |  |  |  |
| Pavardé: J                                                 |  |  |  |  |
| Pareigos: Notaré                                           |  |  |  |  |
| Notaro biuro pavadinimas: A                                |  |  |  |  |
| Notaro biuro adresas: A                                    |  |  |  |  |

#### 255 pav. Paveldėjimo teisių perleidimo duomenų taisymo langas

97.15. pranešimo formos lauke "Paveldėjimo teisių perleidimo data" taisoma (tikslinama) data, įrašant arba pasirenkant kalendoriuje. Pranešimo formos lauke "Notarinio registro Nr." reikšmė gali būti keičiama ištrinant įrašytą reikšmę ir įrašant naują;

| Paveldėjimo teisių perleidimo data*: | 2015-08-13 |  |
|--------------------------------------|------------|--|
| Notarinio registro Nr.*:             | 03         |  |

#### 256 pav. Paveldėjimo teisių perleidimo datos ir notarinio registro Nr. taisymas

97.16. pranešimo formos dalyje "Paveldėjimo teises perleidęs asmuo (asmenys)", "Paveldėjimo teises įgijęs asmuo (asmenys)", įrašyti asmenų duomenys gali būti ištrinti paspaudus mygtuką "Trinti". Paspaudus mygtuką "Pridėti fizinį asmenį", "Pridėti juridinį asmenį", programos atvertuose laukuose gali būti įrašomi kiti paveldėjimo teises perleidusių asmenų ar paveldėjimo teises įgijusių asmenų duomenys, kurie aprašyti naudotojo vadovo 72.7.1 – 72.10 ir 72.11.1 – 72.14 papunkčiuose;

97.17. pranešimo formos bloke "Notaras, patvirtinęs paveldėjimo teisių perleidimo sandorį" laukuose nurodomi notaro, kuris patvirtino paveldėjimo teisių perleidimo sandorį, duomenys: notaro vardas ir pavardė, notarų biuro pavadinimas ir notarų biuro adresas. Notarų biuro pavadinimas ir notaro vardas ir pavardė įrašomi taisant (tikslinant) klasifikatoriaus "Notarų biuras", "Notaras" reikšmes;

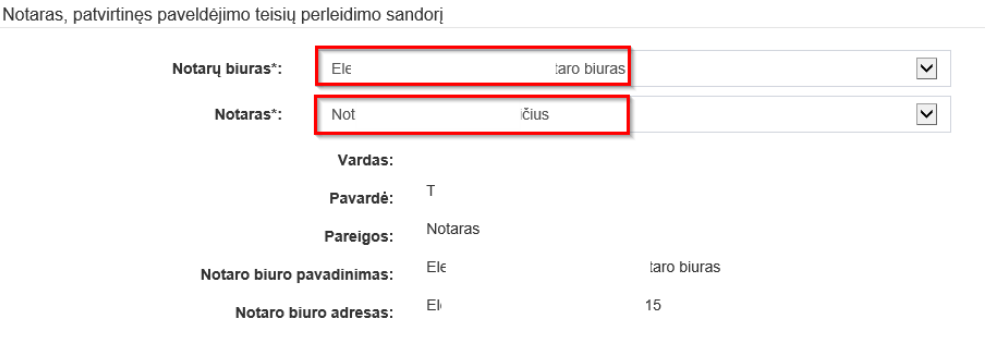

257 pav. Notaro, kuris patvirtinimo paveldėjimo teisių perleidimo sandorį, duomenų taisymo (tikslinimo) forma

97.18. gali būti tikslinami (taisomi) šie žymos apie Europos paveldėjimo pažymėjimo išdavimą duomenys:

97.18.1. Europos paveldėjimo pažymėjimo išdavimo data;

97.18.2. notaras, išdavęs Europos paveldėjimo pažymėjimą;

| uropos paveldējimo pažymējimo išdavimo duomenys        |                |  |  |  |
|--------------------------------------------------------|----------------|--|--|--|
| Asmuo, kuriam išduotas Europos paveldėjimo pažymėjimas |                |  |  |  |
| + 1 Pridėti fizinį asmenį 🕇 🛱 Pridėti juridinį asmenį  |                |  |  |  |
| Europos paveldėjimo pažymėjimo 20<br>išdavimo data*:   | 016-06-08      |  |  |  |
| Notaras, išdavęs Europos paveldėjimo pažyn             | mėjimą         |  |  |  |
| Notarų biuras*: A                                      | х. — •         |  |  |  |
| Notaras*: No                                           | lotaré B D 🗸   |  |  |  |
| v                                                      | Vardas: B      |  |  |  |
| Pa                                                     | avardė: D      |  |  |  |
| Par                                                    | reigos: Notaré |  |  |  |
| Notaro biuro pavadi                                    | inimas: A      |  |  |  |
| Notaro biuro ad                                        | dresas: A      |  |  |  |

258 pav. Europos paveldėjimo pažymėjimo išdavimo duomenų taisymas

97.18.3. pranešimo formos dalyje "Asmuo, kuriam išduotas Europos paveldėjimo pažymėjimas" įrašyti asmenų duomenys gali būti ištrinti paspaudus mygtuką "Trinti". Paspaudus mygtuką "Pridėti fizinį asmenį", "Pridėti juridinį asmenį", programos atvertuose laukuose gali būti įrašomi kiti asmenų, kuriems išduotas Europos paveldėjimo pažymėjimas, duomenys, kurie aprašyti naudotojo vadovo 82.7.1 – 82.16 papunkčiuose;

97.18.4. pranešimo formos lauke "Asmuo, kuriam išduotas Europos paveldėjimo pažymėjimas", kalendoriuje gali būti tikslinama (taisoma) Europos paveldėjimo pažymėjimo išdavimo data;

| Europos paveldėjimo pažymėjimo | 2016-06-08 | m |
|--------------------------------|------------|---|
| Isdavimo data":                |            |   |

#### 259 pav. Europos paveldėjimo pažymėjimo išdavimo datos tikslinimas (taisymas)

97.18.5. pranešimo formos dalyje "Notaras, išdavęs Europos paveldėjimo pažymėjimą" laukuose nurodomi notaro, kuris išdavė Europos paveldėjimo pažymėjimą duomenys: notaro vardas, pavardė, notarų biuro pavadinimas ir notarų biuro adresas. Notarų biuro pavadinimas ir notaro vardas ir pavardė įrašomi keičiant reikšmes iš klasifikatorių "Notarų biuras", "Notaras";

Notaras, išdavęs Europos paveldėjimo pažymėjimą

| Notarų biuras*: | А            |        |   |
|-----------------|--------------|--------|---|
| Notaras*:       | Notare B     | D      | • |
|                 | Vardas:      | В      |   |
|                 | Pavardė:     | D      |   |
|                 | Pareigos:    | Notarė |   |
| Notaro biuro p  | avadinimas:  | A      |   |
| Notaro bi       | uro adresas: | A      |   |

#### 260 pav. Notaro išdavusio Europos paveldėjimo pažymėjimą, duomenų taisymo forma

97.19. jei norima duomenis taisyti ar įrašyti lauke "Pastabos", šis laukas yra neredaguojamas (neaktyvus). Tikslinami duomenys aprašomi formos lauke "Duomenų pakeitimo aprašymas" įrašant

prašymą patikslinti (taisyti) duomenis, esančius lauke "Pastabos" ir tiksliai nurodant, kokie duomenys į kokius turi būti keičiami;

| ti duomenys                   |                      |
|-------------------------------|----------------------|
| Pastabos:                     | pastabos             |
| Duomenų pakeitimo aprašymas*: | Prašymas patikslinti |

261 pav. Duomenų pakeitimo aprašymas

97.20. jei duomenų teikėjas nustatė, kad duomenys Testamentų registre neturėjo būti įrašyti (duomenis duomenų teikėjas perdavė per klaidą ir pan.), siųsdamas "Pranešimą apie duomenų patikslinimą (klaidų taisymą)", pranešimo lauke "Duomenų pakeitimo aprašymas" turi įrašyti prašymą panaikinti registre įregistruotą palikimo priėmimo arba palikimo atsisakymo faktą, perkeliant duomenis į archyvą.

98. Įrašytus visus pranešimo duomenis galima peržiūrėti paspaudus mygtuką "Peržiūrėti".

| Kiti duomenys                   |                      |
|---------------------------------|----------------------|
| Pastabos:                       | pastabos             |
| Duomenų pakeitimo aprašymas*:   | Papildomos pastabos. |
| ✓ Perduoti Išsaugoti Peržiūrėti |                      |

262 pav. Pranešimo duomenų peržiūra

99. Kol pranešimas nėra perduotas Testamentų registrui, duomenų teikėjas gali jį ištrinti mygtuko "Trinti" paspaudimu. Patvirtinus pranešimo ištrynimą, programa panaikina pranešimą su visais jame įrašytais duomenimis. Ištrintas pranešimas negali būti atkurtas, jis nėra rodomas duomenų teikėjo pranešimų sąrašuose.

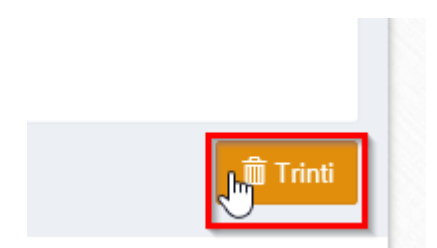

263 pav. Pranešimo pašalinimas

100. Įrašius visus pranešimo duomenis, spaudžiamas mygtukas "Perduoti", pranešimas perduodamas Testamentų registrui. Pranešimą perdavus, jo duomenų taisyti negalima, jį galima peržiūrėti pasirinkus meniu punkto "Pranešimai" nuorodą "Perduoti". Pranešimą galima išspausdinti.

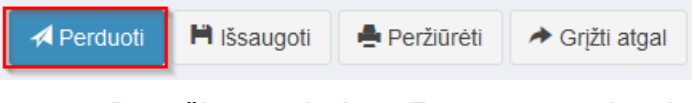

264 pav. Pranešimo perdavimas Testamentų registrui

## 19. PRANEŠIMAS APIE NUSTATYTUS TRŪKUMUS

101. Programos meniu punkte "Pranešimai" pasirinkus nuorodą "Perduoti", atveriamas duomenų teikėjo Testamentų registrui perduotų pranešimų sąrašas.

102. Naudojantis paieškos filtru galima rasti visus grąžintus trūkumams pašalinti pranešimus:

102.1. paieškos filtro lauke "Būsena" reikia pasirinkti požymį "Grąžintas" ir spausti mygtuką "Ieškoti".

| – Paieškos      | filtras                  |  |
|-----------------|--------------------------|--|
| Dokumento rūšis |                          |  |
| Fizinis asmu    | •                        |  |
| Įveskite fizir  | io asmens vardą, pavardę |  |
| Būsena          |                          |  |
| Grąžintas       | •                        |  |
| leškoti         | /alyti                   |  |

265 pav. Pranešimų apie nustatytus trūkumus paieška

103. Paspaudus pranešimo numerį atveriamas trūkumams pašalinti grąžintas pranešimas.

| Perduoti pranešimai        |                             |                                                          |             |                        |             | Rodyti po              | 10          | <ul> <li>Įrašų</li> </ul> |
|----------------------------|-----------------------------|----------------------------------------------------------|-------------|------------------------|-------------|------------------------|-------------|---------------------------|
| Pranešimo numeris <b>≑</b> | Notarinio<br>registro Nr. ≎ | Dokumento rūšis ≑                                        | Asmuo 🕈     | Perduotas ≑            | Būsena<br>≑ | Būsena<br>pasikeitė ≑  |             |                           |
| is_stebese                 | ij                          | Pranešimas apie sudarytą (priimtą<br>saugoti) testamentą | VARD PAVARD | 2015-09-07<br>10:36:09 | Grąžintas   | 2015-09-07<br>10:37:04 | ← <b>li</b> | ⇒ li                      |

266 pav. Pranešimo apie nustatytus trūkumus atvėrimas

104. Atvertame pranešime matoma papildoma informacija:

104.1. lauke "Terminas trūkumams pašalinti" yra nurodomas terminas iki kada nustatyti trūkumai turi būti pašalinti. Jei per nustatytą terminą trūkumai nepašalinami, pranešimas atmetamas;

104.2. lauke "Termino trūkumams pašalinti paskyrimo priežastis" nurodoma grąžinimo trūkumams pašalinti priežastis.

| Pranešimo data*:                 | 2015-09-07 | <b>#</b> | Pranešimo numeris:                       | is_s                                  |
|----------------------------------|------------|----------|------------------------------------------|---------------------------------------|
| Pranešimo būsena:                | Grąžintas  |          |                                          |                                       |
| Ferminas trūkumams<br>pašalinti: | 2015-09-21 | *        | Termino trūkumams<br>pašalinti paskyrimo | Testinė Trukumu pašalinimo priežastis |
|                                  |            |          | priežastis:                              |                                       |

267 pav. Terminas trūkumams pašalinti ir grąžinimo trūkumams pašalinti priežastis

105. Peržiūrėjus grąžintą pranešimą trūkumams pašalinti, spaudžiamas mygtukas "Taisyti".

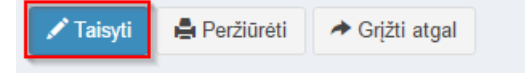

268 pav. Pranešimo apie nustatytus trūkumus redagavimas

106. Paspaudus mygtuką "Taisyti", atidaroma pranešimo duomenų įvedimo forma su išsaugotais duomenimis pagal konkrečią pranešimo rūšį. Iš grąžinto trūkumams pašalinti pranešimo sukuriamas naujas pranešimas su būsena "Rengiamas", kuriame tikslinami duomenys.

107. Pataisius reikiamus pranešimo duomenis, pranešimą galima peržiūrėti paspaudus mygtuką "Peržiūrėti".

| Kiti duomenys |                |                                                                                                    |
|---------------|----------------|----------------------------------------------------------------------------------------------------|
|               | Pastabos:      | Testatorius pageidauja įregistruoti testamentą užsienio valstybėje<br>Pakeistas notarinio registro numeris |
| ✓ Perduoti    | 🖶 Peržiūrėti 🌆 | → Grįžti atgal                                                                                             |

269 pav. Pranešimo duomenų peržiūra

108. Kol pranešimas nėra perduotas Testamentų registrui, duomenų teikėjas gali jį ištrinti mygtuko "Trinti" paspaudimu. Patvirtinus pranešimo ištrynimą, programa panaikina pranešimą su visais jame įrašytais duomenimis. Ištrintas pranešimas negali būti atkurtas, jis nėra rodomas duomenų teikėjo pranešimų sąrašuose.

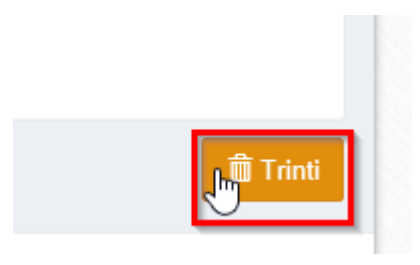

270 pav. Pranešimo pašalinimas

109. Įrašius visus pranešimo duomenis, spaudžiamas mygtukas "Perduoti". Kai perduodamas iš grąžinto trūkumams pašalinti pranešimo naujai sukurtas pranešimas, grąžinto pranešimo būsena pakeičiama į "Patikslintas".

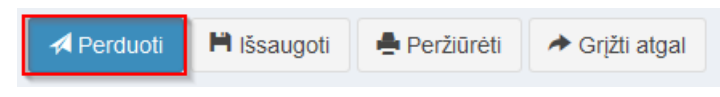

271 pav. Pranešimo perdavimas Testamentų registrui

## 20. DUOMENŲ TEIKĖJO PERDUOTŲ PRANEŠIMŲ SĄRAŠAS

110. Duomenų teikėjo Testamentų registrui perduoti pranešimai kaupiami bei saugomi programos meniu punkto "Pranešimai" sąraše "Perduoti". Duomenų teikėjas šioje programos dalyje saugomus pranešimus gali peržiūrėti ir atsispausdinti.

111. Sąraše pateikiami šie duomenys apie Testamentų registrui išsiųstą pranešimą:

111.1. "Pranešimo numeris" – pranešimui suteiktas Testamentų registro gautų dokumentų žurnalo numeris. Šis numeris yra nuoroda, kurią paspaudus atveriama perduoto pranešimo forma, kurioje įrašytus duomenis galima peržiūrėti, išsaugoti arba atsispausdinti.

| Pranešimo numeris             |
|-------------------------------|
| is_stebesena_notaras/50263/15 |
| is_stebesena_notaras/50262/15 |

272 pav. Pranešimo numeris

Atsidariusioje formoje taip pat galima peržiūrėti ir įrašytų asmenų duomenų pasikeitimo istoriją atnaujintą pagal duomenis gautus iš GR. Prie kiekvieno asmens pateikiama duomenų kitimo istorijos piktograma, kurią paspaudus ir atveriama istorija.

| Testamento sudarymo vieta | Asmens                                                | s duomenų pa                                                             | asikeitimo                      | istorija    |              |                                                                                                   |                                                        |
|---------------------------|-------------------------------------------------------|--------------------------------------------------------------------------|---------------------------------|-------------|--------------|---------------------------------------------------------------------------------------------------|--------------------------------------------------------|
|                           | Asmens kodas                                          | Vardas                                                                   | Pavardė                         | Gimimo data | Mirties data | Duomenų gavimo laikas                                                                             |                                                        |
| Testamento saugojimo vie  | 33902260154                                           | EVALDAS                                                                  | MATUTIS                         | 1939-02-26  |              | 2019-09-23 08:30:45                                                                               |                                                        |
| ļstaig                    |                                                       |                                                                          |                                 |             |              | Uždaryti                                                                                          |                                                        |
| Buve                      | inės adresas:                                         | Vilnius, Žygimantų g                                                     | g. 11 <b>-</b> 5                |             |              | C                                                                                                 |                                                        |
| Notarinio registro Nr.    |                                                       |                                                                          |                                 |             |              |                                                                                                   |                                                        |
| Notarini                  | o registro Nr.:                                       | 604565                                                                   |                                 |             |              |                                                                                                   |                                                        |
| Testatorius               |                                                       |                                                                          |                                 |             | Testatorius  |                                                                                                   |                                                        |
|                           | Asmuo neregi<br>asmuo registruota<br>data (asmens kod | struotas LR Gyventoju<br>s LR Gyventojų regist<br>as jam nėra suteiktas) | į registre arba<br>re su gimimo | _           |              | Asmuo neregistruotas LR Gyv<br>asmuo registruotas LR Gyventojų<br>data (asmens kodas jam nėra sut | ventojų registre arba<br>registre su gimimo<br>eiktas) |
| Fizinio asmens kodas:     | 33902260154                                           |                                                                          |                                 |             | Vardas:      | ADELĖ                                                                                             |                                                        |
| Vardas:                   | EVALDAS                                               |                                                                          |                                 |             | Pavardė:     | MATUTIENĖ                                                                                         |                                                        |
| Pavardė:                  | MATUTIS                                               |                                                                          |                                 |             | Gimimo data: | 1937-04-09                                                                                        |                                                        |

273 pav. Asmens duomenų pasikeitimo istorija

111.2. "Notarinio registro Nr." - pranešimui įrašytas notarinio registro numeris;

| Notarinio<br>registro Nr. |  |  |  |  |  |
|---------------------------|--|--|--|--|--|
| 000003                    |  |  |  |  |  |
| 000003                    |  |  |  |  |  |

274 pav. Notarinio registro Nr.

111.3. "Dokumento rūšis" - išsiųsto pranešimo rūšis;

| Dokumento rūšis                                             |
|-------------------------------------------------------------|
| Pranešimas apie sudarytą<br>(priimtą saugoti)<br>testamentą |
| Pranešimas apie sudarytą<br>(priimtą saugoti)<br>testamentą |

275 pav. Dokumento rūšis

111.4. "Asmuo" – pranešime įrašyto testatoriaus ar palikėjo asmens kodas arba gimimo data, vardas, pavardė;

| Asmuo                             |  |
|-----------------------------------|--|
| 1.34 <b>63794079879</b> 8 L<br>PE |  |
| 4565)199879876 C<br>ené           |  |

276 pav. Pranešime įrašyti asmenys

111.5. "Identifikavimo kodas" - Testamentų registro objekto identifikavimo kodas;

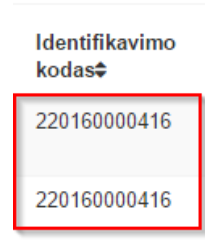

277 pav. Identifikavimo kodas

111.6. "Perduotas" - pranešimo išsiuntimo Testamentų registrui data ir laikas;

| Perduotas |                        |  |  |  |  |  |
|-----------|------------------------|--|--|--|--|--|
|           | 2015-08-13<br>22:49:56 |  |  |  |  |  |
|           | 2015-08-13<br>22:37:35 |  |  |  |  |  |

## 278 pav. Pranešimo išsiuntimo Testamentų registrui data ir laikas

111.7. "Būsena" – pranešimo būsena Testamentų registre, parodanti, kokie veiksmai su pranešimu buvo atlikti Testamentų registre:

111.7.1. "Perduotas" - pranešimas gautas Testamentų registre;

111.7.2. "Įregistruotas" – pranešimas jau įregistruotas Testamentų registre;

111.7.3. "Atmestas" – pateiktas pranešimas, kurį registratorius atsisakė įregistruoti Testamentų registre;

111.7.4. "Grąžintas" – pranešimas, kuris yra registratoriaus grąžintas trūkumams šalinti;

111.7.5. "Patikslintas" – grąžinto pranešimo galutinė būsena, kai duomenų teikėjas patikslino pranešimo duomenis. Su šiuo pranešimu daugiau jokie veiksmai neatliekami;

| Būsena 🖨      |
|---------------|
| Perduotas     |
| Įregistruotas |

#### 279 pav. Pranešimo būsena

111.8. "Būsena pasikeitė" - pranešimo būsenos pasikeitimo Testamentų registre data ir laikas.

| Būsena<br>pasikeitė    |
|------------------------|
| 2015-08-13<br>22:49:56 |
| 2015-08-13<br>22:37:35 |

#### 280 pav. Pranešimo būsenos pasikeitimo Testamentų registre data ir laikas

112. Sąraše pranešimai surūšiuoti pagal perdavimo datą, tačiau duomenų teikėjas gali juos rūšiuoti pagal bet kurį sąrašo stulpelį, paspaudus atitinkamo stulpelio pavadinimą.

113. Perduotų pranešimų sąraše paspaudus nuorodą "Perduotas pranešimas (PDF)" arba "Gautas pranešimas (PDF)", esančią šalia pranešimo, atveriamas perduoto ir gauto pranešimo PDF langas.

| + <b>h</b> | → <b>li</b> i |
|------------|---------------|
| <b>← h</b> | → <b>li</b> i |

#### 281 pav. Perduoto arba Gauto pranešimo (PDF) peržiūra

114. Naudojantis pranešimo filtru galima rūšiuoti pranešimus arba rasti reikalingą pranešimą sąraše pagal dokumento rūšį, fizinį asmenį (testatoriaus arba palikėjo tikslų vardą ir pavardę arba pagal jų fragmentą), fizinio asmens kodą (testatoriaus arba palikėjo asmens kodą arba jo fragmentą), pranešimo būseną, notarinio registro numerį, objekto identifikavimo kodą, pranešimo numerį, pranešimų perdavimo laikotarpį: "Perdavimo data nuo" ir "Perdavimo data iki", būsenos datos laikotarpį: "Būsenos data nuo" ir "Būsenos data iki". Įrašius reikalingus paieškos požymius, spaudžiamas mygtukas "Ieškoti".

| Dokumento rūšis                        |   | Notarinio registro Nr.            |      |   | Perdavimo data nuo           | Perdavimo data iki |  |
|----------------------------------------|---|-----------------------------------|------|---|------------------------------|--------------------|--|
|                                        | • | Įveskite notarinio registro       | Nr.: |   | <b>m</b>                     | Ű                  |  |
| Fizinis asmuo                          |   | Fizinio asmens kodas              |      |   | Objekto identifikavimo kodas |                    |  |
| Įveskite fizinio asmens vardą, pavardę |   | Įveskite fizinio asmens kodą      |      |   | Įveskite pilną ID            |                    |  |
| Būsena                                 |   | Būsenos data nuo Būsenos data iki |      |   | Pranešimo numeris            |                    |  |
|                                        |   | 2016-02-04                        |      | Ê | Įveskite pranešimo numerį    |                    |  |

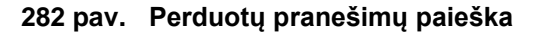

115. Įrašyti paieškos kriterijai ištrinami, paspaudus mygtuką "Valyti".

| – Paieškos filtras                     |                     |            |                  |   |                              |                    |
|----------------------------------------|---------------------|------------|------------------|---|------------------------------|--------------------|
| Dokumento rūšis                        | Notarinio registro  | Nr.        |                  |   | Perdavimo data nuo           | Perdavimo data iki |
| •                                      | Įveskite notarinio  | registro N | Nr.:             |   | <b>m</b>                     | <b>*</b>           |
| Fizinis asmuo                          | Fizinio asmens ko   | das        |                  |   | Objekto identifikavimo kodas | S                  |
| Įveskite fizinio asmens vardą, pavardę | Įveskite fizinio as | mens kod   | ą                |   | Įveskite pilną ID            |                    |
| Būsena                                 | Būsenos data nuc    | •          | Būsenos data iki |   | Pranešimo numeris            |                    |
| •                                      | 2016-02-04          | <b>611</b> |                  | m | Įveskite pranešimo numerį    |                    |
| leškoti Valyti                         |                     |            |                  |   |                              |                    |

283 pav. Paieškos filtrų valymas

## 21. DUOMENŲ TEIKĖJO RENGIAMŲ PRANEŠIMŲ SĄRAŠAS

116. Duomenų teikėjo išsaugoti, bet Testamentų registrui neperduoti pranešimai kaupiami ir saugomi programos meniu punkto "Pranešimai" sąraše "Rengiami". Šiame sąraše saugomus rengiamus pranešimus duomenų teikėjas gali peržiūrėti, tikslinti (taisyti), ištrinti, baigti rengti ir perduoti Testamentų registrui.

117. Sąraše pateikiami šie duomenys apie rengiamą pranešimą:

117.1. "Notarinio registro Nr." - pranešimui įrašytas notarinio registro numeris;

| Notari | nio regis | tro Nr. |
|--------|-----------|---------|
| k.     | 14        |         |

## 284 pav. Notarinio registro Nr.

117.2. "Pranešimo rūšis" – išsaugoto pranešimo rūšis;

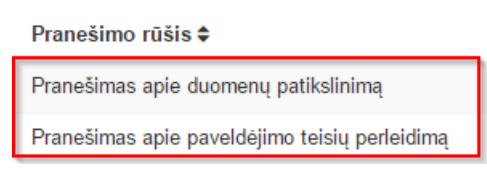

#### 285 pav. Dokumento rūšis

117.3. "Asmuo" – pranešime įrašyto testatoriaus ar palikėjo asmens kodas arba gimimo data, vardas, pavardė;

| Asmuo    |      |  |
|----------|------|--|
| 42842132 | ENĖ  |  |
| 3234     | eras |  |

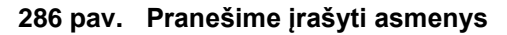

117.4. "Paskutinį kartą išsaugotas" – pranešimo išsaugojimo Testamentų registre data ir laikas.

| Paskutinį kartą išsau | gotas |
|-----------------------|-------|
| 2015-08-12 13:55:47   |       |
| 2015-08-12 07:42:58   |       |

287 pav. Pranešimo išsaugojimo Testamentų registre data ir laikas

118. Sąraše pranešimai surūšiuoti pagal paskutinio išsaugojimo datą ir laiką, tačiau duomenų teikėjas gali juos rūšiuoti pagal bet kurį sąrašo stulpelį, paspaudus atitinkamo stulpelio pavadinimą.

119. Rengiamų pranešimų sąraše paspaudus mygtuką "Taisyti", esantį šalia pranešimo, atveriama rengiamo pranešimo forma, kurioje įrašytus duomenis galima peržiūrėti, tikslinti (taisyti) ir perduoti Testamentų registrui arba ištrinti.

120. Naudojantis pranešimo filtru galima rūšiuoti pranešimus arba rasti reikalingą pranešimą sąraše pagal pranešimo rūšį, fizinį asmenį (testatoriaus arba palikėjo tikslų vardą ir pavardę arba pagal jų fragmentą), fizinio asmens kodą (testatoriaus arba palikėjo asmens kodą arba jo fragmentą), notarinio registro numerį, pranešimų paskutinio išsaugojimo laikotarpį: "Paskutinio išsaugojimo data nuo" ir "Paskutinio išsaugojimo data iki". Įrašius reikalingus paieškos požymius, spaudžiamas mygtukas "Ješkoti".

| – Paieškos filtras                     |                                                     |                        |                        |  |
|----------------------------------------|-----------------------------------------------------|------------------------|------------------------|--|
| Pranešimo rūšis                        | Notarinio registro Nr.                              | Paskutinio išsaugojimo | Paskutinio išsaugojimo |  |
|                                        | <ul> <li>Įveskite notarinio registro Nr.</li> </ul> | 2016-02-04             |                        |  |
| Fizinis asmuo                          | Fizinio asmens kodas                                |                        |                        |  |
| Įveskite fizinio asmens vardą, pavardę | Įveskite fizinio asmens kodą                        |                        |                        |  |
| leškoti Valyti                         |                                                     |                        |                        |  |

288 pav. Rengiamų pranešimų paieška

121. Įrašyti paieškos kriterijai ištrinami, paspaudus mygtuką "Valyti".

| – Paieškos filtras                     |                                 |                        |         |                        |           |
|----------------------------------------|---------------------------------|------------------------|---------|------------------------|-----------|
| Pranešimo rūšis                        | Notarinio registro Nr.          | Paskutinio išsaugojimo |         | Paskutinio išsaugojimo |           |
| · · · · · · · · · · · · · · · · · · ·  | Jveskite notarinio registro Nr. | data nuo               |         | data iki               |           |
|                                        |                                 | 2016-02-04             | <b></b> |                        | <b>**</b> |
| Fizinis asmuo                          | Fizinio asmens kodas            |                        |         |                        |           |
| Įveskite fizinio asmens vardą, pavardę | Įveskite fizinio asmens kodą    |                        |         |                        |           |
| leškoti Valyti                         |                                 |                        |         |                        |           |

289 pav. Paieškos filtrų valymas

## 22. TESTAMENTŲ REGISTRO IŠRAŠŲ PAIEŠKA

122. Testamentų registro duomenųs duomenų gavėjams teikiami tik per Įmonės tvarkomų registrų duomenų platinimo sistemą. Prisijungti prie Įmonės tvarkomų registrų duomenų platinimo sistemos galima programoje paspaudus meniu punktą "Paieška TRPS".

123. Atvertame prisijungimo prie Įstaigos tvarkomų registrų duomenų platinimo sistemos lango lauke "Naudotojas" įvedamas suteiktas individualus duomenų gavėjo kodas, lauke "Slaptažodis" – suteiktas slaptažodis ir spaudžiamas mygtukas "Pradėti darbą".

| Naudotojas:  |                          |
|--------------|--------------------------|
| Slaptažodis: |                          |
|              | Pradėti darbą            |
|              | Tarnybinis prisijungimas |

## 290 pav. Prisijungimo prie Įstaigos tvarkomų registrų duomenų platinimo sistemos langas

124. Penkis kartus iš eilės klaidingai įvedus slaptažodį prieiga prie Įmonės tvarkomų registrų duomenų platinimo sistemos sustabdoma t. y. automatiškai užblokuojama. Pranešus Įmonei telefonu (8 5) 231 3611 apie sustabdytas prieigos teises dėl nesėkmingų bandymų prisijungti prie sistemos, sistemos administratorius prieigos teises atnaujina identifikavęs duomenų gavėją.

125. Testamentų registro išrašai teikiami pagal šiuos paieškos kriterijus:

125.1. testamento identifikavimo kodą;

125.2. palikimo priėmimo fakto identifikavimo kodą;

125.3. palikimo atsisakymo fakto identifikavimo kodą;

125.4. palikėjo (testatoriaus) asmens kodą;

125.5. palikėjo (testatoriaus) vardą, pavardę ir gimimo datą;

125.6. palikėjo asmens kodą;

125.7. palikėjo vardą, pavardę ir gimimo datą;

125.8. testatoriaus asmens kodą;

125.9. testatoriaus vardą, pavardę ir gimimo datą;

125.10. pareiškimo dėl palikimo priėmimo padavimo ne palikimo atsiradimo vietos notarui identifikavimo kodą;

125.11. pareiškimo dėl palikimo atsisakymo padavimo ne palikimo atsiradimo vietos notarui identifikavimo kodą.

126. Testamentų registro duomenys apie registre įregistruotus testamentus elektroniniu būdu teikiami, jei Testamentų registrui buvo perduoti Gyventojų registro duomenys apie registre įregistruotą asmens mirties faktą arba Testamentų registre įregistruotas testatoriaus palikimo priėmimo faktas, arba Testamentų registre įregistruotas.

127. Atlikus paiešką pagal testamento identifikavimo kodą, pateikiami išsamūs duomenys apie Testamentų registre įregistruotą konkretų testamentą, pagal kurio identifikavimo kodą buvo atlikta paieška.

128. Atlikus paiešką pagal bendrojo sutuoktinio testamento identifikavimo kodą, išraše pateikiami duomenys tik apie testatorių, kuriam registre įrašytas mirties fakto požymis.

129. Atlikus paiešką pagal palikimo priėmimo fakto identifikavimo kodą, pateikiami išsamūs duomenys apie Testamentų registre įregistruotą konkretų palikimo priėmimo faktą, pagal kurio identifikavimo kodą buvo atlikta paieška.

130. Atlikus paiešką pagal palikimo atsisakymo fakto identifikavimo kodą, pateikiami išsamūs duomenys apie Testamentų registre įregistruotą konkretų palikimo atsisakymo faktą, pagal kurio identifikavimo kodą buvo atlikta paieška.

131. Atlikus paiešką pagal pareiškimo dėl palikimo priėmimo padavimo ne palikimo atsiradimo vietos notarui fakto identifikavimo kodą, pateikiami išsamūs duomenys apie Testamentų registre įregistruotą konkretų faktą, pagal kurio identifikavimo kodą buvo atlikta paieška.

132. Atlikus paiešką pagal pareiškimo dėl palikimo atsisakymo padavimo ne palikimo atsiradimo vietos notarui identifikavimo kodą, pateikiami išsamūs duomenys apie konkretų faktą, pagal kurio identifikavimo kodą buvo atlikta paieška.

133. Jei atlikus paiešką pagal testamento, palikimo priėmimo fakto, palikimo atsisakymo fakto, pareiškimo dėl palikimo priėmimo padavimo ne palikimo atsiradimo vietos notarui fakto ar pareiškimo dėl palikimo atsisakymo padavimo ne palikimo atsiradimo vietos notarui fakto identifikavimo kodą pateikiamas atsakymas: "Testamentų registre nėra duomenų pagal nurodytą paieškos kriterijų.", vadinasi, Testamentų registre nėra įregistruoto konkretaus testamento, palikimo priėmimo fakto, palikimo atsisakymo fakto, pareiškimo dėl palikimo atsisakymo padavimo ne palikimo atsiradimo vietos notarui fakto ar pareiškimo dėl palikimo atsisakymo padavimo ne palikimo atsiradimo vietos notarui fakto ar pareiškimo dėl palikimo atsisakymo padavimo ne palikimo atsiradimo vietos notarui fakto, pagal kurio identifikavimo kodą buvo atlikta paieška.

134. Atlikus paiešką pagal asmens duomenis, pateikiami duomenys apie visus įregistruotus asmens testamentus, palikimo priėmimo faktus, palikimo atsisakymo faktus, pareiškimo dėl palikimo priėmimo padavimo ne palikimo atsiradimo vietos notarui faktus bei pareiškimo dėl palikimo atsisakymo padavimo ne palikimo atsiradimo vietos notarui faktus:

134.1. jei pateikiamas atsakymas: "Vadovaujantis Civilinio kodekso 5.32 straipsnio 3 dalimi, duomenys negali būti suteikti.", vadinasi, vadovaujantis teisės aktais, duomenys negali būti suteikti, nes Testamentų registre nėra duomenų apie testatoriaus mirties faktą ir duomenys negali būti suteikti;

134.2. kai registre nėra testatoriaus mirties fakto patvirtinimo požymio arba Gyventojų registre nėra duomenų apie testatoriaus mirties datą, arba prašoma pateikti duomenis apie asmenį, kuris neregistruotas Gyventojų registre, kartu su prašymu gauti iš registro duomenis turi būti pateiktas testatoriaus mirties faktą patvirtinantis dokumentas arba notarine forma patvirtintas jo nuorašas. Prašymą dėl registro duomenų gavimo apie asmenį, kuris nėra registruotas Gyventojų registre arba registruotas tik su gimimo data (asmens kodas jam nėra suteiktas), duomenų teikėjas (notaras) gali pateikti naudodamasis programa. Daugiau informacijos apie prašymo pildymo tvarką ir pateikimą registrui galima rasti skyriuje "7 PRAŠYMO GAUTI DUOMENIS IŠ TESTAMENTŲ REGISTRO DUOMENŲ ĮRAŠYMAS IR IŠSIUNTIMAS TESTAMENTŲ REGISTRUI".

134.3. jei pateiktas atsakymas: "Testamentų registre nėra įregistruotų testatoriaus sudarytų testamentų" arba "Testamentų registre nėra įregistruotų palikėjo palikimo priėmimo faktų" arba "Testamentų registre nėra įregistruotų palikėjo palikimo atsisakymo faktų.", vadinasi, Testamentų registre nėra įregistruotų asmens testamentų, palikimo priėmimo faktų, palikimo atsisakymo faktų, pareiškimo dėl palikimo priėmimo padavimo ne palikimo atsiradimo vietos notarui faktų ir pareiškimo dėl palikimo ne palikimo atsiradimo vietos notarui faktų;

134.4. jei buvo sudarytas bendrasis sutuoktinių testamentas, Testamentų registro išraše bus pateikiami duomenys tik apie testatorių, pagal kurio duomenis buvo atlikta paieška.

135. Jei asmuo registruotas Gyventojų registre, paiešką Testamentų registre reikia atlikti pagal palikėjo (testatoriaus) asmens kodą. Paieška pagal palikėjo (testatoriaus) vardą, pavardę ir gimimo datą atliekama, tik kai asmuo neregistruotas Gyventojų registre.

136. Norint peržiūrėti registro išrašą, pasirenkamas meniu punktas "Paieškų sąrašas". Jei užklausos įrašui suteikta būsena "Įvykdyta", paspaudus sugeneruotą nuorodą, atveriamas registro išrašas pdf formatu.

137. Reikalingas įrašas surandamas, paieškos filtro laukuose įrašius reikalingus kriterijus ir paspaudus mygtuką "Filtruoti". Norint matyti visus sąrašo įrašus, spaudžiamas mygtukas "Rodyti visus".